# Manuale dell'utente

# **ShowView**°

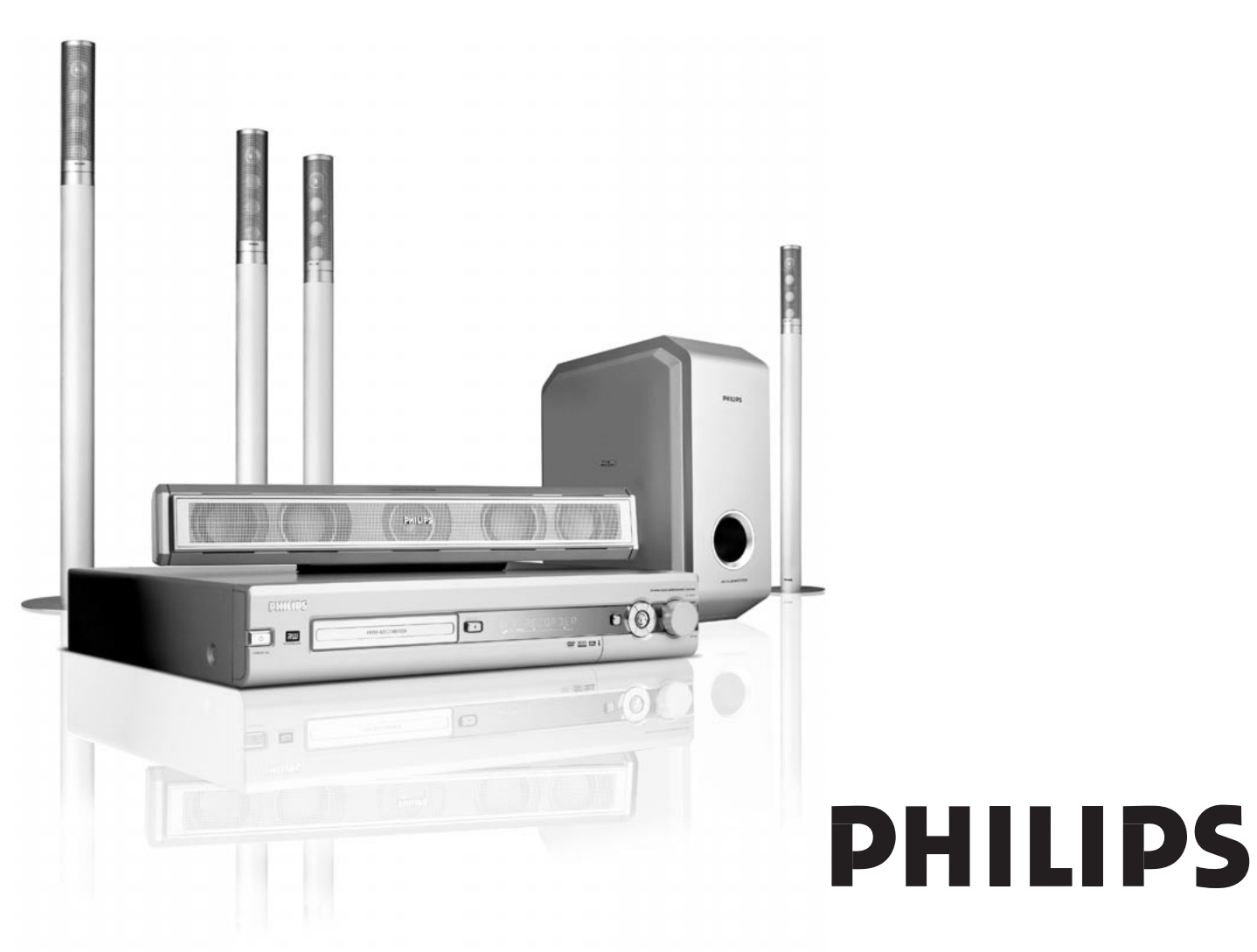

CAUTION VISIBLE AND INVISIBLE LASER RADIATION WHEN OPEN AVOID EXPOSURE TO BEAM ADVARSEL SYNLIG OG USYNLIG LASERSTRÅLING VED ÅBNING UNDGÅ UDSÆTTELSE FOR STRÅLING ADVARSEL SYNLIG OG USYNLIG LASERSTRÅLING NÅR DEKSEL ÅPNES UNNGÅ EKSPONERING FOR STRÅLING VARNING SYNLIG OCH OSYNLIG LASERSTRÅLNING NÄR DENNA DEL ÄR ÖPPNAD BETRAKTA EJ STRÅLEN VARO! AVATTAESSA OLET ALTTIINA NÄKYVÄLLE JA NÄKYMÄTTÖMÄLLE LASER SÄTBILYLLE. ÄLÄ KATSO SÄTEESEEN VORSICHT SICHTBARE UND UNSICHTBARE LASERSTRAHLUNG WENN ABDECKUNG GEÖFFNET NICHT DEM STRAHLAUSSETZEN DANGER VISIBLE AND INVISIBLE LASER RADIATION WHEN OPEN AVOID DIRECT EXPOSURE TO BEAM ATTENTION RAYONNEMENT LASER VISIBLE ET INVISIBLE EN CAS D'OUVERTURE EXPOSITION DANGEREUSE AU FAISCEAU

# Questa etichetta di avvertenza si trova all'interno dell'apparecchio.

Questo prodotto è dotato di una tecnologia per la protezione delle copie che è richiesta da molte società cinematografiche che producono filmati ad elevata definizione. I consumatori dovranno notare che non tutti gli apparecchi televisivi ad elevata definizione sono completamente compatibili con la tecnologia applicata e perciò potrebbero causare la visualizzazione di artefatti nell'immagine. In caso di problemi relativi alle immagini Progressive Scan 525 o 625, si consiglia all'utente di commutare la connessione all'uscita « definizione standard ».

## Italia

## DICHIARAZIONE DI CONFORMITA'

Si dichiara che l'apparecchio LX7500R Philips risponde alle prescrizioni dell'art. 2 comma 1 del D. M. 28 Agosto 1995 n. 548.

Fatto a Eindhoven

Philips Consumer Electronics Philips, Glaslaan 2 5616 JB Eindhoven, The Netherlands

# Indice

## Informazioni generali

| 0                                                   |   |
|-----------------------------------------------------|---|
| Introduzione                                        | 5 |
| Accessori forniti                                   | 5 |
| Impostazione                                        | 5 |
| Manutenzione                                        | 5 |
| Trattamento dei dischi                              | 5 |
| Informazioni sulla tutela dell'ambiente             | 5 |
| Quali dischi è possibile utilizzare?                | 6 |
| Codice della regione                                | 6 |
| Informazioni sui marchi di fabbrica e sulle licenze | 6 |
|                                                     |   |

## Telecomando

| Inserimento delle batterie                       | - 7 |
|--------------------------------------------------|-----|
| Utilizzo del telecomando                         | - 7 |
| Pulsanti a due funzioni                          | - 7 |
| Controllo di altre apparecchiature Philips       | - 7 |
| Come digitare testo con i pulsanti numerici ———— | - 7 |
| Pulsanti del telecomando                         | - 8 |
|                                                  |     |

## Comandi e collegamenti

| Comandi nella parte anteriore —       | 10 |
|---------------------------------------|----|
| Collegamenti nella parte anteriore    | 10 |
| Collegamenti nella parte posteriore — | 11 |

## Collegamento di altoparlanti e antenne

| Impostazione e connessione degli altoparlanti     | 12 |
|---------------------------------------------------|----|
| Collegamento delle antenne del sintonizzatore ——— | 12 |
| Collegamento dell'antenna TV                      | 12 |

## Collegamento del TV

| Collegamenti per il TV                         | — 13 |
|------------------------------------------------|------|
| Caso 1: collegamento Scart                     | — 13 |
| Caso 2: Collegamento Component Video /         |      |
| Progressive Scan                               | — 14 |
| Commutazione del sistema di masterizzazione di |      |
| DVD a Progressive Scan —                       | — 14 |
|                                                |      |

## Collegamento di altre apparecchiature

| Collegamento di altri apparecchi video                                                                                                    | - 15 |  |
|----------------------------------------------------------------------------------------------------|------|--|
| Collegamento di altri apparecchi audio                                                                                                    | - 15 |  |
| Collegamento di altri apparecchi video<br>Collegamento di altri apparecchi audio<br>Collegamento analogico per la riproduzione del suono –<br>Collegamento analogico per la registrazione audio<br>con altre apparecchiature<br>Collegamento digitale per la riproduzione del suono –<br>Collegamento digitale per la registrazione audio<br>con altre apparecchiature<br>Collegamento di una videocamera a CAM 1 o CAM 2 –<br>Collegamento delle cuffie<br>Alimentazione di rete |      |  |
| con altre apparecchiature                                                                                                    | - 15 |  |
| Collegamento analogico per la registrazione audio<br>con altre apparecchiature —<br>Collegamento digitale per la riproduzione del suono –<br>Collegamento digitale per la registrazione audio<br>con altre apparecchiature —<br>Collegamento di una videocamera a CAM 1 o CAM 2 –<br>Collegamento delle cuffie —<br>Alimentazione di rete                                                                                                    |      |  |
| con altre apparecchiature —                                                                                                    |      |  |
| Collegamento di una videocamera a CAM 1 o CAM 2 –                                                                                                    |      |  |
| Collegamento delle cuffie                                                                                                    | - 16 |  |
| Alimentazione di rete                                                                                                    | - 16 |  |
| Installazione iniziale                                                                                                    | - 17 |  |
| Sorgenti                                                                                                    |      |  |
| Selezione di una sorgente                                                                                                    | - 19 |  |
| Selezione di un'altra sorgente durante la                                                                                                    |      |  |
| registrazione                                                                                                    | - 19 |  |
| Selezione di un registratore S-Video collegato a                                                                                                    |      |  |
| EXT-2 AUX I/O                                                                                                    | - 19 |  |

## Volume e audio

| Regolazione del volume di tutti gli altoparlanti       | 20 |
|--------------------------------------------------------|----|
| Regolazione del volume degli altoparlanti posteriori e |    |
| dei subwoofer                                          | 20 |
| Regolazione dei bassi e degli alti                     | 20 |
| Livello sonoro                                         | 20 |
| Bilanciamento del volume tra gli altoparlanti          | 20 |
| Selezione di un effetto surround                       | 21 |
| Clear Voice                                            | 21 |
| Modalità Night                                         | 21 |

#### Riproduzione dei dischi

| Caricamento di un disco                               | - 22 |
|-------------------------------------------------------|------|
| Riproduzione di un disco DVD, DVD+R o DVD+RW -        | - 22 |
| Menu del disco ————————————————                       | - 22 |
| Riproduzione di un CD (Super) Video                   | - 23 |
| Riproduzione di un CD audio                           | - 23 |
| Riproduzione di un CD MP3                             | - 23 |
| Selezione di un titolo o di un capitolo ————          | - 24 |
| Selezione diretta di un titolo                        | - 24 |
| Selezione diretta di un capitolo                      | - 24 |
| Selezione di un titolo/capitolo con I◀◀ o ▶▶          | - 24 |
| Ricerca (non su CD MP3)                               | - 24 |
| Ricerca tramite la barra dei menu ————                | - 24 |
| 🕫 Ricerca digitando un'ora (non su CD MP3) ———        | - 25 |
| Scansione                                             | - 25 |
| Ripetizione e riproduzione in ordine casuale          | - 25 |
| Ripetizione di una sequenza specifica (non su CD MP3) | 25   |
| Fermo immagine                                        | - 26 |
| •D• Riproduzione fotogramma per fotogramma ———        | - 26 |
| Riproduzione fotogramma per fotogramma                |      |
| nella barra dei menu di sistema                       | - 26 |
| Moviola                                               | - 26 |
| SMoviola tramite la barra dei menu                    | - 26 |
| «E Modifica della lingua dell'audio                   | - 27 |
| 🖵 Sottotitoli ————                                    | - 27 |
| 🛱 Angolo di ripresa —————————————————————             | - 27 |
| 🔍 Zoom —                                              | - 27 |

## Registrazione

| Protezione del copyright 2                                | 28 |
|-----------------------------------------------------------|----|
| Prima di iniziare la registrazione                        | 28 |
| Registrazione di un programma TV o registrazione da       |    |
| un'apparecchiatura video esterna — 2                      | 29 |
| Registrazione sicura                                      | 30 |
| Registrazione con arresto automatico                      |    |
| (OTR One Touch Recording) 3                               | 30 |
| Allineamento di registrazioni in un titolo - taglio di un |    |
| assemblaggio (solo dischi DVD+RW)3                        | 30 |
| Selezione della modalità di registrazione3                | 31 |
| Selezione della modalità di registrazione con             |    |
| REC / PLAY MODE 3                                         | 31 |
| Direct Record                                             | 32 |
| Attivazione o disattivazione della Direct Record —        | 32 |
| Avvio della Direct Record3                                | 32 |

# Indice

| Registrazione con timer                                 |      |
|---------------------------------------------------------|------|
| VPS e PDC                                               | - 33 |
| Programmazione di una registrazione col sistema         |      |
| ShowView®                                               | - 34 |
| Programmazione di una registrazione senza il sistema    |      |
| ShowView®                                               | - 35 |
| Controllo, modifica o eliminazione di una               |      |
| registrazione con timer                                 | - 36 |
| Registrazione automatica da un ricevitore satellitare — | - 36 |
| Modifica di una registrazione                           |      |
| Modifica del nome di una registrazione                  | - 37 |
| Cancellazione di un'intera registrazione o di un        |      |
| intero titolo                                           | - 37 |
| Menu Favorite Scene Selection                           | - 38 |
| Inserimento di segnalibri di capitoli                   | - 38 |
| Eliminazione di segnalibri per i capitoli               | - 38 |
| Come nascondere capitoli                                | - 39 |
| Come rendere visibile un capitolo nascosto ———          | - 39 |
| Riproduzione dell'intero titolo, compresi i             |      |
| capitoli nascosti                                       | - 39 |
| Come nascondere parte di un titolo, ad esempio una      |      |
| pubblicità                                              | - 39 |
| Modifica dell'immagine indice ——————————                | - 40 |
| Divisione di titoli (solo su dischi DVD+RW)             | - 40 |
|                                                         |      |
| Modifica di un disco                                    | 11   |
| Madifias dal gama dal disco (cala disalsi DVD LD        | - 41 |
|                                                         | 11   |
| DVD+RVV)                                                | - 41 |
| Attivazione o disattivazione della protezione da        | 11   |
| scrittura (solo dischi DVD+R, DVD+RVV)                  | - 41 |
| Preparazione di un DVD+RVV per la riproduzione su       |      |
| un altro lettore di DVD – come rendere le modifiche     | 10   |
|                                                         | - 42 |
| Completamento di dischi DVD+R                           | - 42 |
| Cancellazione di un intero disco DVD+RVV                | - 42 |
| Controllo degli accessi                                 |      |
| Livello di controllo (solo dischi DVD-Video) ———        | - 43 |
| Blocco bambini                                          | - 44 |
| Autorizzazione di un disco —————                        | - 44 |
| Blocco di dischi creati                                 | - 44 |
| Modifica del codice a 4 cifre                           | - 45 |
| Impostazioni del sistema                                |      |
| Immagine                                                | - 46 |
| Formato TV                                              | - 46 |
| Spostamento Video oriz. ———————                         | - 46 |
| Úscita video                                            | - 47 |
|                                                         |      |

Uscita Component video 47 Spostamento livello nero 47 C Lingua 47 Riproduci audio 47 Audio registr. 47

 Audio registi.
 47

 Sottotitolo
 47

 Menu
 47

 Paese
 47

| Display       48         Impostazioni telecomando       48         Funzioni disco       49         Controllo accesso       49         Ripresa automatica       49         PBC       49         Finalizzare disco (disponibile solo per dischi       49         DVD+R non completati)       49         Adattare formato disco       49         Modo registraz.       49         Direct Record       49         Registr: satel.       49         Capitoli Auto       49         Modalità filtro       49         Rodalità filtro       49         Ricerca di canali TV       50         Sintonia autom.       50         Modifica dell'ordine di canali TV ed eliminazione di       51         Follow TV       51         Ordina canali TV       52         NiccAM       52         NiccAM       52         Sistema TV       52         NiccAM       52         Sintonia fine       52         Sintonia fine       52         Sistema TV       52         NiccAM       53         Impostazioni per SAT,VCR, GAME       54         Impostaz                                                                                                    | Stand-by                                                | - 48         |
|----------------------------------------------------------------------------------------------------|---------------------------------------------------------|--------------|
| Impostazioni telecomando 48   D Funzioni disco 49   Controllo accesso 49   Ripresa automatica 49   PBC 49   Finalizzare disco (disponibile solo per dischi DVD+R non completati)   DVD+R non completati) 49   Adattare formato disco 49   Modo registraz. 49   Direct Record 49   Registr. satel. 49   Capitoli Auto 49   Modalità filtro 49   Ricerca di canali TV 50   Sintonia autom. 50   Ricerca di canali TV 51   Follow TV 51   Ordina canali TV 51   Follow TV 51   Nome canale TV 52   NincAM 52   Sistema TV 52   NincAM 52   Sistema TV 52   NincAM 52   Impostazioni del ignessi 54   Impostazioni per CD, CDR, TAPE 55   Impostazione dell'uscita digitale 55   Impostazione dell'uscita digitale 55   Impostazione dell'uscita digitale 55   Impostazione dell'uscita digitale 56   Sintonizzatore radio 56   Sintonizzatore radio 56   Menorizzatione del stazioni radio mono e stereo 56   Rogi a delloral at system 56   Rogi a delloral at sizone radio memorizzate 57   Robica dell'ordine delle stazioni radio memorizzate 57                                                                                                    | Display                                                 | - 48         |
| D       Funzioni disco       49         Controllo accesso       49         Ripresa automatica       49         PBC       49         Finalizzare disco (disponibile solo per dischi       DVD+R non completati)       49         Adattare formato disco       49         Modo registrazione       49         Direct Record       49         Registr. satel.       49         Capitoli Auto       49         Modalità filtro       49         Ricerca di canali TV       50         Sintonia autom.       50         Ricerca manuale       50         Modifica dell'ordine di canali TV ed eliminazione di       51         Ordina canali TV       51         Ordina canali TV       52         Nome canale TV       52         Nome canale TV       52         Sistema TV       52         NicAM       52         Sintonia fine       52         Utilizzo di un decoder per decodificare un canale TV       53         Impostazioni per CD, CDR, TAPE       55         Impostazioni per CD, CDR, TAPE       55         Impostazioni per CD, CDR, TAPE       56         Sintonizzatore radio       56                                                                                           | 🖲 Impostazioni telecomando                              | - 48         |
| Controllo accesso       49         Ripresa automatica       49         PBC       49         Finalizzare disco (disponibile solo per dischi       DVD+R non completati)       49         Adattare formato disco       49         Modo registrazione       49         Direct Record       49         Registr: satel.       49         Capitoli Auto       49         Modalità filtro       49         Registr: satel.       49         Capitoli Auto       49         Modalità filtro       49         Ricerca di canali TV       50         Sintonia autom.       50         Modifica dell'ordine di canali TV ed eliminazione di       51         Ordina canali TV       51         Ordina canali TV       52         Nome canale TV       52         Nome canale TV       52         Nome canale TV       52         NicAM       52         Sistema TV       52         NicAM       52         Sintonia fine       52         Utilizzo di un decoder per decodificare un canale TV       53         Impostazioni per CD, CDR, TAPE       55         Impostazioni per CD, CDR, TAPE       55                                                                                                  | 🖱 Funzioni disco ————                                   | - 49         |
| Ripresa automatica       49         PBC       49         Finalizzare disco (disponibile solo per dischi       DVD+R non completati)       49         Adattare formato disco       49         Modo registraz.       49         Direct Record       49         Registr. satel.       49         Capitoli Auto       49         Modalità filtro       49         Modalità filtro       49         Ricerca di canali TV       50         Sintonia autom.       50         Ricerca manuale       50         Modifica dell'ordine di canali TV ed eliminazione di       51         Follow TV       51         Ordina canali TV       52         Nome canale TV       52         NiccAM       52         NicAM       52         NicAM       52         NicAM       52         NicAM       52         NicAM       52         NicAM       52         NicAM       52         NicAM       52         NicAM       52         Sistema TV       52         NicAM       52         Sintonizazioni degli ingressi       54 </td <td>Controllo accesso</td> <td>- 49</td>                                                                                                    | Controllo accesso                                       | - 49         |
| PBC       49         Finalizzare disco (disponibile solo per dischi       DVD+R non completati)       49         Adattare formato disco       49         Modo registraz.       49         Direct Record       49         Registr. satel.       49         Capitoli Auto       49         Modalità filtro       49         Modalità filtro       49         Modalità filtro       49         Ricerca di canali TV       50         Sintonia autom.       50         Ricerca di canali TV       50         Sintonia autom.       50         Nodifica dell'ordine di canali TV ed eliminazione di       51         Follow TV       51         Ordina canali TV       52         Nome canale TV       52         NicAM       52         NicAM       52         NicAM       52         NicAM       52         Sistema TV       52         NicAM       52         NicAM       52         Sistema TV       53         Impostazioni del ingressi       54         Impostazioni per CD, CDR, TAPE       55         Impostazioni per CD, CDR, TAPE       55                                                                                                    | Ripresa automatica —                                    | - 49         |
| Finalizzare disco (disponibile solo per dischi         DVD+R non completati)       49         Adattare formato disco       49         Modo registraz.       49         Direct Record       49         Registr. satel.       49         Capitoli Auto       49         Modalità filtro       49         Ricerca di canali TV       50         Sintonia autom.       50         Modifica dell'ordine di canali TV ed eliminazione di       51         Follow TV       51         Ordina canali TV       52         Nome canale TV       52         Nome canale TV       52         Nome canale TV       52         NilcAM       52         NilcAM       52         NilcAM       52         Impostazioni dell'ora e della data       53         Impostazioni per SAT, VCR, GAME       54         Impostazioni per CD, CDR, TAPE       55         Impostazione dell'uscita digitale       55         Sintonizzatore radio       56         Sintonizzatore su una stazione radio preimpostata       56         Sintonizzatore su una stazione radio preimpostata       56         Sintonizzatore di una stazione radio preimpostata       56                                                       | PBC                                                     | - 49         |
| DVD+R non completati)       49         Adattare formato disco       49         Adattare formato disco       49         Modo registraz.       49         Direct Record       49         Registr: satel.       49         Capitoli Auto       49         Modalità filtro       49         Ricerca di canali TV       50         Sintonia autom.       50         Ricerca manuale       50         Modifica dell'ordine di canali TV ed eliminazione di       51         Gordina canali TV       51         Ordina canali TV       52         Nome canale TV       52         NilCAM       52         Sistema TV       52         NilCAM       52         Sintonia fine       52         Utilizzo di un decoder per decodificare un canale TV       53         Impostazioni degli ingressi       54         Impostazioni per CD, CDR, TAPE       55         Impostazione dell'uscita digitale       55         Impostazione degli altoparlanti       55         Sintonizzatore radio       56         Sintonizzatore radio       56         Sintonizzatore radio       56         Sintonizzatore di stazioni radi                                                                                | Finalizzare disco (disponibile solo per dischi          |              |
| Adattare formato disco       49         Impostazioni registrazione       49         Modo registraz.       49         Direct Record       49         Registr: satel.       49         Capitoli Auto       49         Modalità filtro       49         Ricerca di canali TV       50         Sintonia autom.       50         Modifica dell'ordine di canali TV ed eliminazione di       51         Canito a canali TV       51         Ordina canali TV       51         Ordina canali TV       52         Nome canale TV       52         NiccAM       52         Sistema TV       52         Nicota fine       52         Sistema TV       52         NICAM       52         Sintonia fine       52         Utilizzo di un decoder per decodificare un canale TV       53         Impostazioni per SAT,VCR, GAME       54         Impostazioni per CD, CDR, TAPE       55         Impostazioni per CD, CDR, TAPE       55         Impostazioni per CD, CDR, TAPE       56         Sintonizzatore radio       56         Sintonizzatore radio       56         Commutazione tra la ricezione radio preimpostat                                                                                | DVD+R non completati)                                   | - 49         |
| Impostazioni registrazione49     Modo registraz49     Direct Record49     Registr: satel49     Capitoli Auto49     Modalità filtro49     Ricerca di canali TV50     Sintonia autom50     Sintonia autom50     Modifica dell'ordine di canali TV ed eliminazione di     canali TV51     Ordina canali TV51     Ordina canali TV52     Nome canale TV52     Sistema TV52     NiCAM52     Sintonia fine52     Sintonia fine52     Sintonia fine52     Sintonia fine52     Sintonia fine52     Sintonia fine52     Sintonia fine52     Sintonia fine55     Impostazioni per CD, CDR, TAPE55     Impostazioni per CD, CDR, TAPE55     Impostazioni del i altoparlanti55     Sintonizzatore radio     Selezione di una stazione radio preimpostata56     Sintonizzatore tradio     Selezione di una stazione radio mono e stereo56     RDS - Radio Data System56     Memorizzazione dell'ordine delle stazioni radio memorizzate57     Modifica dell'ordine delle stazioni radio memorizzate57     Risoluzione dei problemi58–61                                                                                                    | Adattare formato disco                                  | - 49         |
| Modo registraz.       49         Direct Record       49         Registr. satel.       49         Capitoli Auto       49         Modalità filtro       49         Modalità filtro       49         Ricerca di canali TV       50         Sintonia autom.       50         Ricerca manuale       50         Modifica dell'ordine di canali TV ed eliminazione di       51         Follow TV       51         Ordina canali TV       51         Ordina canali TV       52         Nome canale TV       52         Sistema TV       52         NicCAM       52         Sintonia fine       52         Utilizzo di un decoder per decodificare un canale TV       53         Impostazione dell'ora e della data       53         Impostazioni per SAT,VCR, GAME       54         Impostazioni per CD, CDR, TAPE       55         Impostazione degli altoparlanti       55         Sintonizzatore radio       56         Sintonizzatore radio       56         Sintonizzatore radio       56         Mostazione degli altoparlanti       56         Sintonizzatore di stazioni radio mono e stereo       56                                                                                         | Impostazioni registrazione                              | - 49         |
| Direct Record       49         Registr: satel.       49         Capitoli Auto       49         Modalità filtro       49         Ricerca di canali TV       50         Sintonia autom.       50         Modifica dell'ordine di canali TV ed eliminazione di       51         Follow TV       51         Ordina canali TV       51         Ordina canali TV       51         Altre impostazioni del canale TV       52         Nome canale TV       52         Sistema TV       52         NICAM       52         Sintonia fine       52         Utilizzo di un decoder per decodificare un canale TV       53         Impostazioni degli ingressi       54         Impostazioni per SAT,VCR, GAME       54         Impostazioni per TV       55         Impostazioni per CD, CDR, TAPE       55         Impostazione dell'uscita digitale       55         Impostazione degli altoparlanti       56         Sintonizzatore radio       56         Commutazione tra la ricezione radio mono e stereo       56         Memorizzazione di stazioni radio       56         Sintonizzazione di stazioni radio       56         Ricerca e memorizzazion                                             | Modo registraz.                                         | - 49         |
| Registr: satel.       49         Capitoli Auto       49         Modalità filtro       49         Ricerca di canali TV       50         Sintonia autom.       50         Ricerca manuale       50         Modifica dell'ordine di canali TV ed eliminazione di       51         Follow TV       51         Ordina canali TV       51         Ordina canali TV       51         Altre impostazioni del canale TV       52         Nome canale TV       52         NilcAM       52         Sistema TV       52         NICAM       52         Sintonia fine       52         Utilizzo di un decoder per decodificare un canale TV       53         Impostazioni degli ingressi       54         Impostazioni per SAT,VCR, GAME       54         Impostazioni per CD, CDR, TAPE       55         Impostazione degli altoparlanti       55         Sintonizzatore radio       56         Sintonizzatore tra la ricezione radio mono e stereo       56         Memorizzazione di stazioni radio       56         Ricerca e memorizzazione automatiche       56         Ricerca e memorizzazione manuali       57         Modifica dell'ordine delle sta                                             | Direct Record                                           | - 49         |
| Capitoli Auto       49         Modalità filtro       49         Ricerca di canali TV       50         Sintonia autom.       50         Ricerca manuale       50         Modifica dell'ordine di canali TV ed eliminazione di       51         canali TV       51         Follow TV       51         Ordina canali TV       52         Nome canale TV       52         Nome canale TV       52         NilcAM       52         Sistema TV       52         NilcAM       52         Sintonia fine       52         Utilizzo di un decoder per decodificare un canale TV       53         Impostazioni degli ingressi       54         Impostazioni per SAT,VCR, GAME       54         Impostazioni per CD, CDR, TAPE       55         Impostazione degli altoparlanti       55         Sintonizzatore radio       56         Sintonizzatore tra la ricezione radio mono e stereo       56         Memorizzazione di stazioni radio       56         Memorizzazione di stazioni radio       56         Ricerca e memorizzazione manuali       57         Modifica dell'ordine delle stazioni radio memorizzate       57         Modifica dell'ordine                                             | Registr. satel.                                         | - 49         |
| Modalità filtro       49         Ricerca di canali TV       50         Sintonia autom.       50         Ricerca manuale       50         Modifica dell'ordine di canali TV ed eliminazione di       51         canali TV       51         Follow TV       51         Ordina canali TV       51         Ordina canali TV       52         Nome canale TV       52         NicAM       52         Sistema TV       52         NiCAM       52         Sintonia fine       52         Utilizzo di un decoder per decodificare un canale TV       53         Impostazioni degli ingressi       54         Impostazioni per SAT,VCR, GAME       54         Impostazioni per CD, CDR, TAPE       55         Impostazione dell'uscita digitale       55         Impostazione degli altoparlanti       55         Sintonizzatore radio       56         Commutazione tra la ricezione radio mono e stereo       56         Ricerca e memorizzazione automatiche       56         Ricerca e memorizzazione manuali       57         Modifica dell'ordine delle stazioni radio memorizzate       57         Ricerca e memorizzazione manuali       57 <t< td=""><td>Capitoli Auto</td><td>- 49</td></t<> | Capitoli Auto                                           | - 49         |
| Ricerca di canali TV       50         Sintonia autom.       50         Ricerca manuale       50         Modifica dell'ordine di canali TV ed eliminazione di       51         Canali TV       51         Follow TV       51         Ordina canali TV       51         Altre impostazioni del canale TV       52         Nome canale TV       52         Sistema TV       52         NICAM       52         Sintonia fine       52         Utilizzo di un decoder per decodificare un canale TV       53         Impostazioni degli ingressi       54         Impostazioni per SAT,VCR, GAME       54         Impostazioni per CD, CDR, TAPE       55         Impostazione dell'uscita digitale       55         Impostazione degli altoparlanti       55         Sintonizzatore radio       56         Sintonizzatore tra la ricezione radio mono e stereo       56         Memorizzazione di stazioni radio       56         Ricerca e memorizzazione automatiche       56         Ricerca e memorizzazione manuali       57         Modifica dell'ordine delle stazioni radio memorizzate       57         Ricerca e memorizzazione manuali       57         Modifica dell'ordine           | Modalità filtro                                         | - 49         |
| Sintonia autom.       50         Ricerca manuale       50         Modifica dell'ordine di canali TV ed eliminazione di       51         Follow TV       51         Ordina canali TV       51         Altre impostazioni del canale TV       52         Nome canale TV       52         Sistema TV       52         NicAM       52         Sintonia fine       52         Utilizzo di un decoder per decodificare un canale TV       53         Impostazioni degli ingressi       54         Impostazioni degli ingressi       54         Impostazioni per SAT,VCR, GAME       55         Impostazioni per CD, CDR, TAPE       55         Impostazione dell'uscita digitale       55         Impostazione degli altoparlanti       56         Sintonizzatore radio       56         Commutazione tra la ricezione radio mono e stereo       56         Memorizzazione di stazioni radio       56         Ricerca e memorizzazione automatiche       56         Ricerca e memorizzazione manuali       57         Modifica dell'ordine delle stazioni radio memorizzate       57         Medifica dell'ordine delle stazioni radio memorizzate       57                                         | Ricerca di canali TV                                    | - 50         |
| Ricerca manuale       50         Modifica dell'ordine di canali TV ed eliminazione di       51         Canali TV       51         Ordina canali TV       51         Ordina canali TV       51         Altre impostazioni del canale TV       52         Nome canale TV       52         Sistema TV       52         NICAM       52         Sintonia fine       52         Utilizzo di un decoder per decodificare un canale TV       53         Impostazioni dell'ora e della data       53         Impostazioni ger SAT, VCR, GAME       54         Impostazioni per SAT, VCR, GAME       55         Impostazioni per CD, CDR, TAPE       55         Impostazione dell'uscita digitale       55         Impostazione degli altoparlanti       55         Sintonizzatore radio       56         Sintonizzatore radio       56         Memorizzazione su una stazione radio mono e stereo       56         Ricerca e memorizzazione automatiche       56         Ricerca e memorizzazione manuali       57         Modifica dell'ordine delle stazioni radio memorizzate       57         Risoluzione dei problemi       58                                                                    | Sintonia autom                                          | - 50         |
| Modifica dell'ordine di canali TV ed eliminazione di         canali TV       51         Follow TV       51         Ordina canali TV       51         Altre impostazioni del canale TV       52         Nome canale TV       52         NicAM       52         Sistema TV       52         NICAM       52         Sintonia fine       52         Utilizzo di un decoder per decodificare un canale TV       53         Impostazioni degli ingressi       54         Impostazioni per SAT,VCR, GAME       54         Impostazioni per CD, CDR, TAPE       55         Impostazione dell'uscita digitale       55         Impostazione degli altoparlanti       55         Sintonizzatore radio       56         Sintonizzatore radio       56         Memorizzazione di una stazione radio preimpostata       56         Memorizzazione di stazioni radio       56         Memorizzazione di stazioni radio       56         Ricerca e memorizzazione automatiche       56         Ricerca e memorizzazione manuali       57         Modifica dell'ordine delle stazioni radio memorizzate       57         Risoluzione dei problemi       58–61                                                 | Ricerca manuale                                         | - 50         |
| canali TV       51         Follow TV       51         Ordina canali TV       51         Altre impostazioni del canale TV       52         Nome canale TV       52         Sistema TV       52         NICAM       52         Sintonia fine       52         Utilizzo di un decoder per decodificare un canale TV       53         Impostazioni degli ingressi       54         Impostazioni per SAT,VCR, GAME       54         Impostazioni per CD, CDR, TAPE       55         Impostazione dell'uscita digitale       55         Impostazione degli altoparlanti       55         Sintonizzatore radio       56         Sintonizzatore radio       56         Memorizzazione du una stazione radio preimpostata       56         Memorizzazione di stazioni radio       56         Memorizzazione di stazioni radio       56         Ricerca e memorizzazione automatiche       56         Ricerca e memorizzazione manuali       57         Modifica dell'ordine delle stazioni radio memorizzate       57         Risoluzione dei problemi       58         Risoluzione dei problemi       58                                                                                              | Modifica dell'ordine di canali TV ed eliminazione di    | 00           |
| Follow TV       51         Ordina canali TV       51         Altre impostazioni del canale TV       52         Nome canale TV       52         Sistema TV       52         NICAM       52         Sintonia fine       52         Utilizzo di un decoder per decodificare un canale TV       53         Impostazione dell'ora e della data       53         Impostazioni degli ingressi       54         Impostazioni per SAT,VCR, GAME       54         Impostazioni per CD, CDR, TAPE       55         Impostazione dell'uscita digitale       55         Impostazione degli altoparlanti       55         Sintonizzatore radio       56         Sintonizzatore radio       56         Memorizzazione du una stazione radio preimpostata       56         Sintonizzatore su una stazione radio mono e stereo       56         Memorizzazione di stazioni radio       56         Ricerca e memorizzazione automatiche       56         Ricerca e memorizzazione manuali       57         Modifica dell'ordine delle stazioni radio memorizzate       57         Risoluzione dei problemi       58–61                                                                                          | canali TV                                               | - 51         |
| Ordina canali TV       51         Altre impostazioni del canale TV       52         Nome canale TV       52         Sistema TV       52         NICAM       52         Sintonia fine       52         Utilizzo di un decoder per decodificare un canale TV       53         Impostazione dell'ora e della data       53         Impostazioni degli ingressi       54         Impostazioni per SAT,VCR, GAME       54         Impostazioni per CD, CDR, TAPE       55         Impostazione dell'uscita digitale       55         Impostazione degli altoparlanti       55         Sintonizzatore radio       56         Sintonizzatore radio       56         Memorizzazione di una stazione radio preimpostata       56         Sintonizzatore tra la ricezione radio mono e stereo       56         RDS – Radio Data System       56         Memorizzazione di stazioni radio       56         Ricerca e memorizzazione automatiche       57         Modifica dell'ordine delle stazioni radio memorizzate       57         Risoluzione dei problemi       58–61                                                                                                    | Follow TV                                               | - 51         |
| Altre impostazioni del canale TV       52         Nome canale TV       52         Sistema TV       52         NICAM       52         Sintonia fine       52         Utilizzo di un decoder per decodificare un canale TV       53         Impostazione dell'ora e della data       53         Impostazioni degli ingressi       54         Impostazioni per SAT,VCR, GAME       54         Impostazioni per CD, CDR, TAPE       55         Impostazione dell'uscita digitale       55         Impostazione degli altoparlanti       55         Sintonizzatore radio       56         Sintonizzatore radio       56         Risoluzione tra la ricezione radio mono e stereo       56         Ricerca e memorizzazione automatiche       56         Ricerca e memorizzazione manuali       57         Modifica dell'ordine delle stazioni radio memorizzate       57         Risoluzione dei problemi       58–61                                                                                                    | Ordina canali TV                                        | - 51         |
| Nome canale TV       52         Nome canale TV       52         Sistema TV       52         NICAM       52         Sintonia fine       52         Utilizzo di un decoder per decodificare un canale TV       53         Impostazione dell'ora e della data       53         Impostazioni degli ingressi       54         Impostazioni per SAT,VCR, GAME       54         Impostazioni per CD, CDR, TAPE       55         Impostazione dell'uscita digitale       55         Impostazione degli altoparlanti       55         Sintonizzatore radio       56         Sintonizzatore radio       56         Ribonizzazione di una stazione radio preimpostata       56         Sintonizzazione di una stazione radio       56         RDS – Radio Data System       56         Memorizzazione di stazioni radio       56         Ricerca e memorizzazione automatiche       57         Modifica dell'ordine delle stazioni radio memorizzate       57         Risoluzione dei problemi       58–61                                                                                                    |                                                         | - 52         |
| Sistema TV       52         NICAM       52         Sintonia fine       52         Utilizzo di un decoder per decodificare un canale TV       53         Impostazione dell'ora e della data       53         Impostazioni degli ingressi       54         Impostazioni per SAT,VCR, GAME       54         Impostazioni per CD, CDR, TAPE       55         Impostazione dell'uscita digitale       55         Impostazione degli altoparlanti       55         Sintonizzatore radio       56         Sintonizzatore radio       56         Risoluzione tra la ricezione radio mono e stereo       56         Ricerca e memorizzazione automatiche       57         Modifica dell'ordine delle stazioni radio memorizzate       57         Risoluzione dei problemi       58–61                                                                                                    | Nome canale TV                                          | - 52         |
| NICAM       52         Sintonia fine       52         Utilizzo di un decoder per decodificare un canale TV       53         Impostazione dell'ora e della data       53         Impostazioni degli ingressi       54         Impostazioni per SAT, VCR, GAME       54         Impostazioni per TV       55         Impostazioni per CD, CDR, TAPE       55         Impostazione dell'uscita digitale       55         Impostazione degli altoparlanti       55         Sintonizzatore radio       56         Sintonizzatione tra la ricezione radio mono e stereo       56         RDS – Radio Data System       56         Memorizzazione di stazioni radio       56         Ricerca e memorizzazione automatiche       57         Modifica dell'ordine delle stazioni radio memorizzate       57         Risoluzione dei problemi       58–61                                                                                                    | Sistema TV                                              | - 52         |
| Sintonia fine       52         Sintonia fine       52         Utilizzo di un decoder per decodificare un canale TV       53         Impostazione dell'ora e della data       53         Impostazioni degli ingressi       54         Impostazioni per SAT,VCR, GAME       54         Impostazioni per TV       55         Impostazione dell'uscita digitale       55         Impostazione degli altoparlanti       55         Sintonizzatore radio       56         Sintonizzatione su una stazione radio preimpostata       56         Commutazione tra la ricezione radio mono e stereo       56         RDS – Radio Data System       56         Memorizzazione di stazioni radio       56         Ricerca e memorizzazione manuali       57         Modifica dell'ordine delle stazioni radio memorizzate       57         Risoluzione dei problemi       58–61                                                                                                    |                                                         | - 52         |
| Utilizzo di un decoder per decodificare un canale TV       53         Impostazione dell'ora e della data       53         Impostazioni degli ingressi       54         Impostazioni per SAT,VCR, GAME       54         Impostazioni per TV       55         Impostazione dell'uscita digitale       55         Impostazione degli altoparlanti       55         Sintonizzatore radio       56         Sintonizzatione su una stazione radio preimpostata       56         Commutazione tra la ricezione radio mono e stereo       56         Ricerca e memorizzazione automatiche       56         Ricerca e memorizzazione manuali       57         Modifica dell'ordine delle stazioni radio memorizzate       57         Risoluzione dei problemi       58                                                                                                    | Sintonia fine                                           | - 52         |
| Impostazione dell'ora e della data       53         Impostazioni degli ingressi       54         Impostazioni per SAT,VCR, GAME       54         Impostazioni per TV       55         Impostazione dell'uscita digitale       55         Impostazione degli altoparlanti       55         Sintonizzatore radio       56         Sintonizzatione su una stazione radio       56         Commutazione tra la ricezione radio       56         Riserca e memorizzazione automatiche       56         Ricerca e memorizzazione dell'ortine delle stazioni radio memorizzate       57         Modifica dell'ordine delle stazioni radio memorizzate       57         Risoluzione dei problemi       58                                                                                                    | Utilizzo di un decoder per decodificare un canale TV —  | - 53         |
| Impostazione dell'ora e della data       53         Impostazioni degli ingressi       54         Impostazioni per SAT,VCR, GAME       54         Impostazioni per TV       55         Impostazioni per CD, CDR, TAPE       55         Impostazione dell'uscita digitale       55         Impostazione degli altoparlanti       55         Sintonizzatore radio       56         Selezione di una stazione radio preimpostata       56         Commutazione tra la ricezione radio mono e stereo       56         RDS – Radio Data System       56         Memorizzazione di stazioni radio       56         Ricerca e memorizzazione automatiche       57         Modifica dell'ordine delle stazioni radio memorizzate       57         Risoluzione dei problemi       58–61                                                                                                    | Impostazione dell'ora e della data                      | - 53         |
| Impostazioni degli ingressi       54         Impostazioni per SAT,VCR, GAME       54         Impostazioni per TV       55         Impostazioni per CD, CDR, TAPE       55         Impostazione dell'uscita digitale       55         Impostazione degli altoparlanti       55         Sintonizzatore radio       56         Sintonizzatore su una stazione radio preimpostata       56         Commutazione tra la ricezione radio mono e stereo       56         RDS – Radio Data System       56         Memorizzazione di stazioni radio       56         Ricerca e memorizzazione automatiche       57         Modifica dell'ordine delle stazioni radio memorizzate       57         Risoluzione dei problemi       58–61                                                                                                    |                                                         | _ 54         |
| Impostazioni per D/ (, COR, TAPE)       55         Impostazioni per CD, CDR, TAPE       55         Impostazione dell'uscita digitale       55         Impostazione degli altoparlanti       55         Sintonizzatore radio       56         Sintonizzatore su una stazione radio preimpostata       56         Commutazione tra la ricezione radio mono e stereo       56         RDS – Radio Data System       56         Memorizzazione di stazioni radio       56         Ricerca e memorizzazione manuali       57         Modifica dell'ordine delle stazioni radio memorizzate       57         Risoluzione dei problemi       58–61                                                                                                    | Impostazioni per SATVCR GAME                            | - 54         |
| Impostazioni per CD, CDR, TAPE       55         Impostazione dell'uscita digitale       55         Impostazione degli altoparlanti       55         Sintonizzatore radio       56         Sintonizzatione su una stazione radio preimpostata       56         Commutazione tra la ricezione radio mono e stereo       56         RDS – Radio Data System       56         Memorizzazione di stazioni radio       56         Ricerca e memorizzazione automatiche       56         Ricerca e memorizzazione manuali       57         Modifica dell'ordine delle stazioni radio memorizzate       57         Risoluzione dei problemi       58–61                                                                                                    | Impostazioni per TV                                     | - 55         |
| Impostazioni per CD, CD, MTL       55         Impostazione dell'uscita digitale       55         Impostazione degli altoparlanti       55         Sintonizzatore radio       56         Sintonizzatione su una stazione radio       56         Commutazione tra la ricezione radio mono e stereo       56         RDS – Radio Data System       56         Memorizzazione di stazioni radio       56         Ricerca e memorizzazione automatiche       56         Ricerca e memorizzazione manuali       57         Modifica dell'ordine delle stazioni radio memorizzate       57         Risoluzione dei problemi       58–61                                                                                                    | Impostazioni per CD CDR TAPE                            | - 55         |
| Impostazione dell'usicia digitale       53         Impostazione degli altoparlanti       55         Sintonizzatore radio       56         Sintonizzatore su una stazione radio preimpostata       56         Commutazione tra la ricezione radio mono e stereo       56         RDS – Radio Data System       56         Memorizzazione di stazioni radio       56         Ricerca e memorizzazione automatiche       56         Ricerca e memorizzazione manuali       57         Modifica dell'ordine delle stazioni radio memorizzate       57         Risoluzione dei problemi       58–61                                                                                                    | Impostazione dell'uscita digitale                       | _ 55         |
| Sintonizzatore radio<br>Selezione di una stazione radio preimpostata 56<br>Sintonizzazione su una stazione radio 56<br>Commutazione tra la ricezione radio mono e stereo56<br>RDS – Radio Data System 56<br>Memorizzazione di stazioni radio 56<br>Ricerca e memorizzazione automatiche 56<br>Ricerca e memorizzazione manuali 57<br>Modifica dell'ordine delle stazioni radio memorizzate 57<br><b>Risoluzione dei problemi</b> 58–61                                                                                                    | Impostazione degli altoparlanti                         | - 55<br>- 55 |
| Sintonizzatore radio<br>Selezione di una stazione radio preimpostata56<br>Sintonizzazione su una stazione radio56<br>Commutazione tra la ricezione radio mono e stereo56<br>RDS – Radio Data System56<br>Memorizzazione di stazioni radio56<br>Ricerca e memorizzazione automatiche56<br>Ricerca e memorizzazione manuali57<br>Modifica dell'ordine delle stazioni radio memorizzate57<br><b>Risoluzione dei problemi</b> 58–61                                                                                                    |                                                         | 55           |
| Selezione di una stazione radio preimpostata       56         Sintonizzazione su una stazione radio       56         Commutazione tra la ricezione radio mono e stereo       56         RDS – Radio Data System       56         Memorizzazione di stazioni radio       56         Ricerca e memorizzazione automatiche       56         Ricerca e memorizzazione manuali       57         Modifica dell'ordine delle stazioni radio memorizzate       57         Risoluzione dei problemi       58–61                                                                                                    | Sintonizzatore radio                                    |              |
| Sintonizzazione su una stazione radio — 56<br>Commutazione tra la ricezione radio mono e stereo — 56<br>RDS – Radio Data System — 56<br>Memorizzazione di stazioni radio — 56<br>Ricerca e memorizzazione automatiche — 56<br>Ricerca e memorizzazione manuali — 57<br>Modifica dell'ordine delle stazioni radio memorizzate — 57<br><b>Risoluzione dei problemi</b> — 58–61                                                                                                    | Selezione di una stazione radio preimpostata            | - 56         |
| Commutazione tra la ricezione radio mono e stereo — 56<br>RDS – Radio Data System — 56<br>Memorizzazione di stazioni radio — 56<br>Ricerca e memorizzazione automatiche — 56<br>Ricerca e memorizzazione manuali — 57<br>Modifica dell'ordine delle stazioni radio memorizzate — 57<br><b>Risoluzione dei problemi</b> — 58–61                                                                                                    | Sintonizzazione su una stazione radio                   | - 56         |
| RDS – Radio Data System       56         Memorizzazione di stazioni radio       56         Ricerca e memorizzazione automatiche       56         Ricerca e memorizzazione manuali       57         Modifica dell'ordine delle stazioni radio memorizzate       57 <b>Risoluzione dei problemi</b> 58–61                                                                                                    | Commutazione tra la ricezione radio mono e stereo —     | - 56         |
| Memorizzazione di stazioni radio       56         Ricerca e memorizzazione automatiche       56         Ricerca e memorizzazione manuali       57         Modifica dell'ordine delle stazioni radio memorizzate       57 <b>Risoluzione dei problemi</b> 58–61                                                                                                    | RDS – Radio Data System –                               | - 56         |
| Ricerca e memorizzazione automatiche — 56<br>Ricerca e memorizzazione manuali — 57<br>Modifica dell'ordine delle stazioni radio memorizzate — 57<br><b>Risoluzione dei problemi</b> — 58–61                                                                                                    | Memorizzazione di stazioni radio                        | - 56         |
| Ricerca e memorizzazione manuali — 57<br>Modifica dell'ordine delle stazioni radio memorizzate — 57<br><b>Risoluzione dei problemi</b> — 58–61                                                                                                    | Ricerca e memorizzazione automatiche ————               | - 56         |
| Modifica dell'ordine delle stazioni radio memorizzate — 57<br><b>Risoluzione dei problemi</b> — 58–61                                                                                                    | Ricerca e memorizzazione manuali                        | - 57         |
| Risoluzione dei problemi 58–61                                                                                                    | Modifica dell'ordine delle stazioni radio memorizzate — | - 57         |
| Risoluzione dei problemi58–61                                                                                                    |                                                         |              |
|                                                                                                    | Risoluzione dei problemi — 58                           | -61          |

Casella stato — 48

Impostazioni del sistema

- 48

| Dati tecnici | 6 | 2 |
|--------------|---|---|
|              |   | _ |

| Servizio di assistenza | 63 |
|------------------------|----|
| Servizio di assistenza |    |

# Informazioni generali

## Introduzione

Il sistema di masterizzazione di DVD consente di apprezzare l'audio surround digitale e alcune delle migliori funzioni della tecnologia home cinema.

Questo apparecchio soddisfa i requisiti previsti dalle normative della Comunità Europea in materia di radiointerferenze.

## ATTENZIONE

L'uso di comandi o regolazioni o l'esecuzione di procedure diverse da quelle illustrate nel presente manuale, può provocare un'esposizione pericolosa alle radiazioni od altra operazione non sicura.

## Accessori forniti

Il sistema di masterizzazione di DVD è fornito con

- 2 altoparlanti anteriori, 1 centrale e 2 posteriori
- 1 subwoofer
- 6 cavi per altoparlanti
- 1 cavo SCART
- 1 cavo Component Video (spine rossa, verde e blu)
- 1 cavo audio a fascia (spine rossa e bianca)
- 1 cavo audio digitale (spine nere)
- 1 cavo per antenna TV
- 1 cavo per antenna FM
- 1 antenna ad anello MW
- 1 telecomando con 2 batterie AA

## Impostazione

Collocare l'apparecchio su una superficie piatta, rigida e stabile.

Non posizionare l'apparecchio al di sopra di altre apparecchiature che potrebbero riscaldarlo (ad es. un ricevitore o un amplificatore).

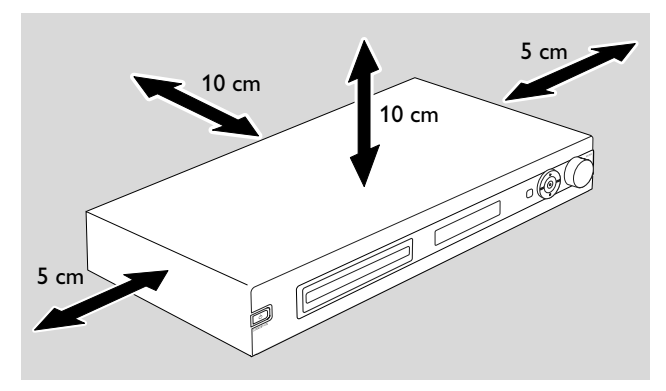

Lasciare uno spazio libero di almeno 10 cm dalla parte posteriore e dalla parte superiore dell'apparecchio e di 5 cm dalla sinistra e dalla destra per prevenire il surriscaldamento.

Non bloccare le aperture di ventilazione.

Non esporre l'apparecchio a gocciolamento o a spruzzi.

Non collocare alcuna sorgente di pericolo (ad es. candele accese, oggetti riempiti con liquidi) sull'apparecchio.

l telefoni cellulari attivi posti in prossimità dell'apparecchio potrebbero causare malfunzionamenti.

## Manutenzione

Pulire l'apparecchio con un panno morbido, leggermente inumidito e privo di filacce. Non utilizzare alcun detergente, che potrebbe avere un effetto corrosivo.

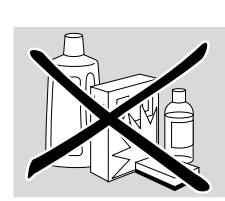

Non esporre l'apparecchio, le batterie o i dischi ad umidità, pioggia, sabbia o calore eccessivo (causato da apparecchiature per il riscaldamento o dalla luce solare diretta).

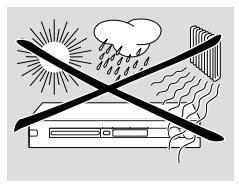

Tenere sempre il vassoio del sistema di masterizzazione di DVD chiuso per proteggere la lente dalla polvere. Non utilizzare alcun disco comunemente disponibile per la pulizia delle lenti, in quanto potrebbero danneggiare l'unità ottica dell'apparecchio.

La lente potrebbe appannarsi quando l'apparecchio è spostato da ambienti freddi a caldi. In questi casi la riproduzione o la registrazione di un disco non sono possibili. Lasciare l'apparecchio in un ambiente caldo fino all'evaporazione dell'umidità.

## Trattamento dei dischi

I DVD+R e i DVD+RW sono molto delicati. Prestare particolare attenzione durante il trattamento dei dischi. Per estrarre facilmente un disco dalla sua confezione, premere il perno centrale mentre lo si solleva.

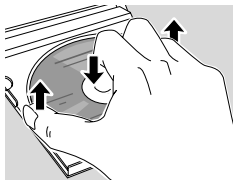

Dopo l'utilizzo, estrarre sempre il disco dal sistema di masterizzazione di DVD e conservarlo nella custodia del disco.

Non applicare mai un adesivo ad un disco. Se si desidera apporre un'iscrizione su un disco, utilizzare una penna con punta di feltro morbida e scrivere solo sul lato stampato.

Per pulire un disco, strofinarlo in linea retta dal centro verso il bordo utilizzando un panno morbido e privo di filacce. Qualsiasi detergente potrebbe danneggiare il disco!

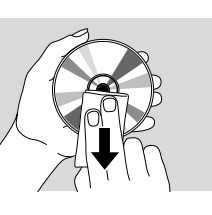

## Informazioni sulla tutela dell'ambiente

Tutto il materiale d'imballaggio superfluo è stato eliminato. Abbiamo fatto il possibile per rendere l'imballaggio facilmente suddivisibile in tre singoli materiali: A cartone (scatole), A polistirolo espanso (protezione), A polietilene (sacchetti, foglio protettivo in schiuma di lattice).

L'apparecchio è costituito da materiali che possono essere riciclati se disassemblati da una società specializzata. Osservare le leggi vigenti in materia di eliminazione dei materiali da imballaggio, delle batterie scariche e dei vecchi apparecchi.

## Quali dischi è possibile utilizzare?

Esiste un gran numero di tipi di dischi ed è possibile utilizzare molti di guesti sul sistema di masterizzazione di DVD. Alcuni possono essere utilizzati solo per la riproduzione, altri per la riproduzione e la registrazione, ma esistono alcuni tipi di dischi che non è possibile utilizzare con questo sistema di masterizzazione di DVD. Per determinare quali dischi sia possibile utilizzare su questo sistema di masterizzazione di DVD, fare riferimento ai logo mostrati nel seguito e ricercare questi logo sui dischi.

### Dischi per la sola riproduzione

DVD-Video

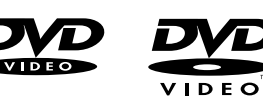

- I DVD-R sono riprodotti solo se contengono DVD Video e se completati

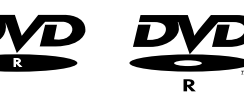

- I DVD-RW sono riprodotti solo se contengono DVD Video e se completati.

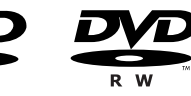

SR

- CD Video, CD SuperVideo

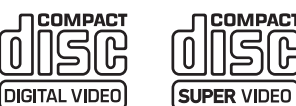

- CD Audio
- I CDR audio e i CDRW audio sono riprodotti solo se completati.

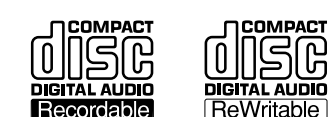

- Per i CDR e i CDRW sono riprodotti solo i brani CD audio e i file MP3 se completati.

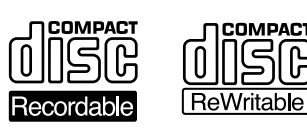

## Dischi per la riproduzione e la registrazione

– I DVD+R

possono essere registrati una volta sola e riprodotti su masterizzatori di DVD e lettori di DVD standard, se completati.

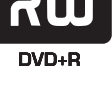

#### – I DVD+RW

possono essere registrati, cancellati e nuovamente registrati molte volte e riprodotti su masterizzatori di DVD e lettori di DVD compatibili con DVD+RW, se completati.

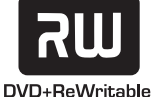

## Dischi non adatti alla riproduzione o alla registrazione

- DVD-RAM

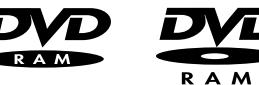

DVD-Audio

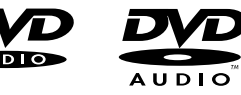

## **Codice della regione**

I DVD e i lettori di DVD sono rilasciati per regioni specifiche del mondo. Per riprodurre un DVD su questo sistema di registrazione di DVD, il DVD deve essere etichettato

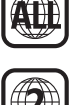

- per tutte le regioni o
- per la regione mostrata nella parte inferiore di questo apparecchio, ad es. Regione 2 o Regione 5, ecc.

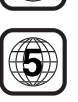

Non è possibile riprodurre DVD che siano etichettati per altre regioni.

La codifica regionale non è valida per dischi DVD registrabili.

#### Informazioni sui marchi di fabbrica e sulle licenze ShowView è un marchio

registrato di Gemstar Development Corporation.

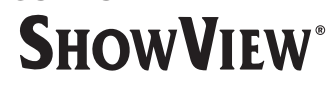

Il sistema ShowView è prodotto su licenza di Gemstar Development Corporation.

Prodotto su licenza di Dolby Laboratories. «Dolby», «Pro Logic» e il simbolo della doppia D sono marchi registrati di Dolby Laboratories.

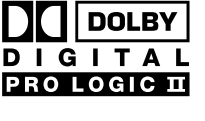

DIGITAL

• URROUND

«DTS» e «DTS Digital Surround» sono marchi registrati di Digital Theater Systems, Inc.

Vedere gli avvisi relativi alla piastra del tipo, alle licenze, ai marchi di fabbrica e alle avvertenze nella parte inferiore dell'apparecchio.

## Inserimento delle batterie

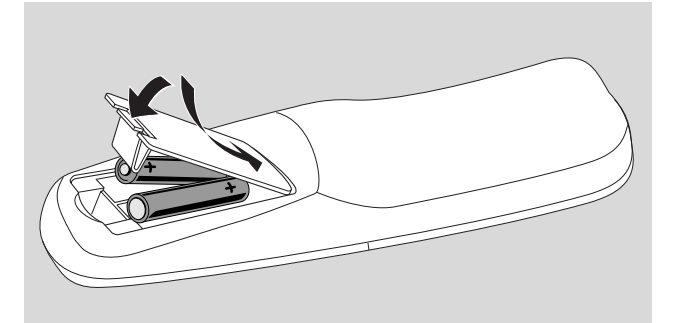

- 1 Aprire il compartimento batterie del telecomando e inserire 2 batterie alcaline, tipo **AA** (R06, UM-3).
- 2 Chiudere il compartimento batterie.

Non mescolare batterie nuove e vecchie né tipi diversi di batterie.

Rimuovere le batterie se scariche o se il telecomando non sarà utilizzato per periodi lunghi.

Tutti i tipi di batterie contengono sostanze chimiche e devono quindi essere dispersi in modo idoneo.

## Utilizzo del telecomando

Per controllare il sistema di masterizzazione di DVD, puntare il telecomando verso il sistema di masterizzazione di DVD e non verso il TV.

## Pulsanti a due funzioni

I pulsanti del telecomando con etichettatura nera e blu (0–9, REC/PLAY MODE, DIM/DISPLAY, VOL+/–, CH+/–, SURR e MUTE) hanno funzioni secondarie.

Per selezionare la funzione secondaria (= blu) di un pulsante:

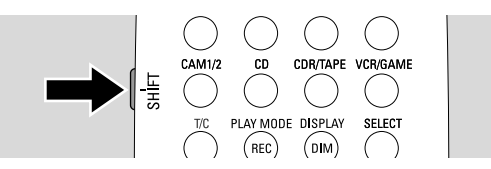

- 1 Premere e tenere premuto SHIFT sul lato superiore sinistro del telecomando.
- 2 Premere il pulsante desiderato.
- **3** Rilasciare SHIFT.

## Controllo di altre apparecchiature Philips

Con questo telecomando è possibile controllare il sistema di masterizzazione di DVD, nonché altri apparecchi Philips quali una TV, un videoregistratore o un lettore di CD Philips.

- 1 Premere il pulsante della sorgente che corrisponde al proprio apparecchio Philips (TV, SAT, CAM 1/2, CD, CDR o VCR).
- 2 Ora è possibile controllare l'apparecchiatura con alcuni dei pulsanti del telecomando. Ad esempio, su un lettore di CD Philips, iniziare la riproduzione con PLAY ► o selezionare un brano con i pulsanti numerici.
- **3** Per controllare il sistema di masterizzazione di DVD, premere DVD/MON o TUNER.

Quando si seleziona un sorgente con SOURCE sul sistema di masterizzazione di DVD, premere anche il corrispondente pulsante della sorgente sul telecomando. Altrimenti, il telecomando potrebbe controllare un'altra sorgente e non funzionare correttamente.

**Come digitare testo con i pulsanti numerici** In alcuni campi di testo, è possibile immettere testo con i pulsanti numerici.

- Premere ripetutamente i pulsanti numerici per i seguenti caratteri:
  - (1) ... spazio 1 @ \_ # = ()
    (2) ... a b c 2 à á â ã ă ă ă a c ç
    (3) ... d e f 3 è é ê ë
    (4) ... g h i 4 ì í î ï
    (5) ... j k | 5
    (6) ... m n o 6 ñ ò ó ô õ ö ø
    (7) ... p q r s 7 ß
    (8) ... t u v 8 ù ú û ü
    (9) ... w x y z 9
    (0) ... 0, / :; "'

Per commutare tra caratteri minuscoli e maiuscoli, premere SELECT.

## Telecomando

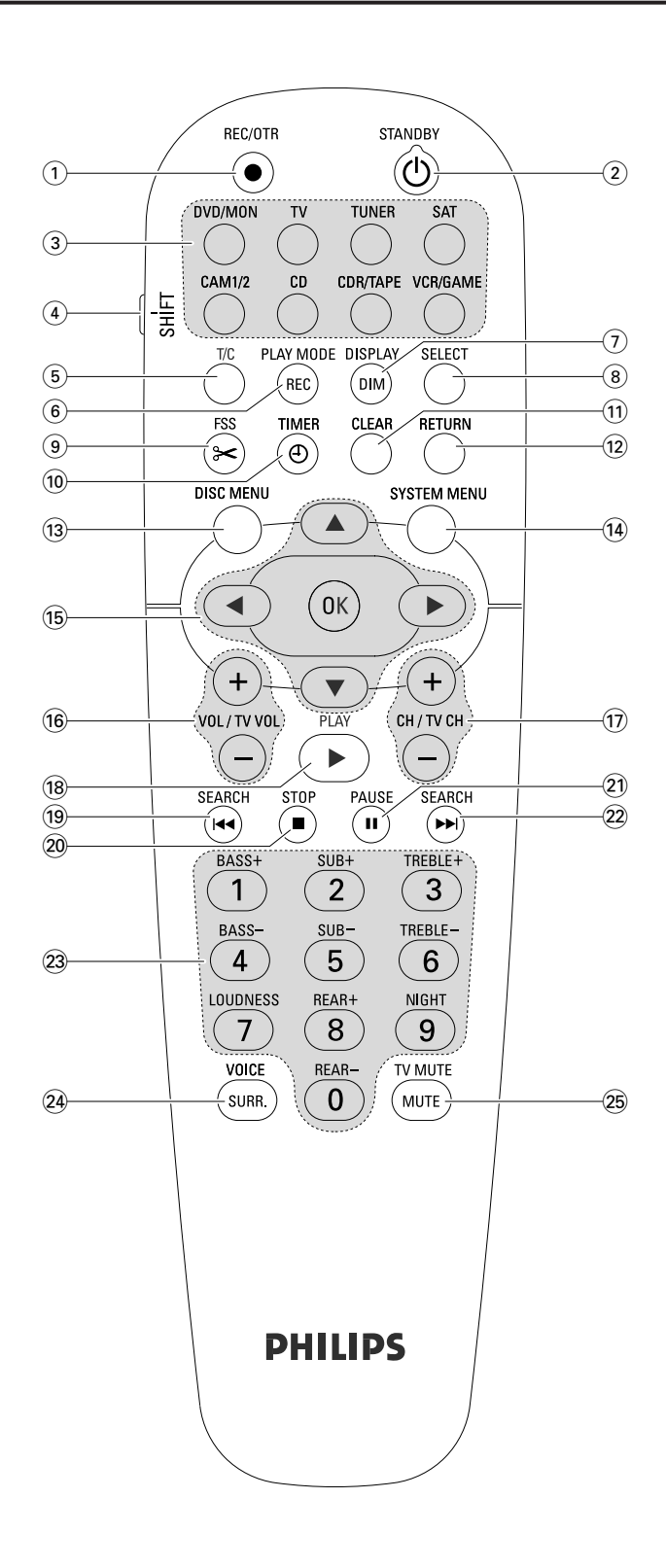

## Pulsanti del telecomando

#### 1 REC/OTR

avvia la registrazione del canale TV o della sorgente video selezionati sul sistema di masterizzazione di DVD.

#### (2) STANDBY ()

commuta il sistema di masterizzazione di DVD a standby.

#### 3 DVD/MON

commuta tra il disco nel vassoio e il canale TV selezionato sul sistema di masterizzazione di DVD.

#### Т٧

riproduce il suono del TV sul sistema di masterizzazione di DVD.

#### TUNER

seleziona il sintonizzatore radio, seleziona la banda e commuta tra FM stereo e FM mono.

#### SAT

seleziona un ricevitore satellitare collegato.

#### CAM 1/2

seleziona gli ingressi della videocamera nella parte anteriore.

#### CD

seleziona un lettore di CD collegato.

#### CDR/TAPE

commuta tra un masterizzatore di CD e una piastra di registrazione o simile collegati.

#### VCR/GAME

commuta tra un videoregistratore e una console di gioco collegati.

### (4) SHIFT

premere e tenere premuto per selezionare funzioni secondarie dei pulsanti del telecomando con etichettatura blu.

### 5 T/C

commuta sulla selezione titolo/capitolo per dischi.

#### 6 REC / PLAY MODE

seleziona modalità di riproduzione diverse quali REPEAT o SHUFFLE. Mentre si preme e si tiene premuto SHIFT: seleziona una modalità di registrazione.

#### 7 DIM / DISPLAY

seleziona varie informazioni sulla visualizzazione. Mentre si preme e si tiene premuto SHIFT: attenua il display.

#### 8 SELECT

seleziona opzioni di menu, commuta tra caratteri maiuscoli e minuscoli.

# Telecomando

- (9) FSS (Favorite Scene Selection) accede al menu « Favorite Scene Selection » per la modifica di titoli.
- 10 TIMER

accede al menu del timer per programmare le registrazioni.

## 11 CLEAR

cancella una voce, ad es. nel menu del timer.

## 12 RETURN

ritorna al menu precedente su un CD (Super) Video.

## (13) DISC MENU

accede al menu del disco.

## (14) SYSTEM MENU

DVD: accede al menu di sistema del sistema di masterizzazione di DVD.

TV: accede al menu di sistema del TV Philips.

## 15 ▲, ▼, ◄, ►

spostano verso l'alto, il basso, a sinistra o a destra in un menu.

### ОК

conferma le opzioni di menu.

### 16 VOL / TV VOL +,-

regola il volume del sistema di masterizzazione di DVD. Mentre si preme e si tiene premuto SHIFT: regola il volume su un TV Philips.

## 17 CH / TV CH +, -

DVD/MON: seleziona un canale TV sul sistema di masterizzazione di DVD.

TUNER: seleziona una stazione radio preimpostata. Mentre si preme e si tiene premuto SHIFT: seleziona un canale TV su un TV Philips.

### 18 PLAY ►

avvia la riproduzione, chiude il vassoio del disco.

#### 19 SEARCH

passa all'inizio del capitolo/titolo/brano attuale o precedente, ricerca all'indietro, si sintonizza su una stazione radio con una frequenza inferiore.

### 20 STOP **■**

arresta la riproduzione o la registrazione, premere e tenere premuto per aprire/chiudere il vassoio del disco.

### 21 PAUSE II

sospende la riproduzione o la registrazione, avanza al successivo fermo immagine.

### 22 SEARCH

passa all'inizio del capitolo/titolo/brano successivo, ricerca in avanti,

si sintonizza su una stazione radio con una frequenza superiore.

(2) 0–9 per digitare i numeri 0–9 e i caratteri (vedere a pagina 7). Mentre si preme e si tiene premuto SHIFT: regolare i bassi, gli alti e il volume degli altoparlanti posteriori e del subwoofer. Attiva/disattiva il livello sonoro e Night mode.

## 24 SURR./VOICE

seleziona le diverse modalità surround. Mentre si preme e si tiene premuto SHIFT: attiva o disattiva ClearVoice.

### **25 MUTE / TV MUTE**

disattiva l'audio del sistema di masterizzazione di DVD. Mentre si preme e si tiene premuto SHIFT: disattiva l'audio su un TV Philips.

# Comandi e collegamenti

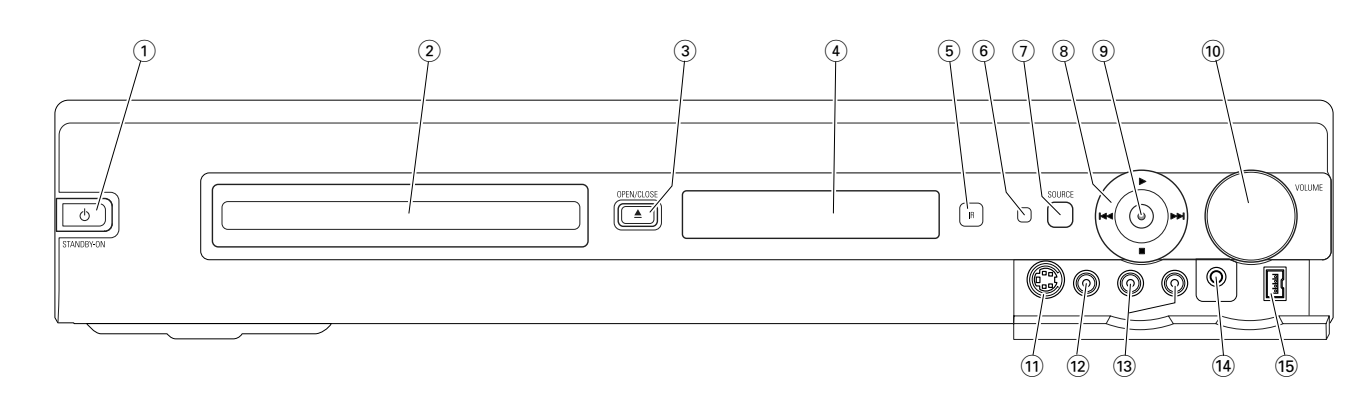

## Comandi nella parte anteriore

## 

commuta l'apparecchio su acceso o su standby.

- (2) cassetto del masterizzatore di DVD
- ③ OPEN/CLOSE ▲

apre/chiude il cassetto del masterizzatore di DVD.

- (4) display
- 5 SOURCE

seleziona una sorgente.

- 6 Sensore IR
- (7) LED Standby
- 8

avvia la riproduzione.

### 

DVD: passa all'inizio del capitolo/titolo/brano successivi del disco inserito, ricerca in avanti.

TUNER: passa alla successiva stazione radio preimpostata.

arresta la riproduzione o la registrazione.

## 

DVD: passa all'inizio del capitolo/titolo/brano attuali o precedenti del disco inserito, ricerca all'indietro. TUNER: passa alla precedente stazione radio preimpostata.

## 9 RECORD

avvia la registrazione di un canale TV o da una sorgente video esterna (durante la registrazione il pulsante è illuminato)..

## 10 VOLUME

regola il volume.

## Collegamenti nella parte anteriore

## (1) CAM 1 / S-VIDEO

si collegano all'uscita S-video della videocamera Hi-8 o S-VHS.

(12) CAM 1 / VIDEO

si collegano all'uscita video (CVBS) della videocamera.

### 13 CAM 1 / AUDIO L/R

si collegano all'uscita audio della videocamera.

## (14) PHONES

presa telefonica da 3,5 mm

## 15 CAM 2 / DV IN

si collegano all'uscita i.LINK della videocamera Digital Video (DV) o Digital 8.

# Comandi e collegamenti

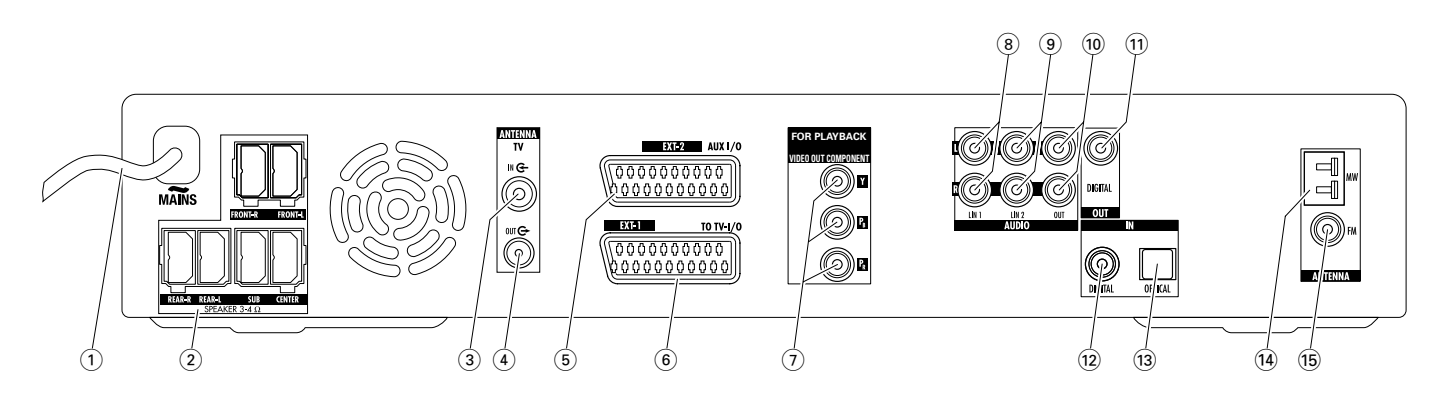

## Collegamenti nella parte posteriore

#### 1 MAINS ~

**Dopo aver eseguito tutti i collegamenti**, collegare il cavo di alimentazione alla presa a parete.

- (2) FRONT-R, FRONT-L, REAR-R, REAR-L, SUB, CENTER si collegano agli altoparlanti forniti.
- (3) **TV ANTENNA / IN** si collegano all'antenna TV.
- (4) **TVANTENNA / OUT** si collegano all'ingresso dell'antenna TV della TV.
- **(5) EXT-2 AUX I/O**

si collegano alla presa SCART di un apparecchio video esterno.

6 EXT-1 TO TV-I/O

si collegano alla presa SCART della TV.

FOR PLAYBACK / VIDEO OUT COMPONENT Y P<sub>B</sub> P<sub>R</sub>

si collegano all'ingresso Component Video o Progressive Scan del TV.

8 AUDIO / LIN1 L/R

si collegano all'uscita audio analogica di un apparecchio esterno (ad es. piastra di registrazione, lettore di più CD...).

(9) AUDIO / LIN2 L/R

si collegano all'uscita audio analogica di un apparecchio esterno (ad es. piastra di registrazione, lettore di più CD...).

### 10 AUDIO / OUT L/R

si collegano all'ingresso audio analogico di un apparecchio esterno (ad es. piastra di registrazione...).

### 11 OUT / DIGITAL

si collegano all'ingresso coassiale digitale di un apparecchio digitale.

#### 12 IN / DIGITAL

si collegano all'uscita coassiale digitale di un apparecchio digitale.

#### (13) IN / OPTICAL

si collegano all'uscita ottica digitale di un apparecchio digitale.

#### (14) ANTENNA / MW

si collegano all'antenna MW.

15 ANTENNA / FM

si collegano all'antenna FM.

Prima di iniziare i collegamenti, accertarsi che tutti gli apparecchi che si desidera collegare, nonché il sistema di masterizzazione di DVD, siano scollegati dalle prese di alimentazione.

## Impostazione e connessione degli altoparlanti

Le spine degli altoparlanti e le prese degli altoparlanti sono codificate a colori. Far corrispondere sempre i colori delle spine e delle prese.

1 In primo luogo, montare gli altoparlanti come descritto nella guida fornita.

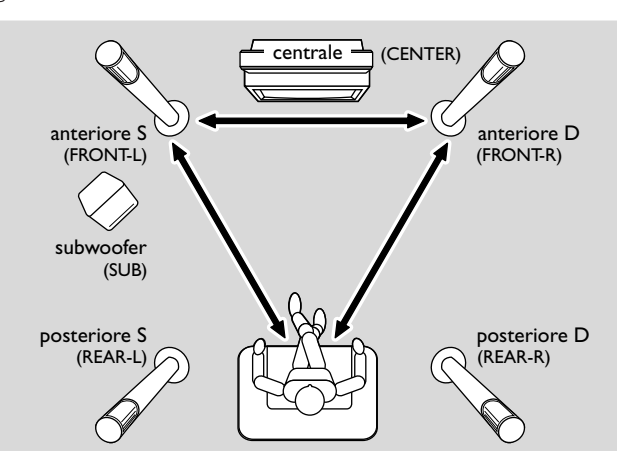

- 2 Collocare gli altoparlanti anteriori sinistro e destro a distanze uguali dalla TV. La distanza tra la posizione dell'ascoltatore e gli altoparlanti anteriori dovrà essere circa uguale alla distanza tra i due altoparlanti anteriori.
- **3** Collocare l'altoparlante centrale al di sopra o al di sotto dell'apparecchio TV.
- 4 Collocare gli altoparlanti posteriori a destra e a sinistra rispetto alla posizione preferita per l'ascolto.
- 5 Collocare il subwoofer sul pavimento.

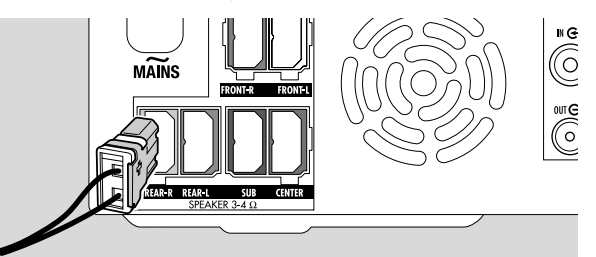

6 Collegare le spine degli altoparlanti alle prese degli altoparlanti. Far corrispondere i colori delle spine e delle prese.

Nota: Si consiglia di collegare tutti gli altoparlanti. È necessario collegare almeno gli altoparlanti anteriori e i subwoofer.

Se non si collegano gli altoparlanti centrali o posteriori, modificare le impostazioni degli altoparlanti nel capitolo «Impostazione degli altoparlanti » a pagina 55 dopo aver acceso il sistema di masterizzazione di DVD.

# Collegamento delle antenne del sintonizzatore

- 1 Collegare la presa dell'antenna FM di un'antenna FM per esterni o quella del sistema TV via cavo a ANTENNA FM sul sistema di masterizzazione di DVD col cavo per antenna FM fornito.
- **2** Montare l'antenna circolare MW fornita come mostrato nel seguito e collegarla a ANTENNA MW.

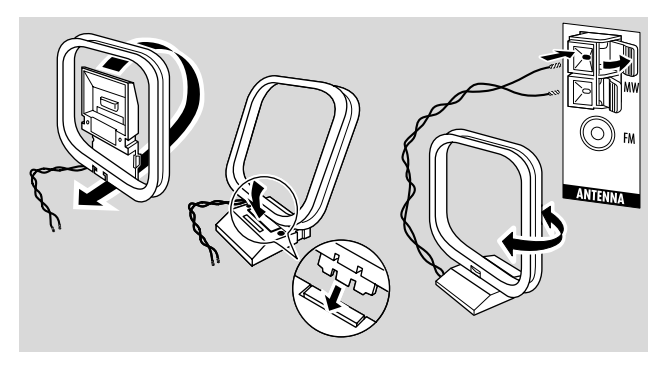

#### Note:

Dopo aver terminato il collegamento e l'impostazione iniziale, spostare l'antenna MW in varie direzioni per ottenere la ricezione ottimale.

Tenere l'antenna quanto più lontana possibile dalla TV, dal videoregistratore o da altri apparecchi elettronici.

Per una migliore ricezione collegare un'antenna per esterni o un sistema per TV via cavo.

L'antenna fornita è solo per uso all'interno.

## Collegamento dell'antenna TV

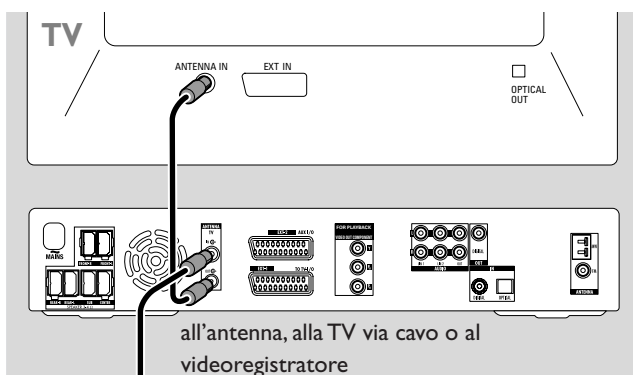

- 1 Scollegare il cavo dell'antenna dall'ingresso dell'antenna della TV e collegarlo a TV ANTENNA IN sul sistema di masterizzazione di DVD.
- 2 Collegare TV ANTENNA OUT sul sistema di masterizzazione di DVD all'ingresso dell'antenna della TV col cavo per antenna fornito.

Per evitare disturbi, tenere i cavi degli altoparlanti quanto più lontano possibile dai cavi dell'antenna TV. Non attorcigliare insieme i cavi degli altoparlanti e i cavi dell'antenna.

## Collegamenti per il TV

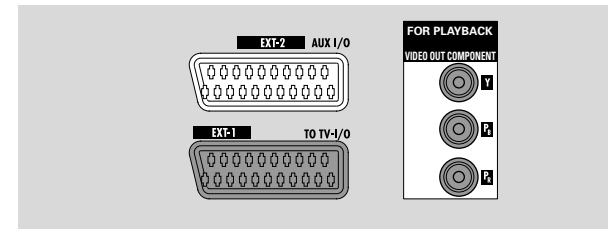

Per il collegamento al TV, il sistema di masterizzazione di DVD ha una presa Scart e un'uscita Component Video che supporta Progressive Scan.

**Scart** è un collegamento facile da utilizzare che rende possibili ulteriori funzioni (ad es. Follow TV, Direct Record). **Progressive Scan** migliora la chiarezza dell'immagine e offre la migliore qualità delle immagini quando si riproduce un DVD su questo sistema di masterizzazione di DVD.

In primo luogo, consultare il manuale dell'utente del TV su cui i collegamenti sono disponibili sul proprio TV:

- Se il TV non supporta Progressive Scan, collegare il TV e il sistema di masterizzazione di DVD solo con Scart. Vedere « Caso 1: collegamento Scart ».
- Se il TV supporta Progressive Scan, collegare sia l'uscita Scart sia quella Component Video al proprio TV.Vedere «Caso 2: collegamento Component Video / Progressive Scan ».

## Caso 1: collegamento Scart

Se sulla TV sono disponibili diverse prese SCART, selezionarne una che sia adatta per ingresso RGB per ottenere la migliore qualità delle immagini.

Collegare la TV direttamente al sistema di masterizzazione di DVD senza un videoregistratore o altro apparecchio compreso tra di essi. In caso contrario, non tutte le funzioni del sistema di masterizzazione di DVD potrebbero essere disponibili.

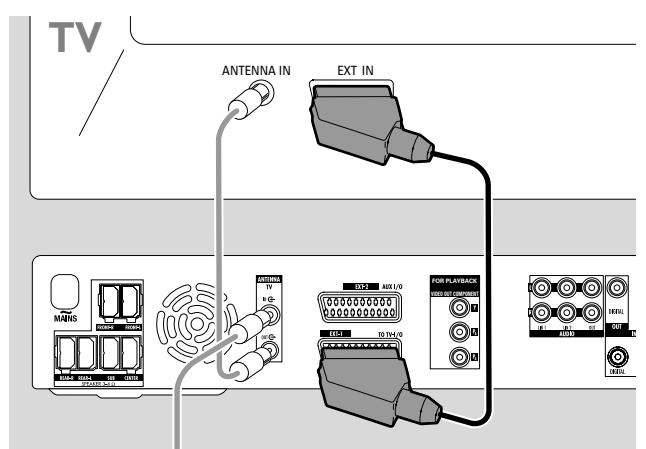

 Collegare la presa SCART della TV (EUROCONNECTOR, EURO-AV o simili) ad EXT-1 TO TV-I/O sul sistema di masterizzazione di DVD col cavo SCART fornito.

## Caso 2: Collegamento Component Video / Progressive Scan

Questo sistema di masterizzazione di DVD supporta Progressive Scan («PAL Progressive» o simile).

Per apprezzare la flessibilità del collegamento Scart e l'elevata qualità delle immagini di Progressive Scan, si consiglia di collegare sia l'uscita Scart (EXT-1 TO TV-I/O) sia quella Component Video / Progressive Scan del sistema di masterizzazione di DVD al TV.

Utilizzare il collegamento Progressive Scan (FOR PLAYBACK / VIDEO OUT COMPONENTY P<sub>B</sub> P<sub>R</sub>) quando si riproduce un disco sul sistema di masterizzazione di DVD. Utilizzare il collegamento Scart quando si esegue la riproduzione dall'apparecchiatura collegata (SAT,VCR, GAME, CAM1/2). Consultare il manuale dell'utente del TV su come commutare tra l'ingresso Scart e quello Progressive Scan del TV.

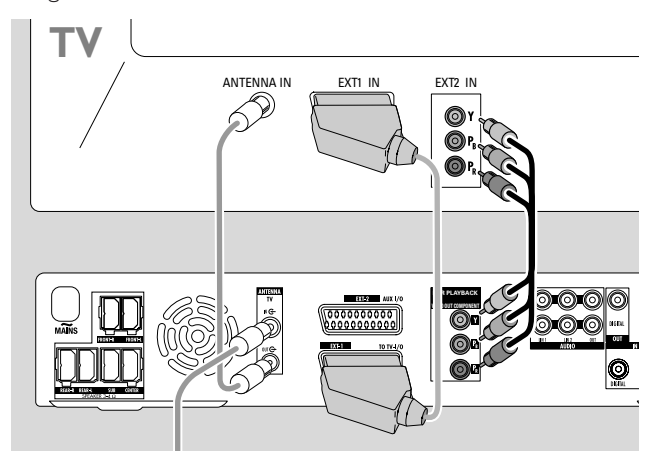

- 1 Controllare il manuale dell'utente del TV per rilevare quale ingresso AV sia adatto a Progressive Scan. Di solito queste prese sono di colore verde, blu e rosse e sono etichettate Y  $P_B P_R \circ Y C_B C_R$ . Se il TV non è adatto a Progressive Scan, collegare solo Scart (vedere «Caso 1: collegamento Scart»).
- 2 Collegare FOR PLAYBACK / VIDEO OUT COMPONENT Y P<sub>B</sub> P<sub>R</sub> sul sistema di masterizzazione di DVD all'ingresso Progressive Scan del TV con un cavo Component Video (spine rossa, verde e blu). Far corrispondere i colori delle spine dei cavi a quelli delle prese.
- 3 Collegare la presa Scart del TV a EXT-1 TO TV-I/O sul sistema di masterizzazione di DVD col cavo Scart fornito. Vedere « Caso 1: collegamento Scart » a pagina 13.
- Se si decide di non collegare Scart, collegare l'uscita audio del TV a AUDIO LIN1 L/R o LIN2 L/R per riprodurre il suono del TV sugli altoparlanti del sistema di masterizzazione di DVD. Col collegamento Scart, questa operazione non è necessaria.

Tenere presente che alcuni TV commutano automaticamente dall'ingresso Progressive Scan all'ingresso Scart non appena un segnale è disponibile sull'ingresso Scart. In questo caso è necessario selezionare nuovamente l'ingresso Progressive Scan sul TV. Se il TV commuta ripetutamente dall'ingresso Progressive Scan all'ingresso Scart, scollegare il cavo Component Video e utilizzare solo il collegamento Scart.

# Commutazione del sistema di masterizzazione di DVD a Progressive Scan

Se si è collegato un TV in grado di utilizzare Progressive Scan al sistema di masterizzazione di DVD, è necessario commutare il sistema di masterizzazione di DVD a Progressive Scan.

- **1** Scollegare il sistema di masterizzazione di DVD dall'alimentazione di rete.
- 2 Attendere 20 secondi.
- 3 Premere e tenere premuto I◄◄ sul sistema di masterizzazione di DVD mentre si ricollega il sistema di masterizzazione di DVD all'alimentazione di rete. Tenere premuto I◄◄ fino a quando IJI/ IJ sia visualizzato sul sistema di masterizzazione di DVD.
- 4 Premere 🖞 sull'apparecchio per attivare il sistema di masterizzazione di DVD.
  - → PRO appare sul display del sistema di masterizzazione di DVD. L'uscita Component Video (Y P<sub>B</sub> P<sub>R</sub>) del sistema di masterizzazione di DVD è commutata a Progressive Scan.
- O Per disattivare Progressive Scan sul sistema di masterizzazione di DVD, ripetere i passaggi 1–4.
   → PRO scompare.

Se il TV non commuta automaticamente a Progressive Scan o se non è adatto a Progressive Scan, è possibile che nessuna immagine sia disponibile dopo la commutazione del sistema di masterizzazione di DVD a Progressive Scan.

## Collegamento di altri apparecchi video

È possibile collegare più di un'apparecchiatura video con una presa Scart a EXT-2 AUX I/O per mezzo di una « catena Scart ». Ad esempio: ricevitore satellitare, convertitore/decodificatore, videoregistratore, lettore di DVD... Nell'illustrazione seguente, un ricevitore satellitare è collegato ad un videoregistratore e il videoregistratore al sistema di masterizzazione di DVD.

Tenere presente che l'apparecchio più vicino al sistema di masterizzazione di DVD fornisce il segnale di ingresso se nella catena sono accesi diversi apparecchi. Per questo motivo: quando si seleziona un apparecchio video collegato ad EXT-2 AUX I/O, accertarsi che tutti gli altri apparecchi collegati ad EXT-2 AUX I/O siano spenti o su standby.

Consultare i manuali per l'utente degli apparecchi video che si desidera collegare per determinare quali prese SCART siano disponibili e come collegarle ad altri apparecchi video.

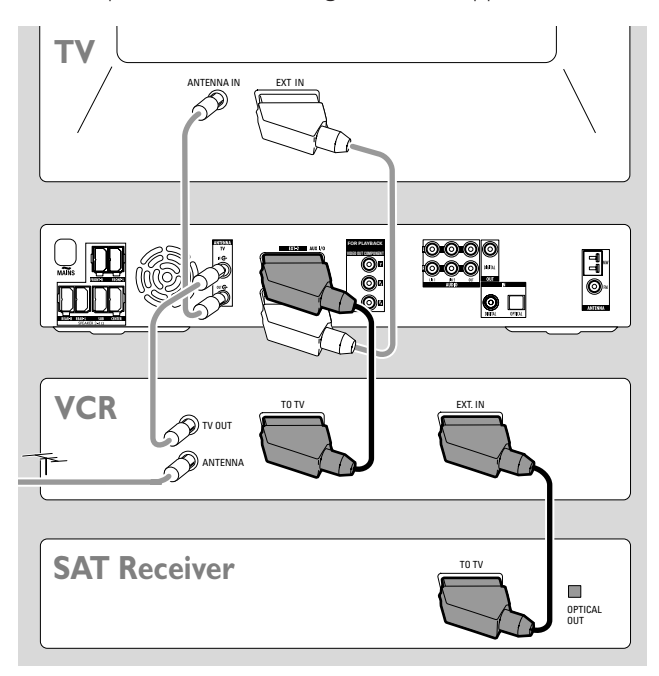

1 Collegare la presa SCART di un apparecchio video ad EXT2 AUX I/O sul sistema di masterizzazione di DVD con un cavo SCART. Se l'apparecchio ha diverse prese SCART, utilizzare quella etichettata TO TV o simile.

Nota: Utilizzare solo cavi SCART con capacità RGB. Alcuni altri cavi SCART sono solo parzialmente cablati, il che comporterebbe una qualità moderata delle immagini e una riduzione della funzionalità del collegamento SCART.

- 2 Collegare un altro apparecchio video alla presa SCART libera sull'apparecchio video che è già collegato al sistema di masterizzazione di DVD.
- 3 Se un'apparecchiatura video digitale (ad es. un ricevitore satellitare o una console di gioco) supporta l'audio surround digitale, collegare la sua uscita digitale al sistema di masterizzazione di DVD.Vedere « Collegamento digitale per la riproduzione del suono ».

## Collegamento di altri apparecchi audio

Consultare il manuale per l'utente degli apparecchi audio per determinare quali collegamenti siano possibili.

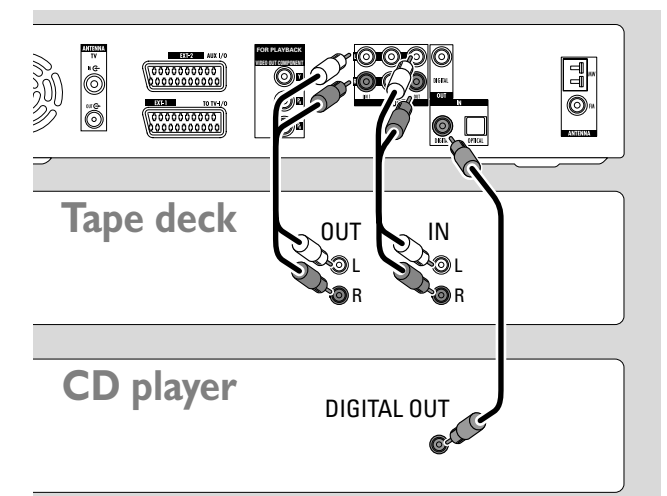

# Collegamento analogico per la riproduzione del suono

 Collegare le prese di uscita analogiche sinistra e destra della piastra di registrazione, del lettore di CD o simile a AUDIO LIN1 L/R o LIN2 L/R L/R sul sistema di masterizzazione di DVD con un cavo audio a fascia.

Nota: per collegare un piatto portadischi a AUDIO LIN1 o LIN2 è necessario un fonopreamplificatore. Consultare il rivenditore.

# Collegamento analogico per la registrazione audio con altre apparecchiature

 Collegare le prese di ingresso analogico sinistra e destra di una piastra di registrazione o di un simile apparecchio di registrazione a AUDIO / OUT L/R sul sistema di masterizzazione di DVD con un cavo audio a fascia.

# Collegamento digitale per la riproduzione del suono

- Collegare
  - la presa di uscita coassiale digitale del masterizzatore di CD, del lettore di CD o simile a IN DIGITAL sul sistema di masterizzazione di DVD con un cavo digitale a fascia o
  - la presa di uscita ottica digitale del masterizzatore di CD, del lettore di CD o del lettore di più CD ad IN OPTICAL sul sistema di masterizzazione di DVD con un cavo ottico digitale.

# Collegamento digitale per la registrazione audio con altre apparecchiature

 Collegare la presa di ingresso coassiale digitale del masterizzatore di CD o di un simile apparecchio digitale di registrazione a OUT DIGITAL sul sistema di masterizzazione di DVD con un cavo digitale a fascia.

## Collegamento di una videocamera a CAM 1 o CAM 2

È possibile collegare una videocamera ai collegamenti CAM 1 o CAM 2 nella parte anteriore dell'apparecchio. La qualità delle immagini dipende dal tipo di collegamento tra la videocamera e il sistema di masterizzazione di DVD:

- buona qualità: Composite Video (Video CVBS)
- qualità migliore: S-Video
- qualità ottimale: i.LINK (IEEE 1394, FireWire)

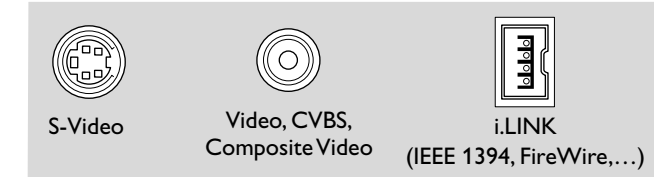

Selezionare il migliore collegamento disponibile. È necessario un solo collegamento video tra il sistema di masterizzazione di DVD e la videocamera.

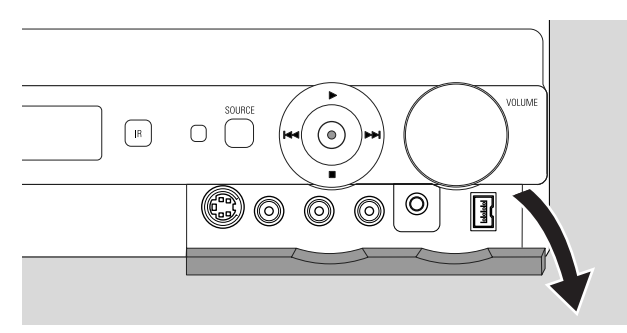

- **1** Aprire il piano cernierato sulla parte anteriore del sistema di masterizzazione di DVD.
- 2 Collegare la videocamera a CAM 1 o CAM 2 seguendo le istruzioni nel manuale per l'utente della videocamera.

Nota: Se la videocamera collegata a CAM 1 dispone solo di audio mono, collegare l'uscita audio della videocamera a CAM 1 / AUDIO R sul sistema di masterizzazione di DVD.

## Collegamento delle cuffie

- 1 Aprire il piano cernierato sulla parte anteriore del sistema di masterizzazione di DVD.
- **2** Collegare le cuffie con una spina da 3,5 mm a PHONES sul sistema di masterizzazione di DVD.
  - → Gli altoparlanti sono spenti automaticamente. L'audio viene riprodotto solo tramite le cuffie.

Nota: Con le cuffie collegate non è disponibile l'audio surround. Se si preme SURR., IISCONNECT HERIPHONES viene fatto scorrere sul display del sistema di masterizzazione di DVD.

#### Alimentazione di rete La piastra del tipo si trova sul fondo dell'apparecchio.

- 1 Controllare che la tensione di rete, come mostrata sulla piastra del tipo, corrisponda alla tensione di rete locale. In caso contrario, rivolgersi al rivenditore o ad un'organizzazione di assistenza.
- 2 Accertarsi che tutte le connessioni siano state eseguite prima di collegare il sistema di masterizzazione di DVD all'alimentazione di rete.
- **3** Collegare il cavo di rete alla presa a parete.

Quando l'apparecchio è commutato su standby, questo continua a dissipare alimentazione. **Per scollegare completamente l'apparecchio dalla rete, togliere la spina di rete dalla presa a parete.** 

Per evitare il surriscaldamento l'apparecchio è dotato di un circuito di sicurezza. L'apparecchio diminuisce il volume o disattiva completamente l'audio se diventa troppo caldo. In tal caso, attendere fino al raffreddamento dell'apparecchio.

Quando si collega il sistema di masterizzazione di DVD alla presa di alimentazione per la prima volta, è necessario eseguire alcune impostazioni di base. Continuare con «Installazione iniziale».

# Installazione iniziale

## Installazione iniziale

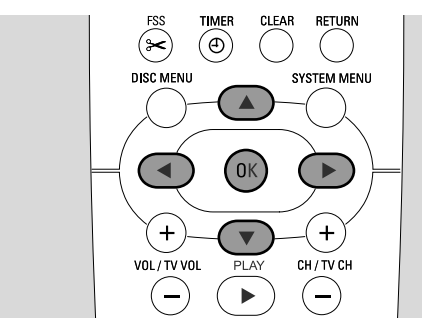

Durante l'installazione iniziale, si eseguono alcune impostazioni di base del sistema di masterizzazione di DVD. È possibile modificare tutte le impostazioni dell'installazione iniziale in seguito.Vedere « Impostazioni del sistema » alle pagine 46–55.

Osservare lo schermo della TV e il display del sistema di masterizzazione di DVD.

- 1 Se non lo si è ancora fatto, accendere il TV e collegare il sistema di masterizzazione di DVD all'alimentazione di rete come descritto nel capitolo «Alimentazione di rete».
- 2 Premere DVD/MON sul telecomando o 🕁 sull'apparecchio per attivare il sistema di masterizzazione di DVD.
  - → I5 TV DN? viene visualizzato sul sistema di masterizzazione di DVD
- 3 Se necessario, impostare il televisore al corretto canale audio/video per il sistema di masterizzazione di DVD. Tali canali possono essere denominati AUX o AUXILIARY IN, AUDIO/VIDEO o A/V IN, EXT1, EXT2 o EXTERNAL IN, ecc.; sono spesso vicini al canale 00.
- 4 → II menu Menu Language appare sullo schermo della TV.

| lenu language        |   |
|----------------------|---|
| English              | ÷ |
| Español              |   |
| Français             |   |
| Italiano             |   |
| Deutsch              |   |
| Press OK to continue |   |

Premere  $\blacktriangle$  o  $\checkmark$  per selezionare la lingua nella quale i messaggi di visualizzazione dovranno apparire sullo schermo della TV. Quindi premere OK.

### 5 → Appare il menu Lingua audio.

Premere  $\blacktriangle$  o  $\checkmark$  per selezionare la lingua in cui i DVD vanno preferibilmente riprodotti, se la lingua è disponibile sul disco. Quindi premere OK.

#### 6 → Appare il menu Lingua sottotitoli.

Premere  $\blacktriangle$  o  $\blacktriangledown$  per selezionare la lingua in cui i sottotitoli vanno preferibilmente riprodotti, se i sottotitoli nella lingua sono disponibili sul disco. Quindi premere OK.

Nota: Alcuni DVD potrebbero ignorare la selezione effettuata per la lingua dell'audio e dei sottotitoli. In questo caso, è necessario selezionare la lingua dell'audio e dei sottotitoli nel menu del disco dei DVD.

#### 7 → Appare il menu Formato TV.

Premere  $\blacktriangle$  o  $\blacktriangledown$  per selezionare il formato dello schermo. Questa impostazione ha effetto solo sui DVD che supportano formati di schermo differenti.

- → 4:3 letterbox: per un'immagine a schermo panoramico (formato cinematografico) su un convenzionale televisore 4:3 con bordi neri nella parte superiore e inferiore dello schermo.
- → 4:3 panscan: per un'immagine ad altezza completa con i bordi tagliati.
- → 16:9: per un televisore a schermo panoramico.

Quindi premere OK.

8 → Appare il menu **Paese**.

Premere  $\blacktriangle$  o  $\checkmark$  per selezionare il Paese in cui il sistema di masterizzazione di DVD è utilizzato. Se il proprio Paese non appare, selezionare **Altro**. Quindi premere OK.

# 9 → Appare Quando antenna è collegata - premete OK .

Se il sistema di masterizzazione di DVD è stato collegato ad un'antenna TV o ad un sistema di TV via cavo, premere OK. In caso contrario, collegare l'antenna come descritto in «Collegamento dell'antenna TV», quindi premere OK.

→ Appare Ricerca canali TV e inizia la ricerca automatica di canali TV. Questa operazione può richiedere diversi minuti. Non appena la ricerca è completa, appare Ricerca autom. completata.

(continua alla pagina successiva)

## Installazione iniziale

# Italiano

## 10 → Appaiono Ora, Anno, Mese e Data.

Se le impostazioni sono corrette continuare col punto 13, altrimenti premere ripetutamente ▼ per selezionare **Ora**, **Anno**, **Mese** o **Data**.

- Premere ripetutamente < o ► o 0–9 per impostare il valore corretto.
- **12** Se necessario, ripetere i punti 10 e 11 fino a quando tutte le impostazioni dell'ora e della data non siano corrette.
- 13 Premere OK.
  - → Lo schermo diventa nero per circa mezzo minuto. Successivamente appare la schermata DVD. L'installazione è completa e il sistema di masterizzazione di DVD è pronto per l'utilizzo.
- **14** Per installare stazioni radio sul sistema di masterizzazione di DVD: Accertarsi che un'antenna FM sia collegata al sistema di masterizzazione di DVD. Successivamente, premere TUNER.
  - → È visualizzato AUTO INST. Il sistema di masterizzazione di DVD ricerca le stazioni radio disponibili e le memorizza.
  - → Dopo la conclusione della ricerca, INSTALLATION EOMPLETE scorre ed è riprodotta una stazione radio.
- **15** Se si è collegata un'altra apparecchiatura al sistema di masterizzazione di DVD, saranno utilizzate le seguenti impostazioni standard:

| apparecchio              | è collegato a   |
|--------------------------|-----------------|
| TV                       | EXT-1 TO TV-I/O |
| ricevitore satellitare   | EXT-2 AUX I/O   |
| VCR (videoregistratore)  | EXT-2 AUX I/O   |
| console di giochi        | EXT-2 AUX I/O   |
| lettore di CD            | IN DIGITAL      |
| masterizzatore di CD     | LIN1            |
| piastra di registrazione | LIN2            |

Se l'apparecchiatura è stata collegata ad altre prese di ingresso, continuare col capitolo « Impostazioni di ingresso » a pagina 54 per modificare le impostazioni e garantire una funzionalità corretta. 16 Il sistema di masterizzazione di DVD utilizza le seguenti impostazioni standard per la distanza tra gli altoparlanti e la posizione di ascolto preferita. Per avere un audio surround ottimale, è possibile modificare queste impostazioni. Vedere « Impostazione degli altoparlanti » a pagina 55.

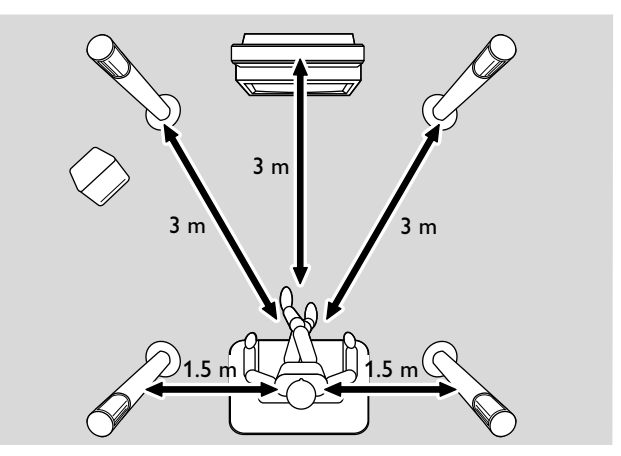

# Sorgenti

## Selezione di una sorgente

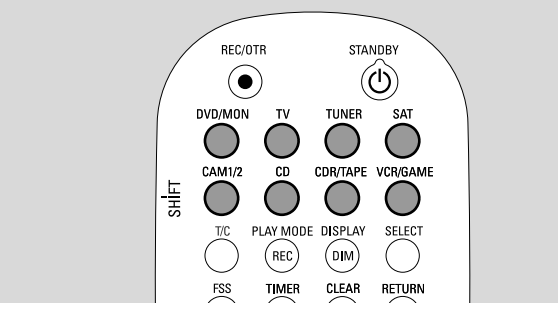

Con i pulsanti sorgente sul telecomando o con SOURCE sull'apparecchio si seleziona

- quale suono si desidera riprodurre sul sistema di masterizzazione di DVD,
- cosa si desidera registrare col sistema di masterizzazione di DVD: un programma TV, un programma satellitare, un nastro video che si riproduce sul videoregistratore o sulla videocamera, ecc.

Per la registrazione sono disponibili le seguenti sorgenti: MON, SAT, CAM1/2,VCR e GAME.

- **1** Per selezionare una sorgente premere e tenere premuto un pulsante sorgente sul telecomando per 1 secondo:
- DVD: per riprodurre un disco (DVD, CD audio, CD MP3...).

MON («monitor»): mostra i canali TV memorizzati nel sistema di masterizzazione di DVD. Selezionare il canale TV da cui si desidera eseguire la registrazione.

Per commutare tra DVD e MON, premere nuovamente il pulsante.

Note: I programmi TV sono memorizzati nel TV e nel sistema di masterizzazione di DVD. Questo è il motivo per cui è possibile registrare un programma TV mentre si osserva un altro programma.

 $\bigcirc$ 

per riprodurre il suono del apparecchio televisivo sul sistema di masterizzazione di DVD.

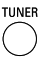

per selezionare il sintonizzatore radio del sistema di masterizzazione di DVD.

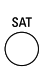

per riprodurre il suono di un ricevitore satellitare collegato o per registrare da questo.

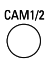

per selezionare gli ingressi della videocamera nella parte anteriore. Per commutare tra CAM1 e CAM2, premere nuovamente il pulsante.

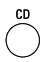

per riprodurre l'audio di un lettore di CD collegato.

per riprodurre l'audio di un masterizzatore di CD o di una piastra di registrazione collegati. Per commutare tra CDR e TAPE, premere nuovamente il pulsante.

vcRGAME per riprodurre l'audio di una videocamera o di una console di gioco collegate o per registrare da queste. Per commutare tra VCR e GAME, premere nuovamente il pulsante.

- Se la sorgente video selezionata non appare sulla TV:
   spegnere eventuali altri apparecchi video collegati ad EXT 2 AUX I/O e
  - impostare la TV al corretto canale audio/video.Tali canali possono essere denominati AUX, AUXILIARY IN, AUDIO/VIDEO o A/V IN, EXT1, EXT2 o EXTERNAL IN, ecc.; sono spesso vicini al canale 00.

Nota: Se una sorgente non è installata sul sistema di masterizzazione di DVD (vedere il capitolo «Impostazioni di ingresso» a pagina 54), non è possibile selezionarla premendo SOURCE sul sistema di masterizzazione di DVD. Quando si preme il corrispondente pulsante sorgente sul telecomando, SDURCE NDT RICABLE scorre sul display del sistema di masterizzazione di DVD.

# Selezione di un'altra sorgente durante la registrazione

Durante la registrazione da una sorgente, è possibile selezionare un'altra sorgente sul sistema di masterizzazione di DVD. Tenere presente che non tutte le sorgenti sono disponibili.

Sull'uscita Component Video / Progressive Scan, è possibile vedere solo l'immagine registrata durante la registrazione.

# Selezione di un registratore S-Video collegato a EXT-2 AUX I/O

Se si è selezionato un registratore S-video collegato ad EXT-2 AUX I/O sul sistema di masterizzazione di DVD, impostare il sistema di masterizzazione di DVD a Video S. Vedere **Uscita video** in **(2) Immagine** » a pagina 47.

Non dimenticare di commutare nuovamente il sistema di masterizzazione di DVD su **RGB + CVBS** quando si seleziona un'altra sorgente.

## Volume e audio

# Regolazione del volume di tutti gli altoparlanti

- Premere VOL+ o VOL- o attivare VOLUME sul sistema di masterizzazione di DVD per regolare il volume.
   Sono visualizzati l' IL LIME e l'effettivo livello del volume.
- Per disattivare l'audio del sistema di masterizzazione di DVD, premere MUTE.
- O Per riattivare l'audio, premere nuovamente MUTE.
- Per disattivare l'audio sul TV Philips, premere MUTE mentre si preme e si tiene premuto SHIFT.

## Regolazione del volume degli altoparlanti posteriori e dei subwoofer

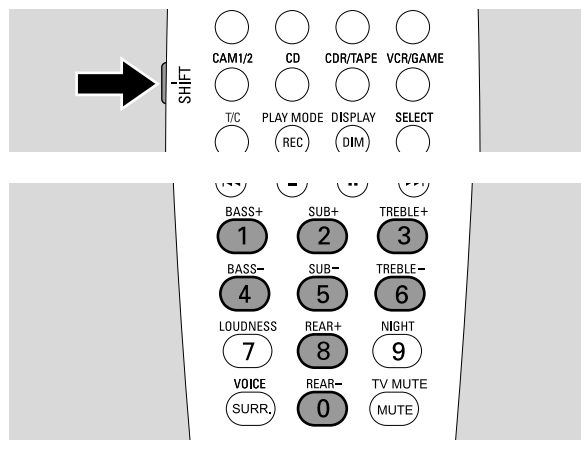

 Mentre si preme e si tiene premuto SHIFT: Regolare il volume del subwoofer con 2 / SUB+ e 5 / SUB-. Regolare il volume posteriore con 8 / REAR+ e 0 / REAR-.

## Regolazione dei bassi e degli alti

 Mentre si preme e si tiene premuto SHIFT: Regolare i bassi con 1/ BASS+ e 4 / BASS-. Regolare gli alti con 3 / TREBLE+ e 6 / TREBLE-.

## Livello sonoro

Il livello sonoro potenzia i bassi e gli alti ad un volume basso.

- Mentre si preme e si tiene premuto SHIFT: Premere ripetutamente 7 / LOUDNESS per attivare o disattivare il livello sonoro.
  - → L DUDNE 55 DN o DFF viene visualizzato sul sistema di masterizzazione di DVD.

## Bilanciamento del volume tra gli altoparlanti

Se un altoparlante appare troppo alto o troppo basso rispetto agli altri, è possibile regolare il bilanciamento del volume tra gli altoparlanti.

- 1 Premere e tenere premuto DVD/MON per 1 secondo.
- 2 Premere SYSTEM MENU.
- 3 Premere ◀ con la frequenza necessaria per selezionare TJ.
- Premere ▼ o ▲ con la frequenza necessaria per selezionare ✓ Installazione. Successivamente, premere ▶ per confermare.
- 5 Premere ▼ o ▲ con la frequenza necessaria per selezionare Impostazione audio. Successivamente, premere ▶ per confermare.
- 6 Premere ▼ per selezionare Bilanciam. altoparlanti.
   Successivamente, premere ▶ per confermare.
   → Segn acust test è evidenziato.

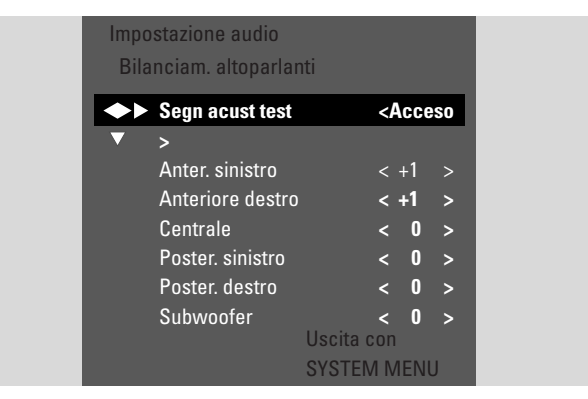

- 7 Premere ► con la frequenza necessaria per selezionare Acceso.
  - → Il segnale acustico di test è riprodotto su ciascun altoparlante per un breve periodo di tempo.

Nota: Il segnale acustico di test non è disponibile per la regolazione del volume dei subwoofer.

- 8 Premere ▼ o ▲ con la frequenza necessaria per selezionare l'altoparlante che appare troppo silenzioso o troppo alto: Anter. sinistro, Anteriore destro, Centrale, Poster. sinistro, o Poster. destro.
- 9 Premere ripetutamente ◀ o ► per regolare il volume dell'altoparlante selezionato (valori compresi tra -6 e +6).
- **10** Premere OK per memorizzare l'impostazione o SYSTEM MENU per uscire senza memorizzare.
- O Per regolare il volume di un altro altoparlante, ripetere i passi 8–10.
- **11** Premere SYSTEM MENU per terminare.

Nota: Se non sono stati collegati gli altoparlanti centrali o posteriori, modificare di conseguenza le impostazioni degli altoparlanti nel capitolo «Impostazione degli altoparlanti» a pagina 55.

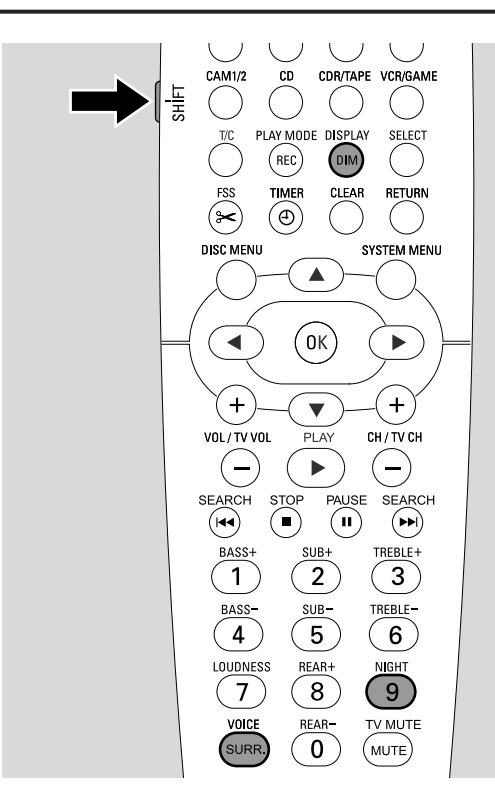

## Selezione di un effetto surround

Il sistema di masterizzazione di DVD rileva automaticamente l'eventuale disponibilità di un audio surround.

#### Gli effetti surround disponibili dipendono dal segnale (segnale stereo o surround) e dal numero di altoparlanti collegati.

- Premere ripetutamente SURR. per selezionare:
  - → 5TERED: Per la riproduzione stereo standard. Tutti gli effetti surround sono disattivati. L'audio è riprodotto tramite il subwoofer e gli altoparlanti anteriori sinistro e destro.
  - → 5URROUND per segnali Dolby Digital, DTS Digital Surround, Dolby Pro Logic.
  - → PLII MOVIE: Audio surround Dolby Pro Logic II, preferibilmente per i filmati.
  - → PLII MUSIE: Audio surround Dolby Pro Logic II, preferibilmente per la musica stereo.
  - → EXTENJEJ MUSIC MDJE: migliora l'audio surround sugli altoparlanti posteriori per rendere gli effetti surround più notevoli.
- O Per visualizzare le informazioni sull'audio disponibile, premere DIM / DISPLAY.
  - → Le informazioni scorrono sul display del sistema di masterizzazione di DVD. Per esempio: IDL BY I B/2/ 1: Segnale Dolby Digital con 3 canali anteriori, 2 canali surround (posteriori) e 1 subwoofer.

Tenere presente che non tutti i dischi DVD forniscono audio surround multicanale. Alcuni DVD contengono solo audio stereo.

Se un apparecchio collegato offre audio surround digitale (Dolby Digital o DTS), è necessario collegare l'uscita digitale dell'apparecchio al sistema di masterizzazione di DVD per apprezzare l'audio surround digitale (vedere «Collegamento di altri apparecchi audio»).

Tenere presente che la registrazione da un ingresso digitale (IN DIGITAL e IN OPTICAL) non è possibile per motivi di copyright. Per questo motivo, non è possibile la registrazione di audio surround digitale. La registrazione è possibile solo dagli ingressi EXT-1 TO TV-I/O, EXT-2 AUX I/O, CAM 1 e CAM 2 ed è in stereo.

Per segnali mono nessun audio surround è disponibile sugli altoparlanti posteriori (surround).

Per avere un audio surround ottimale, è possibile regolare la distanza tra gli altoparlanti e la posizione di ascolto preferita. Vedere « Impostazione degli altoparlanti » a pagina 55.

## **Clear Voice**

Clear Voice migliora le voci nei segnali audio surround per rendere i dialoghi più semplici da seguire. Clear Voice è disponibile solo per l'audio surround.

- Mentre si preme e si tiene premuto SHIFT, premere ripetutamente SURR. / VOICE per attivare o disattivare ClearVoice.
  - → ELR VOIEE DN o DFF viene visualizzato sul sistema di masterizzazione di DVD.

## Modalità Night

La modalità Night riduce le differenze di volume tra i passaggi alti e bassi. Con questa modalità è possibile apprezzare gli effetti surround a basso volume senza disturbare i bambini o i vicini. Night mode è disponibile solo per i segnali Dolby Digital e solo se supportati dal materiale sorgente (ad es. un filmato).

- Mentre si preme e si tiene premuto SHIFT, premere ripetutamente 9 / NIGHT per attivare o disattivare Night mode.
  - → NIGHT DN o DFF viene visualizzato sul sistema di masterizzazione di DVD.

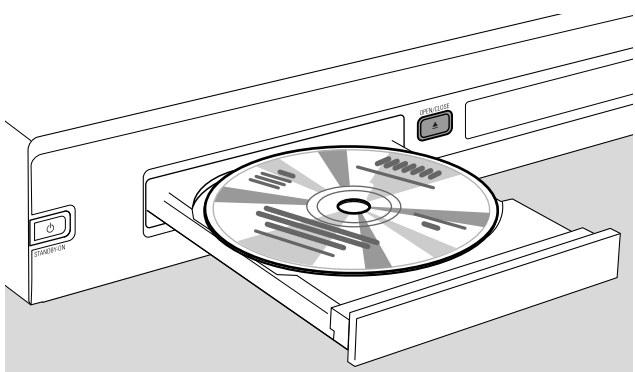

- 1 Premere OPEN/CLOSE ▲ sull'apparecchio o premere e tenere premuto STOP sul telecomando per 2 secondi per aprire il cassetto.
- 2 Inserire un disco (col lato stampato rivolto verso l'alto) nel vassoio.

Nota: Le etichette dei dischi DVD-Video che sono registrate su entrambi i lati sono collocate al centro del disco. Accertarsi che l'etichetta del lato che si desidera riprodurre sia rivolta verso l'alto.

- 3 Premere OPEN/CLOSE ▲ sull'apparecchio o premere e tenere premuto STOP sul telecomando per chiudere il cassetto.
  - → È visualizzato READING.
  - → A seconda del tipo di disco inserito, la riproduzione inizia automaticamente oppure è necessario premere prima diversi pulsanti (vedere i seguenti capitoli sulla riproduzione per informazioni dettagliate).

Avvertenza: Se si visualizza un fermo immagine sul TV per un periodo di tempo prolungato si rischia un danno permanente alla schermata del TV. I pannelli e i televisori al plasma sono particolarmente suscettibili a questo tipo di danno.

## Riproduzione di un disco DVD, DVD+R o DVD+RW

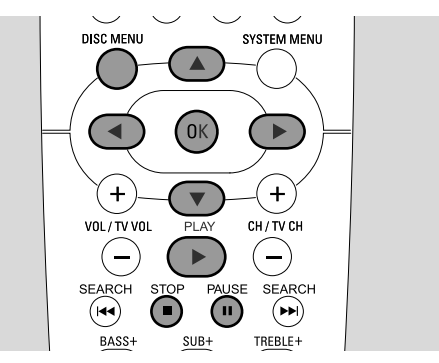

- Accendere il televisore. Se necessario, impostare il televisore al corretto canale audio/video per il sistema di masterizzazione di DVD. Tali canali possono essere denominati AUX o AUXILIARY IN, AUDIO/VIDEO o A/V IN, EXT1, EXT2 o EXTERNAL IN, ecc.; sono spesso vicini al canale 00.
- 2 Caricare un disco DVD-Video nel vassoio.

#### Note:

Se il blocco di sicurezza bambini è stato attivato per il disco inserito, viene visualizzato PIN (vedere «Blocco bambinii»).

Se appare un menu utilizzare  $\bigtriangledown$ ,  $\blacktriangle$ ,  $\blacklozenge$ ,  $\blacklozenge$  o  $\triangleright$  o premere il tasto numerico appropriato per selezionare un'opzione di menu. Premere OK per confermare.

- 3 Se la riproduzione non è avviata automaticamente, premere PLAY ► per avviare la riproduzione.
  - → La riproduzione inizia. Sono visualizzati il numero di capitolo e il tempo di riproduzione trascorso.
- O Per interrompere la riproduzione premere PAUSE II.
- O Per riprendere la riproduzione premere PLAY ►.
- **4** Premere STOP  $\blacksquare$  per arrestare la riproduzione.

Nota: Alcuni dischi DVD hanno menu disco propri e richiedono alcune azioni dell'utente per avviare la riproduzione o limitare la disponibilità di alcune funzioni del DVD. Quando X appare sullo schermo TV, la funzione selezionata non è disponibile.

Un disco DVD con un codice della regione diverso dal codice della regione di questo sistema di masterizzazione di DVD non è riprodotto (vedere «Codice della regione» a pagina 6).

#### Menu del disco

Il menu del disco offre ulteriori informazioni contenute sul disco DVD.

- 1 Premere DISC MENU durante la riproduzione.
  - → DVD: II menu appare sullo schermo (su alcuni dischi DVD il menu potrebbe apparire dopo una breve sequenza introduttiva).
  - → DVD+R, DVD+RW: Appare una schermata con immagini dell'indice.
- 2 Utilizzare ▼, ▲, ◀ o ▶ per selezionare le informazioni desiderate o premere il tasto numerico appropriato.
- **3** Premere OK per confermare.

## Riproduzione di un CD (Super) Video

- 1 Caricare un CD (Super) Video nel vassoio.
- 2 Premere PLAY ►
  - → La riproduzione inizia.

## PBC (Playback Control)

Alcuni CD (Super) Video sono dotati di Playback Control (PBC). Tali dischi offrono caratteristiche aggiuntive. Controllare la confezione del disco per dettagli.

- 1 Caricare nel vassoio un CD (Super) Video che contenga PBC.
- 2 Su alcuni CD (Super) Video la riproduzione inizia automaticamente. Su altri appare un menu. Talvolta è necessario premere PLAY ▶ per richiamare il menu o avviare la riproduzione.

Nel caso il CD (Super) Video non sia riprodotto, provare ad attivare/disattivare PBC (vedere nel seguito).

- 3 II CD (Super) Video mostra istruzioni o opzioni sullo schermo TV. Utilizzare i corrispondenti pulsanti del telecomando come è indicato sullo schermo TV per selezionare l'opzione di menu desiderata, ad es. per PREV utilizzare I≪, per NEXT utilizzare ►►I.
- O Per ritornare alla precedente opzione di menu premere RETURN.

## Attivazione di PBC

È possibile che il CD (Super) Video contenga PBC; tuttavia, è disattivato ed è mostrato PBC OFF. In questo caso è necessario attivare PBC.

- 1 Accertarsi che nel vassoio sia caricato un CD (Super) Video che contenga PBC.
- 2 Premere SYSTEM MENU.
- 3 Premere ◀ con la frequenza necessaria per selezionare TÅ.
- 4 Premere ▼ o ▲ con la frequenza necessaria per selezionare <sup>®</sup> Funzioni disco. Successivamente, premere ▶ per confermare.
- 5 Premere ▼ con la frequenza necessaria per selezionare la riga PBC. Successivamente, premere ► per confermare.
- 6 Premere ▼ o ▲ con la frequenza necessaria per selezionare Attivato.
- 7 Premere OK per confermare la selezione.
   → PBC è attivato.
- O Per disattivare la barra dei menu del sistema, premere SYSTEM MENU.

## Riproduzione di un CD audio

- 1 Caricare un CD audio nel vassoio.
  - → La riproduzione inizia automaticamente.
  - $\clubsuit$  Se l'apparecchio è acceso, appare la schermata del CD audio.
  - → Sono visualizzati l'attuale numero di brano e il relativo tempo di riproduzione trascorso.
- 2 Premere STOP per arrestare la riproduzione.

## Riproduzione di un CD MP3

Il sistema di masterizzazione di DVD riproduce CD MP3. Sono supportati i formati seguenti:

- Formato del disco: ISO 9660 o Joliet
- Formato dei file: MPEG 1 Audio Layer-3
- Nome dei file: fino a 12 caratteri ASCII (Joliet) appaiono sullo schermo; accertarsi che il nome del file termini con .mp3
- Frequenze di campionamento: 44,1 kHz, 48 kHz.
   I file con altre frequenze sono ignorati.
- Velocità in bit: 56–320 kbps
- ID3-tag: versione 1.0, 1.1. Se la versione è successiva, il nome della directory è utilizzato come nome dell'album e il nome del file come nome del brano.
- Massimo 99 album, 999 brani
- 1 Caricare un CD MP3 nel vassoio.
  - $\rightarrow$  La riproduzione inizia automaticamente.
  - $\clubsuit$  Se l'apparecchio è acceso, appare la schermata del CD MP3.
  - → Sono visualizzati l'attuale numero di brano e il relativo tempo di riproduzione trascorso.

Se il brano MP3 ha un tag ID3 (1.0 o 1.1), appaiono le seguenti informazioni:

- → Titolo dell'album
- → Titolo del brano
- → Nome dell'artista del brano
- 2 Premere STOP per arrestare la riproduzione.

Non è possibile masterizzare un CD MP3 su questo sistema di masterizzazione di DVD.

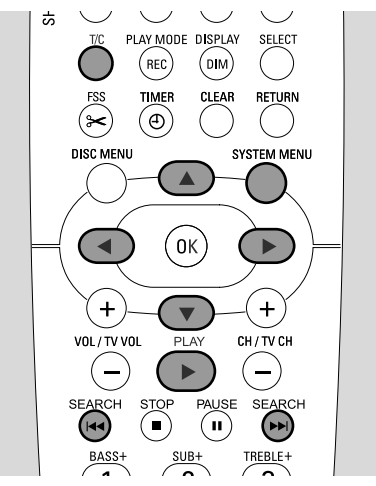

# Selezione di un titolo o di un capitolo

## Selezione diretta di un titolo

- 1 Premere T/C.
  - → Appare la barra dei menu del sistema ed è selezionato T.

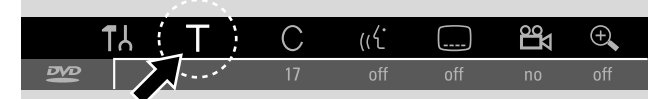

Premere ▼ o ▲ o i pulsanti numerici con la frequenza necessaria per selezionare il numero di titolo desiderato.
 → La riproduzione continua col titolo selezionato.

### Selezione diretta di un capitolo

1 Premere ripetutamente T/C per selezionare C.

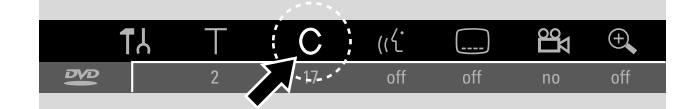

2 Premere ▼ o ▲ o i pulsanti numerici con la frequenza necessaria per selezionare il numero di capitolo desiderato.

Nota: Su CD MP3 selezionare album con T e brani con C.

### Selezione di un titolo/capitolo con I◄◄ o ►►I

Se un disco contiene più di un titolo o di un capitolo, è possibile selezionarli durante la riproduzione.

- Premere >> una volta sola durante la riproduzione per passare all'inizio del successivo titolo/capitolo.
   La riproduzione continua col successivo titolo/capitolo.
- Premere I duna volta sola durante la riproduzione per passare all'inizio dell'attuale titolo/capitolo.
   La riproduzione continua dall'inizio del titolo/capitolo attuale.
  - → La riproduzione continua dali inizio dei titoio/capitoio attuale.
- Premere I due volte durante la riproduzione per passare all'inizio del precedente titolo/capitolo.
   La riproduzione continua col precedente titolo/capitolo.

## Ricerca (non su CD MP3)

È possibile ricercare nelle direzioni in avanti e all'indietro con velocità diverse.

- Tenere I ← o → I premuti per 1 secondo durante la riproduzione per trovare un particolare passaggio in avanti o all'indietro.
  - → La ricerca è avviata col volume disattivato.
- O Per passare ad un'altra velocità premere nuovamente I<</li>
   o ►►I.
- Premere PLAY ► al passaggio desiderato.
   → La normale riproduzione continua.

#### Ricerca tramite la barra dei menu

- 1 Premere SYSTEM MENU durante la riproduzione per accedere al menu di sistema.
- 2 Premere ► con la frequenza necessaria per selezionare ►.

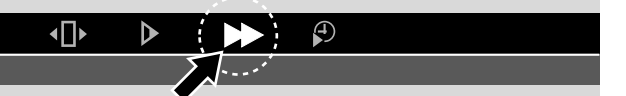

3 Premere ▼ per confermare la selezione.

→ Appare una barra con diverse velocità di ricerca in avanti o all'indietro.

- 4 Premere ◀ o ► con la frequenza necessaria per selezionare la velocità di ricerca desiderata.
  - → La ricerca è avviata col volume disattivato.
- 5 Premere PLAY ▶ per riprendere la riproduzione.
  → La normale riproduzione continua.
- O Per disattivare la barra dei menu del sistema, premere SYSTEM MENU.

## Scansione

Questa funzione consente di riprodurre i primi 10 secondi di ciascun capitolo (dischi DVD-Video) o brano (CD) del disco.

Premere ripetutamente REC / PLAY MODE durante la riproduzione per selezionare <u>scan</u>.

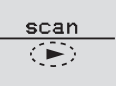

- → Sono riprodotti i primi 10 secondi di ciascun capitolo/brano.
- O Per terminare la scansione e riprendere la riproduzione normale, premere STOP e quindi PLAY ►.

# Ripetizione e riproduzione in ordine casuale

A seconda del tipo di disco, è possibile selezionare diversi tipi di riproduzione.

- 1 Selezionare il capitolo, il titolo o il disco desiderati e iniziare la riproduzione.
- 2 Premere ripetutamente REC / PLAY MODE durante la riproduzione per selezionare una delle seguenti opzioni (se disponibili):
  - → chapter : Il capitolo attuale è riprodotto ripetutamente (solo su dischi DVD-Video).
  - → title ⊂ : Il titolo attuale è riprodotto ripetutamente (solo su dischi DVD-Video).
  - → repeat ∴: L'intero disco è riprodotto ripetutamente (solo su CD (Super) Video, CD audio e CD MP3).
  - → shuffle concerning of the second second
- Per ritornare alla riproduzione normale, premere ripetutamente REC / PLAY MODE fino a quando non appare <u>off</u>.

## Ripetizione di una sequenza specifica (non su CD MP3)

È possibile contrassegnare una sequenza specífica in un titolo o in un capitolo per la ripetizione.

- Premere PAUSE II durante la riproduzione per contrassegnare il punto iniziale della sequenza.
   Il fermo immagine mostrato è il punto iniziale selezionato.
- Premere ripetutamente REC / PLAY MODE fino a quando sia mostrato
  - → Il punto iniziale selezionato è confermato.
- 3 Premere PLAY ►.
  → La riproduzione continua.
- 4 Non appena è riprodotto il punto finale desiderato della sequenza, premere OK.
  - $\rightarrow \frac{A \cdot B}{\Box}$  è mostrato e il punto finale è confermato.
  - $\clubsuit$ L'intera sequenza selezionata è riprodotta ripetutamente.
- Per ritornare alla riproduzione normale, premere ripetutamente REC / PLAY MODE fino a quando non appare <u>off</u>.

PLAY MODE DISPLAY SELECT REC (DIM) TIME CLEAR RETURN (Ð) (\* DISC MENU SYSTEM MENU ◀ (ок ► + + VOL/TV VOL CH / TV CH (-)\_` SEARCH SEARCH (144) (>>) BASSH TREBLE+

# Ricerca digitando un'ora (non su CD MP3)

All'interno di un titolo/brano è possibile selezionare il tempo di riproduzione trascorso dove iniziare la riproduzione. Questa funzione potrebbe non essere disponibile su tutti i dischi.

- **1** Premere SYSTEM MENU durante la riproduzione per accedere al menu di sistema.
- 2 Premere  $\blacktriangleright$  con la frequenza necessaria per selezionare  $\mathfrak{P}$ .

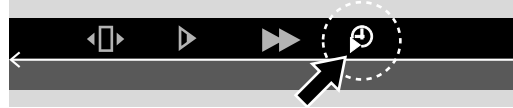

- 3 Premere ▼ per confermare la selezione.
  → La riproduzione è sospesa.
  - → Appare una casella di immissione del tempo, in cui è visualizzato il tempo di riproduzione trascorso del disco attuale.
- **4** Utilizzare i tasti numerici per digitare l'ora, i minuti e i secondi del tempo di riproduzione in cui la riproduzione dovrà iniziare.

Nota: Se il titolo selezionato è più breve di quanto digitato nella posizione del tempo, le cifre iniziano a lampeggiare. Digitare una nuova posizione del tempo.

- 5 Premere OK per confermare la selezione.
   → La casella di immissione del tempo scompare e la riproduzione inizia dalla posizione temporale selezionata.
- O Per disattivare la barra dei menu del sistema, premere SYSTEM MENU.

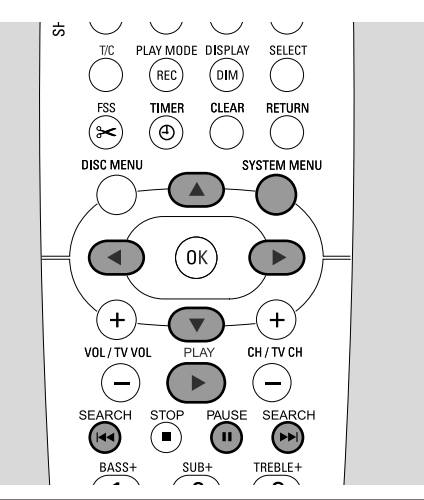

## Fermo immagine

- Premere PAUSE II durante la riproduzione per sospendere la riproduzione.
  - → È mostrato il fermo immagine.
- O Per riprendere la riproduzione premere PLAY ►.

## Riproduzione fotogramma per fotogramma

- 1 Premere PAUSE II durante la riproduzione per sospendere la riproduzione.
  - → È mostrato il fermo immagine.
- 2 Premere PAUSE II per selezionare l'immagine successiva.
- O Per riprendere la riproduzione premere PLAY ►.

# Riproduzione fotogramma per fotogramma nella barra dei menu di sistema

- 1 Premere PAUSE II durante la riproduzione per sospendere la riproduzione.
- 2 Premere SYSTEM MENU per accedere al menu di sistema.
- **3** Premere  $\triangleleft$  o  $\triangleright$  per selezionare  $\triangleleft$ .

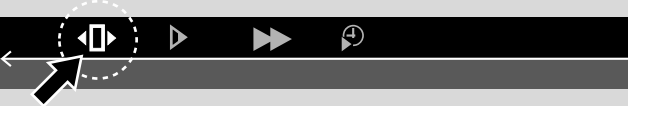

- 4 Premere ▼ per confermare la selezione.
   → (1)
   → (1)
   → (1)
- 5 Utilizzare ◀ o ▶ per selezionare l'immagine precedente o successiva.
- O Per uscire dal menu premere  $\blacktriangle$ .
- O Per disattivare la barra dei menu del sistema, premere SYSTEM MENU.
- O Per riprendere la riproduzione premere PLAY ►.

## Moviola

- 1 Premere PAUSE II durante la riproduzione per sospendere la riproduzione.
  - → È mostrato il fermo immagine.
- 2 Mentre la riproduzione sospesa, tenere premuti I → o → I per passare alla moviola in avanti o all'indietro.
  → La riproduzione è avviata alla moviola.
- O Per passare ad un'altra velocità premere nuovamente I<</li>
   ►►I.
- O Per riprendere la riproduzione premere PLAY ►.
   → La normale riproduzione continua.

#### Moviola tramite la barra dei menu

- 1 Premere PAUSE II durante la riproduzione per sospendere la riproduzione.
  - → È mostrato il fermo immagine.
- 2 Premere SYSTEM MENU per accedere al menu di sistema.
- 3 Premere  $\blacktriangleleft$  o  $\triangleright$  con la frequenza necessaria per selezionare  $\triangleright$ .

|   | <b>▲</b> □▶ |    |  | (T) |  |  |  |
|---|-------------|----|--|-----|--|--|--|
| • | Σ           | J' |  |     |  |  |  |
|   |             |    |  |     |  |  |  |

- 4 Premere ▼ per confermare la selezione.
  - → Appare una barra con diverse velocità di moviola in avanti o all'indietro.
- 5 Utilizzare ◀ o ► per selezionare la velocità desiderata per la moviola.
  - $\clubsuit$  La riproduzione è avviata alla moviola.
- O Per uscire dal menu della moviola premere ▲.
- O Per disattivare la barra dei menu del sistema, premere SYSTEM MENU.
- O Per riprendere la riproduzione premere PLAY ►.

## 🥳 Modifica della lingua dell'audio

I dischi DVD-Video sono spesso registrati in diverse lingue. Ciò significa che è possibile seguire lo stesso film in francese, spagnolo, ecc.

- 1 Premere SYSTEM MENU durante la riproduzione per accedere al menu di sistema.
- 2 Premere  $\blacktriangleright$  con la frequenza necessaria per selezionare « $\langle$ .

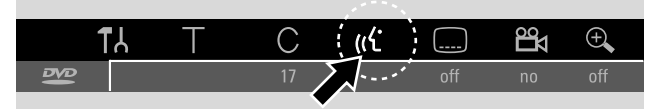

- 3 Premere ▼ o ▲ con la frequenza necessaria per selezionare la lingua desiderata o utilizzare i tasti numerici per digitare direttamente il numero della lingua desiderata.
  - → Dopo qualche secondo, la riproduzione continua con la lingua selezionata.

Note:

Le lingue sono abbreviate (ad es. « fr » per Francese). Vedere la custodia del disco per dettagli sulle lingue disponibili.

Su alcuni DVD è possibile modificare solo la lingua nel menu del disco del DVD.

O Per disattivare la barra dei menu del sistema, premere SYSTEM MENU.

## **Sottotitoli**

I dischi DVD-Video sono spesso forniti con sottotitoli in diverse lingue. Ciò significa che è possibile seguire lo stesso film con sottotitoli in francese, spagnolo, ecc.

- 1 Premere SYSTEM MENU durante la riproduzione per accedere al menu di sistema.

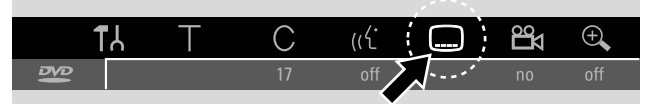

- 3 Premere ▼ o ▲ con la frequenza necessaria per selezionare la lingua desiderata dei sottotitoli o utilizzare i tasti numerici per digitare direttamente il numero dei sottotitoli desiderati.
  - → Dopo qualche secondo, i sottotitoli appaiono nella lingua selezionata.
- O Per disattivare i sottotitoli premere ripetutamente ▼ o ▲ fino a quando off appare nella barra dei menu del sistema.
- O Per disattivare la barra dei menu del sistema, premere SYSTEM MENU.

Nota: Su alcuni DVD è possibile modificare solo la lingua dei sottotitoli nel menu del disco del DVD.

## 🛱 Angolo di ripresa

Alcuni DVD contengono scene registrate da diversi angoli di ripresa. In questo caso è possibile selezionare tra i diversi angoli.

- **1** Premere SYSTEM MENU durante la riproduzione per accedere al menu di sistema.
- 2 Premere ► con la frequenza necessaria per selezionare 🛱.

|    | TL | Т | С  | (رل |         |  |
|----|----|---|----|-----|---------|--|
| 18 |    |   | 17 | off | off off |  |
|    |    |   |    |     |         |  |

Nota: Se 🛱 non è selezionabile, la scena attuale è stata registrata da un solo angolo di ripresa.

- 3 Premere ▼ o ▲ per selezionare l'angolo di ripresa desiderato o utilizzare i tasti numerici per digitare direttamente il numero dell'angolo desiderato.
  - → Dopo qualche secondo, la riproduzione continua con l'angolo selezionato. Ba resta mostrato fino a quando è avviata una scena che era stata registrata da un solo angolo di ripresa.
- Per passare dall'uno all'altro dei diversi angoli, premere
   ▼ o ▲.

## 🕀 Zoom

Questa funzione consente di ingrandire l'immagine video e di eseguire la panoramica sull'immagine ingrandita.

- Premere PAUSE II durante la riproduzione.
   → È mostrato il fermo immagine.
- 2 Premere SYSTEM MENU per accedere al menu di sistema.
- 3 Premere ► con la frequenza necessaria per selezionare ⊕.

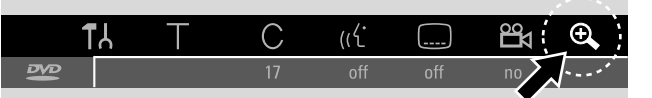

- 4 Premere ▼ o ▲ con la frequenza necessaria per attivare lo zoom e selezionare il fattore di zoom desiderato.
  - → L'operazione di zoom è avviata.
  - → Al termine dello zoom, è visualizzato premere OK per panoramica.
- **5** Premere OK per confermare la selezione.
  - → ▼,▲,◀ e ► appaiono sullo schermo.
- 6 Utilizzare ♥,▲,◀ o ▶ per spostare l'immagine ingrandita verso l'alto, il basso, la sinistra o la destra.
- Per visualizzare l'immagine su cui è stato eseguito lo zoom senza la barra dei menu del sistema, premere OK.
- O Per uscire dalla modalità di zoom e riprendere la riproduzione, premere PLAY ►.
- O Per disattivare la barra dei menu del sistema, premere SYSTEM MENU.

## Dischi per la registrazione

Per la registrazione con questo sistema di registrazione di DVD è possibile utilizzare 2 tipi diversi di dischi DVD. Tali dischi sono contrassegnati con i logo mostrati nel seguito.

#### – DVD+RW

possono essere registrati, cancellati e nuovamente registrati molte volte e riprodotti su masterizzatori di DVD e lettori di DVD compatibili con DVD+RW.

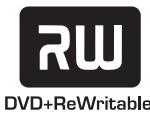

### – DVD+R

possono essere registrati una volta sola. Le registrazioni possono essere aggiunte ed eliminate. Tuttavia, la posizione di una registrazione eliminata non può essere

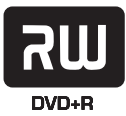

utilizzata nuovamente per ulteriori registrazioni. Se il DVD+R deve essere riprodotto solo su questo sistema di masterizzazione di DVD, non è necessario completarlo. Per la riproduzione dei DVD+R su altri lettori di DVD e masterizzatori di DVD, il completamento è necessario. Una volta completato un DVD+R, non è possibile eseguire alcuna ulteriore registrazione.

Il sistema di masterizzazione di DVD è progettato per registrare video su DVD+R e DVD+RW. Non è possibile registrare CD (Super) Video, CD audio o CD MP3 su questo apparecchio.

## Protezione del copyright

Quando si cerca di registrare materiale protetto dalla copia da un apparecchio esterno, è visualizzato COPY PROT. In tal caso non è possibile alcuna registrazione.

Questo prodotto incorpora una tecnologia per la protezione del copyright che è protetta da brevetti U.S.A. e altri diritti di proprietà intellettuale. L'utilizzo di questa tecnologia per la protezione del copyright deve essere autorizzato da Macrovision ed è previsto solo per utilizzi domestici e altri utilizzi limitati a meno di autorizzazioni diverse da parte di Macrovision. Il reverse engineering o il disassemblaggio sono proibiti.

La registrazione è consentita purché il copyright o altri diritti di terze parti non siano violati. In alcuni Paesi l'utilizzo del sistema di registrazione di DVD come mostrato o suggerito in questo manuale per l'utente potrebbe richiedere l'autorizzazione dei detentori del copyright.

## Prima di iniziare la registrazione

Per ciascuna registrazione su un disco DVD+RW o DVD+R, le seguenti informazioni sono memorizzate automaticamente:

- Nome della registrazione: Se una stazione TV trasmette il nome di un programma (ad es. Superman), questo viene memorizzato automaticamente. Se il nome del programma non è trasmesso, il numero del canale o il suo nome e l'ora in cui è stata avviata la registrazione sono memorizzati come nome della registrazione.
- Tempo totale della registrazione
- Tipo di registrazione (qualità)
- Data della registrazione
- Immagine indice della registrazione

Le registrazioni su un disco DVD sono denominate «titoli». Ciascun titolo è composto da uno o più «capitoli».

La registrazione su un disco DVD+RW inizia alla posizione attuale sul disco, cioè dove si è arrestata la riproduzione o la registrazione l'ultima volta. I titoli registrati in precedenza possono essere sovrascritti senza preavviso. Se si inserisce un disco, la registrazione incomincia dall'inizio del disco! In questo caso il sistema di masterizzazione di DVD si comporta esattamente come un videoregistratore. Se si desidera eseguire una registrazione senza il rischio di sovrascrivere le registrazioni precedenti, utilizzare la funzione di registrazione sicura (vedere il capitolo «Registrazione sicura»).

#### Note:

Se è inserito un disco che contiene già il massimo di 48 titoli (compresi quelli vuoti): È visualizzato **Troppi titoli**. È possibile eseguire registrazioni su questo disco solo dopo aver cancellato uno o più titoli.

Se si inserisce un DVD+RW, il cui contenuto non sia compatibile col DVD video (ad es. un disco dati): appare una finestra di dialogo con l'opzione se cancellare o espellere il disco. È possibile registrare su questo disco solo dopo averlo cancellato utilizzando REC/OTR.

Su un disco contenente registrazioni PAL, non è possibile eseguire alcuna registrazione NTSC e viceversa. Su un disco vuoto, è possibile eseguire uno o l'altro dei tipi di registrazione.

Non è possibile eseguire alcuna registrazione dalle cosiddette sorgenti «Pseudo-PAL» o PAL-60.

La registrazione di audio senza un'immagine non è possibile.

# Registrazione

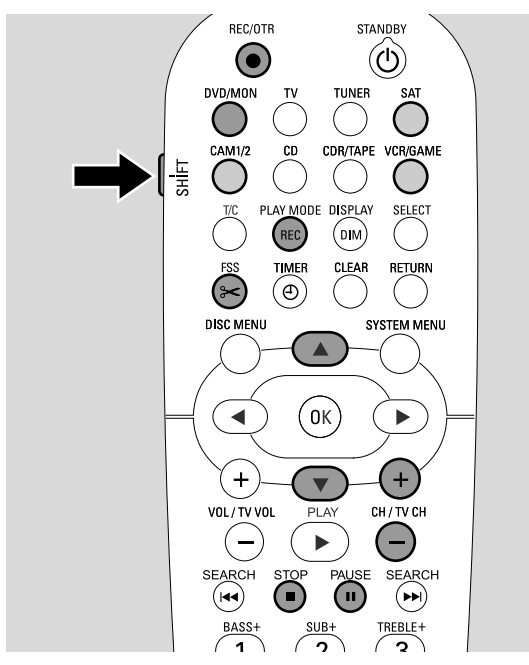

## Registrazione di un programma TV o registrazione da un'apparecchiatura video esterna

- Accendere il televisore. Se necessario, impostare il televisore al corretto canale audio/video per il sistema di masterizzazione di DVD. Tali canali possono essere denominati AUX o AUXILIARY IN, AUDIO/VIDEO o A/V IN, EXT1, EXT2 o EXTERNAL IN, ecc.; sono spesso vicini al canale 00.
- **2** Caricare nel vassoio un disco su cui si desidera eseguire la registrazione.
  - → Appare la schermata delle immagini indice. Se si è inserito un disco vuoto sul sistema di masterizzazione di DVD è visualizzato EMPTY JISE.

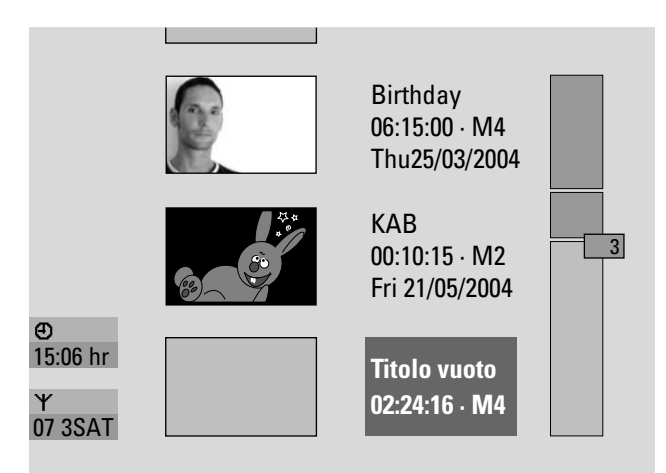

3 Su un **DVD+RW** premere ripetutamente ▲ o ▼ per selezionare un titolo vuoto che abbia tempo sufficiente per la registrazione. Per prevenire la sovrascrittura di registrazioni precedenti, selezionare il titolo vuoto dopo l'ultima registrazione.

Su un **DVD+R** questa operazione non è necessaria poiché le registrazioni precedenti non possono essere sovrascritte.

## 4 Se si desidera registrare un programma TV:

Premere DVD/MON con la frequenza necessaria per vedere il canale TV attualmente selezionato sul sistema di masterizzazione di DVD.

Premere CH+ o CH- con la frequenza necessaria per selezionare il canale TV desiderato (numero di programma) da cui si desidera eseguire la registrazione.

Nota: Se un canale TV trasmette il nome di un canale, questo è visualizzato.

# Se si desidera registrare dall'apparecchiatura video collegata al sistema di masterizzazione di DVD:

Tenere premuto SAT, CAM1/2, VCR/GAME per 1 secondo per selezionare la sorgente che si desidera registrare (vedere anche « Selezione di una sorgente » a pagina 19).

- O La qualità della registrazione e il tempo disponibile per la registrazione dipendono dalla modalità di registrazione: Mentre si preme e si tiene premuto SHIFT, premere ripetutamente REC / PLAY MODE per selezionare la modalità di registrazione.Vedere anche « Selezione della modalità di registrazione ».
- Fremere REC/OTR sul telecomando o il pulsante di registrazione sull'apparecchio per iniziare la registrazione.
   → La registrazione inizia e l'indicatore di registrazione sull'apparecchio si illumina.
- Per inserire segnalibri di capitoli durante la registrazione, premere FSS.
- O Per interrompere la registrazione premere PAUSE II.
- O Per riprendere la registrazione premere nuovamente PAUSE II.
- 6 Premere STOP per arrestare la registrazione.
   → La registrazione è arrestata, è visualizzato MENU UPIT e la schermata dell'immagine indice è aggiornata.

Nota: Se non è possibile completare correttamente la registrazione a causa di un errore del disco, è visualizzato DISC ERR.

## Registrazione

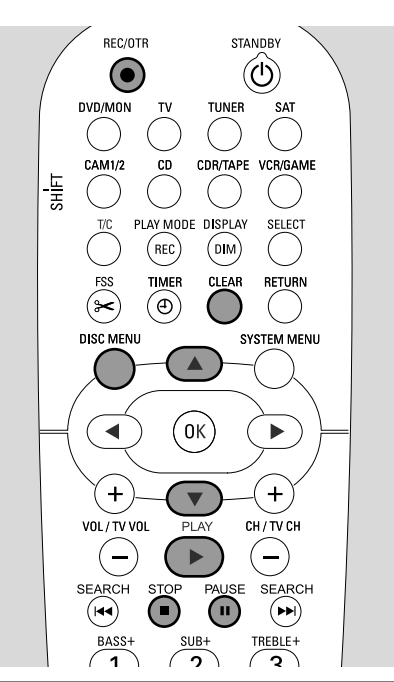

## **Registrazione sicura**

Quando si inizia la registrazione su un disco DVD+RW premendo RECORD sul sistema di masterizzazione di DVD o REC/OTR una volta sola, una registrazione viene eseguita dalla posizione attuale. Per prevenire questa circostanza è possibile eseguire una registrazione sicura, il che significa iniziare la registrazione alla fine di tutte le registrazioni esistenti.

- Tenere premuto REC/OTR fino a quando non è visualizzato SRFE REED.
  - → La registrazione inizia alla fine di tutte le registrazioni esistenti.

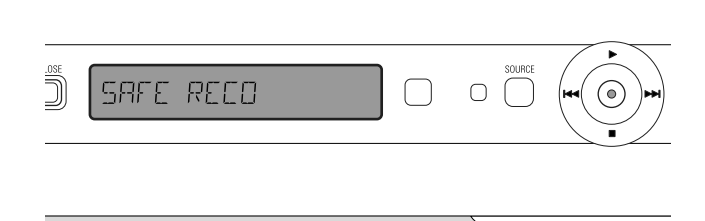

Nota: Una nuova registrazione su un disco DVD+R è sempre aggiunta alla fine di tutte le precedenti registrazioni, in quanto non è possibile sovrascrivere le registrazioni esistenti.

## Registrazione con arresto automatico (OTR - One Touch Recording)

Quando si inizia la registrazione, è possibile scegliere un determinato tempo di registrazione. Dopo che questo tempo è trascorso, la registrazione è arrestata automaticamente.

- **1** Premere REC/OTR per iniziare la registrazione dalla posizione attuale.
  - → La registrazione inizia. È visualizzato il tempo di registrazione effettivo rimasto.
- 2 Premere nuovamente REC/OTR per scegliere un tempo di registrazione di 30 minuti.
  - → La registrazione inizia. È visualizzato il tempo di registrazione effettivo rimasto.
- Per prolungare il tempo di registrazione, premere nuovamente REC/OTR. Ogni volta che si preme REC/OTR, sono aggiunti 30 minuti.
  - → È visualizzato il tempo di registrazione effettivo rimasto.
- Per annullare il tempo di registrazione impostato, premere CLEAR mentre è visualizzato il tempo di registrazione.
- **3** Dopo che è trascorso il tempo scelto, la registrazione si arresta automaticamente.

## Allineamento di registrazioni in un titolo - taglio di un assemblaggio (solo dischi DVD+RW)

Su un DVD+RW registrato, è possibile aggiungere un'ulteriore registrazione ad un titolo già esistente. La registrazione è aggiunta al titolo come capitoli. **Tutte le registrazioni esistenti sono sovrascritte dalla posizione di inserimento scelta in avanti. A seconda della lunghezza della registrazione aggiunta, ciò può anche sovrascrivere titoli che seguono quello attuale.** La modalità di registrazione è automaticamente derivata dal titolo attuale.

- 1 Caricare il disco DVD+RW appropriato.
- **2** Premere DISC MENU.
  - → Appare la schermata delle immagini indice.
- 3 Premere ▼ o ▲ con la frequenza necessaria per selezionare il titolo desiderato per aggiungere un'ulteriore registrazione.
- 4 Premere PLAY ► per avviare la riproduzione.
- 5 Premere PAUSE II per contrassegnare il punto in cui si desidera inserire la nuova registrazione.
   → Il fermo immagine mostrato è il punto iniziale selezionato.
- **6** Selezionare la sorgente da cui si desidera eseguire la registrazione.
- 7 Premere REC/OTR per iniziare ad inserire la nuova registrazione.
- 8 Premere STOP per arrestare la registrazione.

# Selezione della modalità di registrazione

Selezionando una modalità di registrazione, si determina la qualità dell'immagine delle registrazioni e il tempo disponibile per la registrazione su un disco.

Per valutare la qualità dell'immagine delle diverse modalità di registrazione, eseguire una breve registrazione con ciascuna modalità.

#### Selezione della modalità di registrazione con REC / PLAY MODE

 Accendere il televisore. Se necessario, impostare il televisore al corretto canale audio/video per il sistema di masterizzazione di DVD. Tali canali possono essere denominati AUX o AUXILIARY IN, AUDIO/VIDEO o A/V IN, EXT1, EXT2 o EXTERNAL IN, ecc.; sono spesso vicini al canale 00.

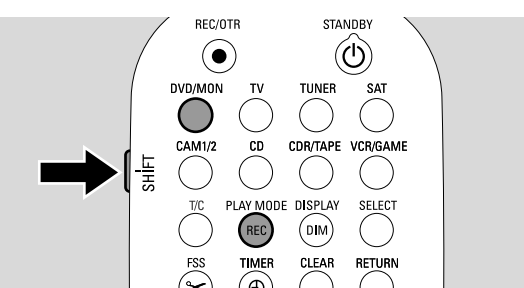

- 2 Premere e tenere premuto DVD/MON per 1 secondo.
- 3 Se necessario, premere STOP per arrestare la riproduzione o la registrazione.
- **4** Mentre si preme e si tiene premuto SHIFT, premere ripetutamente REC / PLAY MODE per selezionare la modalità di registrazione:
  - → Modo registrazione: M1 offre la migliore qualità dell'immagine e un tempo massimo di registrazione di 1 ora.
  - → Modo registrazione: M2 offre qualità eccellente dell'immagine (qualità di DVD preregistrato) e un tempo massimo di registrazione di 2 ore.
  - → Modo registrazione: M2x offre una qualità delle immagini migliore di S-VHS e un tempo di registrazione massimo di 2½ ore.
  - → Modo registrazione: M3 offre qualità dell'immagine S-VHS e un tempo massimo di registrazione di 3 ore.
  - → Modo registrazione: M4 offre una qualità delle immagini migliore di VHS e un tempo di registrazione massimo di 4 ore.
  - → Modo registrazione: M6 offre qualità dell'immagine VHS e un tempo massimo di registrazione di 6 ore.
  - → Modo registrazione: offre un tempo massimo di registrazione di 8 ore.

# Selezione della modalità di registrazione tramite il menu

È anche possibile selezionare la modalità di registrazione desiderata tramite il menu del sistema.

- 1 Premere e tenere premuto DVD/MON per 1 secondo.
- **2** Premere SYSTEM MENU.
- 3 Premere ◀ con la frequenza necessaria per selezionare TA.
- 4 Premere ▼ o ▲ con la frequenza necessaria per selezionare ③ Impostazioni registrazione. Successivamente, premere ▶ per confermare.

| Reg | ol. registr.    |             |
|-----|-----------------|-------------|
|     |                 |             |
| •   | Modo registraz. | < M2 ►      |
| ▼   | Direct Record   | Acceso      |
|     | Registr. satel. | Spento      |
|     | Capitoli Auto   | Acceso      |
|     | Modalità filtro | Stndrd      |
|     |                 |             |
|     |                 |             |
|     |                 |             |
|     |                 | Uscita con  |
|     |                 | SYSTEM MENU |

- 5 Premere ◀ o ► con la frequenza necessaria fino a quando non è selezionata la modalità di registrazione desiderata nella riga Modo registraz.
- O Se è stata selezionata la modalità di registrazione M3, M4, M6, o M8 è possibile eseguire un'impostazione aggiuntiva: Utilizzare ▼ per passare alla riga Modalità filtro. Utilizzare ◀ o ▶ per selezionare Stndrd (migliora la qualità delle immagini per contenuti standard) o Sport (migliora la qualità delle immagini per movimenti rapidi).
- **6** Premere OK per confermare la nuova impostazione.
- 7 Premere SYSTEM MENU per terminare.
- O Per disattivare la barra dei menu del sistema, premere nuovamente SYSTEM MENU.

## **Direct Record**

Si immagini di stare osservando un programma TV sul TV, che il sistema di masterizzazione di DVD sia spento e che improvvisamente inizi un film che si desidera registrare.

Con « Direct Record » attivato, premere semplicemente REC/OTR. Il sistema di masterizzazione di DVD esegue automaticamente la ricerca del canale TV che si sta seguendo tra i suoi canali TV memorizzati e lo registra. Non è necessario selezionare il corrispondente canale TV sul sistema di masterizzazione di DVD.

Affinché Direct Record possa operare correttamente, il sistema di masterizzazione di DVD deve essere commutato a standby e il TV deve essere collegato direttamente a EXT-1 TO TV-I/O col cavo Scart fornito.

### Attivazione o disattivazione della Direct Record

- 1 Premere e tenere premuto DVD/MON per 1 secondo.
- 2 Premere SYSTEM MENU.
- 3 Premere ◀ con la frequenza necessaria per selezionare TJ.
- Premere ▼ o ▲ con la frequenza necessaria per selezionare <sup>●</sup> Impostazioni registrazione.
   Successivamente, premere ▶ per confermare.
- 5 Premere ▼ o ▲ con la frequenza necessaria fino a quando non è selezionata la riga **Direct Record**.
- 6 Utilizzare ◀ o ► per selezionare Acceso.
- O Per disattivare la registrazione diretta utilizzare ◀ o ▶ per selezionare **Spento**.
- 7 Premere OK per confermare la selezione.
- 8 Premere SYSTEM MENU per terminare.

#### Avvio della Direct Record

- **1** Accertarsi che la funzione **Direct Record** sia attivata.
- 2 Verificare che un disco registrabile sia caricato nel vassoio.
- **3** Premere **(**) per commutare il sistema di masterizzazione di DVD su standby.
- **4** Selezionare sulla TV il canale TV che si desidera registrare.
- **5** Premere REC/OTR per iniziare a registrare il canale TV che si sta seguendo.
  - → REAJINS è visualizzato e il sistema di masterizzazione di DVD ricerca il canale TV selezionato sulla TV tra i canali TV memorizzati. Questa ricerca richiede qualche tempo. La registrazione non inizia immediatamente dopo la pressione di REC/OTR.

#### Durante questa ricerca non modificare il canale TV sulla TV. Ciò potrebbe influenzare la sintonizzazione del sistema di masterizzazione di DVD.

→ Non appena è trovato il canale TV, la registrazione inizia automaticamente.

Nota: Se il sistema di masterizzazione di DVD non è stato in grado di trovare il canale TV selezionato sulla TV tra i canali TV memorizzati, è visualizzato NDTV. Accertarsi che tutti i canali TV memorizzati sulla TV siano disponibili sul sistema di masterizzazione di DVD. Se necessario, memorizzare eventuali canali mancanti. Controllare che i connettori ad entrambe le estremità del cavo Scart siano inseriti correttamente e saldamente. Controllare il manuale delle istruzioni della TV per verificare quale canale Scart sia utilizzato per i segnali video. Se il problema continua a persistere, questa funzione non è disponibile.

6 Premere STOP ■ per arrestare la registrazione.

# **Registrazione con timer**

La registrazione con timer consente di avviare e arrestare automaticamente una registrazione in una data successiva. Il sistema di masterizzazione di DVD passa al numero di programma corretto e inizia la registrazione all'ora immessa.

È possibile pre-programmare fino a 6 registrazioni entro un periodo di un mese.

Le seguenti informazioni devono essere immesse per eseguire una registrazione con timer:

- la data della registrazione
- il numero di programma del canale TV
- l'ora di inizio e di arresto della registrazione
- VPS/PDC attivato o disattivato
- la modalità di registrazione

Queste informazioni sono salvate in un blocco di timer.

Una registrazione con timer inizia solo se si è commutato il sistema di masterizzazione di DVD o se si è selezionato TUNER, CD, CDR o TAPE.

Se si è selezionato DVD, MON, TV, SAT, VCR, GAME, CAM1 o CAM2: poco prima dell'inizio della registrazione con timer, sul sistema di masterizzazione di DVD è visualizzato un messaggio che ricorda di commutare l'apparecchio a standby.

## VPS e PDC

Con Video Programming System e Programme Delivery Control la stazione TV controlla l'inizio e la durata delle registrazioni. Il sistema di masterizzazione di DVD si attiva e si disattiva all'ora corretta, anche se un programma TV inizia prima o termina dopo l'ora prevista.

Di solito l'ora di inizio è uguale all'ora del VPS/PDC. Tuttavia, se la rivista TV indica un'ora che differisce dall'ora di inizio del programma (ad es. il programma inizia alle 20.15 e il VPS/PDC alle 20.14), è necessario digitare 20.14 come ora di inizio.

Se si desidera digitare un'ora differente dall'ora del VPS/PDC, è necessario spegnere il VPS/PDC.

Solo un programma TV su un canale TV alla volta può essere controllato utilizzando il VPS/PDC. Se si desidera registrare due o più programmi TV su un canale TV utilizzando il VPS/PDC, è necessario programmarli separatamente.

## Programmazione di una registrazione col sistema ShowView<sup>®</sup>

Non è necessario eseguire le noiose operazioni di immissione della data, del numero di programma, dell'ora di inizio e di fine. Tutte le informazioni necessarie per la programmazione sono contenute nel numero di programmazione ShowView<sup>®</sup>. È possibile trovare questo numero nella maggior parte di riviste TV, indicato accanto all'ora di inizio del programma TV.

- Accendere il televisore. Se necessario, impostare la TV al canale audio/video corretto. Tali canali possono essere denominati AUX o AUXILIARY IN, AUDIO/VIDEO o A/V IN, EXT1, EXT2 o EXTERNAL IN, ecc.; sono spesso vicini al canale 00.
- 2 Premere e tenere premuto DVD/MON per 1 secondo.
- **3** Premere TIMER.
- 4 Premere ▼ o ▲ con la frequenza necessaria fino a quando non è selezionata la riga **Sistema ShowView**.
- 5 Premere ▶ per confermare la selezione.
- 6 Utilizzare i tasti numerici per immettere il numero di programmazione ShowView<sup>®</sup>. Questo numero è lungo fino a 9 cifre, ad es. per 5-312-4 o 5 312 4 immettere 53124.
- O Per cancellare, in caso di errori, premere CLEAR.

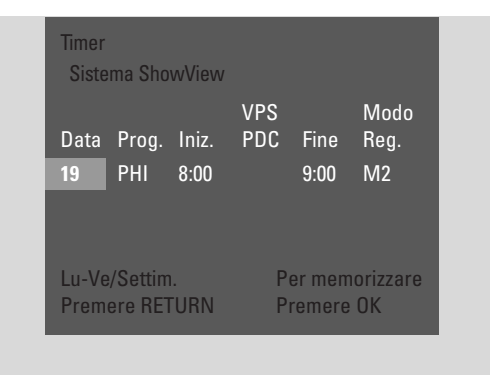

- Se si desidera ripetere la registrazione, premere RETURN con la frequenza necessaria, fino a quando sia selezionata l'opzione necessaria:
  - → Lu-Ve: per registrazioni da ripetere quotidianamente dal lunedì al venerdì
  - → Settiman.: per registrazioni da ripetere settimanalmente (ogni settimana nello stesso giorno)

### 7 Premere OK per confermare.

→ Appare il programma del timer.

Note:

Se è visualizzato **Numero ShowView errato**, il numero di programmazione ShowView<sup>®</sup> digitato non è corretto. Controllare l'ora e la data sul sistema di masterizzazione di DVD. Ripetere l'immissione correttamente o terminare la programmazione premendo SYSTEM MENU.

Se è visualizzato **Prego immettere il numero di programma**, il numero di programma del canale TV non è ancora stato assegnato al numero di programmazione ShowView<sup>®</sup>. Selezionare il numero di programma appropriato del canale TV utilizzando ◀, ► o i tasti numerici e confermare premendo OK.

Se la registrazione quotidiana è stata immessa per un giorno errato, è visualizzato **Programm. weekend non possibile**. Accertarsi di immettere un giorno da lunedì a venerdì.

- Per modificare il programma del timer, è possibile tornare indietro in qualsiasi momento. Utilizzare ◀ o ▶ per selezionare il campo di immissione appropriato. Utilizzare ▼ o ▲, oppure i tasti numerici, per modificare le informazioni.
- O Per commutare a VPS/PDC premere ▶ per selezionare
   Iniz.. Premere RETURN con la frequenza necessaria fino a quando non si accende ★.

Nota: Il sistema ShowView® non prende in considerazione l'inizio ritardato di un programma TV. Per compensare un'ora di inizio ritardata, commutare a VPS/PDC.

- O Per modificare la modalità di registrazione premere ▶ per selezionare Fine. Premere RETURN con la frequenza necessaria fino a selezionare la modalità di registrazione desiderata.
- 8 Premere nuovamente OK per memorizzare le intere informazioni di programmazione.
  - → Le intere informazioni di programmazione sono memorizzate.
- **9** Premere TIMER per terminare.
- **10** Caricare nel vassoio un disco su cui si desidera eseguire la registrazione.
- 11 Su un DVD+RW selezionare un titolo vuoto alla fine del disco. Altrimenti è possibile che le registrazioni precedenti siano sovrascritte.
- 12 Una registrazione con timer inizia solo se si è commutato il sistema di masterizzazione di DVD o se si è selezionato TUNER, CD, CDR o TAPE: Premere () o TUNER, CD, CDR o TAPE.
  - $\rightarrow$  Se è programmata una registrazione, **TIMER** si accende.
- Per arrestare una registrazione con timer in corso prima della fine programmata, premere ■ sul sistema di masterizzazione di DVD.

# **Registrazione con timer**

## Programmazione di una registrazione senza il sistema ShowView<sup>®</sup>

- Accendere il televisore. Se necessario, impostare la TV al canale audio/video corretto. Tali canali possono essere denominati AUX o AUXILIARY IN, AUDIO/VIDEO o A/V IN, EXT1, EXT2 o EXTERNAL IN, ecc.; sono spesso vicini al canale 00.
- 2 Premere e tenere premuto DVD/MON per 1 secondo.
- **3** Premere TIMER.
- 4 Premere ▼ o ▲ con la frequenza necessaria fino a quando non è selezionata la riga **Programmazione timer**.
- 5 Premere ▶ per confermare la selezione.
  → Il campo di immissione Data è selezionato.

| Time<br>Pro   | er<br>gramma       | azione ti      | mer             |                  |                    |
|---------------|--------------------|----------------|-----------------|------------------|--------------------|
| Data<br>19    | Prog.<br>PHI       | Iniz.<br>09:00 | VPS<br>PDC<br>* | Fine<br>10:30    | Modo<br>Reg.<br>M4 |
| Lu-Ve<br>Prem | /Settim<br>ere RE1 | i.<br>Furn     | P               | er mem<br>remere | orizzare<br>OK     |

- 6 Utilizzare ▼, ▲ o i tasti numerici per immettere la data.
- O Per programmare una registrazione ripetuta premere RETURN con la frequenza necessaria, fino a quando sia selezionata l'opzione necessaria:
  - → Lu-Ve: per una registrazione da ripetere quotidianamente dal lunedì al venerdì
  - → ad es. Lu: per una registrazione da ripetere settimanalmente (ogni settimana nello stesso giorno. ad es. il lunedì)
- 7 Premere > per selezionare il campo di immissione Prog.
- 8 Utilizzare ▼ o ▲ per immettere il programma. Se si desidera programmare registrazioni da altri apparecchi tramite una presa Scart sul sistema di masterizzazione di DVD, selezionare una delle seguenti opzioni:
  - → EXT1: Sono selezionate registrazioni tramite la presa Scart 1.
  - → EXT2: Sono selezionate registrazioni tramite la presa Scart 2.

- 9 Premere ► per selezionare il campo di immissione Iniz.
- 10 Utilizzare ▼, ▲ o i tasti numerici per immettere l'ora di inizio.
- O Per accendere il VPS/PDC, premere RETURN con la frequenza necessaria fino a quando ★ non si accende.
   → Il VPS/PDC è acceso.
- 11 Premere ► per selezionare il campo di immissione Fine.
- 12 Utilizzare ▼, ▲ o i tasti numerici per immettere l'ora di fine.
- Per modificare la modalità di registrazione premere RETURN con la frequenza necessaria fino a selezionare la modalità di registrazione desiderata.
- **13** Premere nuovamente OK per memorizzare le intere informazioni di programmazione.
  - → Le intere informazioni di programmazione sono memorizzate.
- **14** Premere TIMER per terminare.
- **15** Caricare nel vassoio un disco su cui si desidera eseguire la registrazione.
  - → Appare la schermata con le immagini dell'indice del disco.
- **16** Su un DVD+RW: premere ▼ con la frequenza necessaria per selezionare un titolo vuoto alla fine del disco. Altrimenti è possibile che le registrazioni precedenti siano sovrascritte.
- 17 Una registrazione con timer inizia solo se si è commutato il sistema di masterizzazione di DVD o se si è selezionato TUNER, CD, CDR o TAPE: Premere () o TUNER, CD, CDR o TAPE.
  - → Se è programmata una registrazione, **TIMER** si accende.
- Per arrestare una registrazione con timer in corso prima della fine programmata, premere ■ sul sistema di masterizzazione di DVD.

## Controllo, modifica o eliminazione di una registrazione con timer

- Accendere il televisore. Se necessario, impostare la TV al canale audio/video corretto. Tali canali possono essere denominati AUX o AUXILIARY IN, AUDIO/VIDEO o A/V IN, EXT1, EXT2 o EXTERNAL IN, ecc.; sono spesso vicini al canale 00.
- 2 Premere e tenere premuto DVD/MON per 1 secondo.
- **3** Premere TIMER.
- 4 Premere ▼ o ▲ con la frequenza necessaria fino a quando non è selezionata la riga **Lista timer**.
- 5 Premere ▶ per confermare la selezione.
- 6 Premere ▼ o ▲ con la frequenza necessaria per selezionare la registrazione con timer da controllare, modificare o eliminare.
- 7 Se si desidera controllare o modificare la registrazione con timer:
   Premere nuovamente ►.

Utilizzare  $\blacktriangleleft$  o  $\blacktriangleright$  per selezionare il campo di immissione da controllare o modificare.

Utilizzare ♥, ▲ o i tasti numerici per modificare i dati desiderati.

Premere OK per memorizzare i dati modificati.

**Se si desidera eliminare la registrazione con timer:** Premere CLEAR.

→ È visualizzato **Cancellazione timer**.

Premere OK per iniziare l'eliminazione.

- → Timer cancellato è visualizzato brevemente, i dati di registrazione programmati scompaiono e sono sostituiti da -----.
- 8 Premere TIMER per terminare.

# Registrazione automatica da un ricevitore satellitare

Questa funzione può essere utilizzata solo se si possiede un ricevitore satellitare in grado di controllare altri apparecchi tramite un cavo Scart e una funzione di programmazione (timer). Per maggiori informazioni, vedere il manuale delle istruzioni del ricevitore satellitare.

- 1 Verificare che il ricevitore satellitare sia collegato a EXT-2 AUX I/O con un cavo Scart in grado di utilizzare RGB, cioè un cavo Scart con tutti i « piedini » cablati.
- 2 Premere e tenere premuto DVD/MON per 1 secondo.

- **3** Premere SYSTEM MENU.
- 4 Premere ◄ con la frequenza necessaria fino a quando non è selezionato Tλ.
- 5 Premere ▼ o ▲ con la frequenza necessaria fino a quando non è selezionato ③ Impostazioni registrazione.
   Successivamente, premere ▶ per accedere al menu.

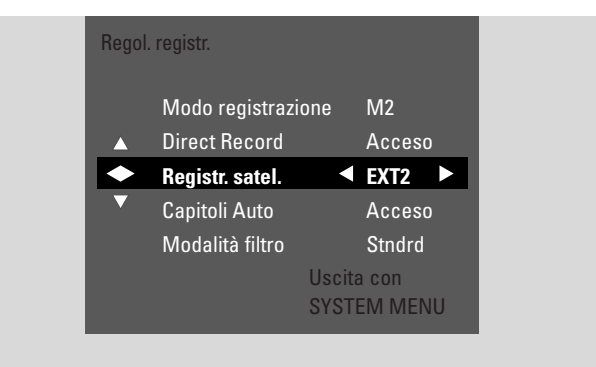

- 6 Premere ▼ o ▲ con la frequenza necessaria fino a quando non è selezionata la riga **Registr. satel.**.
- 7 Utilizzare ◀ o ► per selezionare **EXT2**.
- Per disattivare la registrazione automatica da un ricevitore satellitare utilizzare ◀ o ▶ per selezionare Spento.
- 8 Premere OK per confermare la selezione.
- 9 Premere SYSTEM MENU per terminare.
- **10** Caricare nel vassoio un disco su cui si desidera eseguire la registrazione.
- 11 Su un DVD+RW premere ripetutamente ▲ o ▼ per selezionare un titolo vuoto che abbia tempo sufficiente per la registrazione. Per prevenire la sovrascrittura di registrazioni precedenti, selezionare il titolo vuoto dopo l'ultima registrazione. Su un DVD+R questa operazione non è necessaria poiché le registrazioni precedenti non possono essere sovrascritte.
- **12** Programmare il ricevitore satellitare per la registrazione (numero di programma del canale TV, ora di inizio, ora di fine). Se necessario, vedere il manuale delle istruzioni del ricevitore satellitare.
- Premere <sup>(1)</sup> per spegnere il sistema di masterizzazione di DVD.
  - → SAT viene visualizzato sul sistema di masterizzazione di DVD. Il sistema di masterizzazione di DVD è ora pronto per la registrazione. Il ricevitore satellitare collegato a EXT-2 AUX I/O controlla l'inizio e la fine della registrazione.

Il ricevitore satellitare controlla la registrazione solo se il sistema di masterizzazione di DVD è commutato a standby.

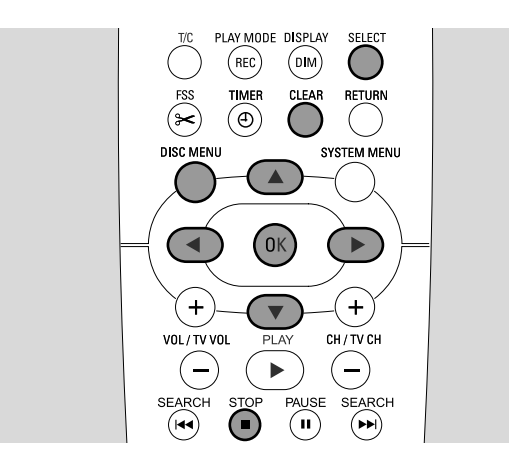

# Modifica del nome di una registrazione

Dopo l'esecuzione della registrazione, è possibile modificare il nome della registrazione.

- 1 Premere STOP quando la riproduzione è arrestata o premere DISC MENU durante la riproduzione.
- 2 Premere ▼ o ▲ con la frequenza necessaria per selezionare il titolo desiderato per la modifica.
- 3 Premere ► per confermare la selezione.→ Appare il menu di modifica.
- 4 Premere ▼ o ▲ la frequenza necessaria per selezionare la riga Nome.
- **5** Premere ▶ per confermare la selezione.
- 6 Utilizzare ◀ o ▶ per passare al carattere da eliminare o sostituire.
  - → Il carattere è evidenziato.
- 7 Utilizzare ▼ o ▲ o i pulsanti numerici per immettere un carattere.
- O Per commutare tra maiuscolo e minuscolo premere SELECT.
- O Per eliminare un carattere premere CLEAR.
- **8** Ripetere i punti 6–7 fino a quando il nome della registrazione non sia modificato come desiderato.
- 9 Premere OK per confermare il nuovo nome.
   → È visualizzato Registrazione nome.
- **10** Premere  $\blacktriangleleft$  per uscire dal menu di modifica.

# Modifica di una registrazione

## Cancellazione di un'intera registrazione o di un intero titolo

È possibile cancellare un'intera registrazione o un intero titolo da un DVD+RW o da un DVD+R non completato. La posizione di un titolo eliminato su un DVD+RW può essere utilizzata per una nuova registrazione. Tuttavia un titolo eliminato su un DVD+R è solo contrassegnato come eliminato, ma non fisicamente eliminato. Ciò significa che il titolo eliminato viene ignorato durante la riproduzione, ma non è possibile eseguire alcuna registrazione. Una volta completato il DVD+R, non è possibile eseguire alcuna ulteriore modifica.

- 1 Premere STOP quando la riproduzione è arrestata o premere DISC MENU durante la riproduzione.
- 2 Premere ▼ o ▲ con la frequenza necessaria per selezionare il titolo desiderato per la cancellazione.
- 3 Premere ► per confermare la selezione.
  → Appare il menu di modifica.

| Impostazioni titolo Philips 1 | _          |
|-------------------------------|------------|
| <b>→</b> Nome                 | Philips 1  |
| Riprodurre l'intero titolo    |            |
| Cancellare questo titolo      | Premere OK |
|                               |            |
|                               |            |
|                               |            |
|                               |            |
|                               |            |

- 4 Premere ▼ o ▲ la frequenza necessaria per selezionare la riga Cancellare questo titolo.
- **5** Premere OK per confermare.

→ Sono visualizzati Questo titolo verrà cancellato completamente e Premere OK per confermare.

- **6** Premere nuovamente OK per cancellare l'intera registrazione o l'intero titolo.
  - → È visualizzato **Cancellazione titolo**.
  - → Successivamente Titolo vuoto (se è stato inserito un DVD+RW) o Titolo cancellato (se è stato inserito un DVD+R) sono visualizzati nella schermata delle immagini indice.

Nota: Se il titolo eliminato era minore di 1 minuto, **Titolo vuoto** o **Titolo cancellato** non sono visualizzati.

O Per uscire dal menu di modifica senza cancellare, premere ◀.

# Modifica di una registrazione

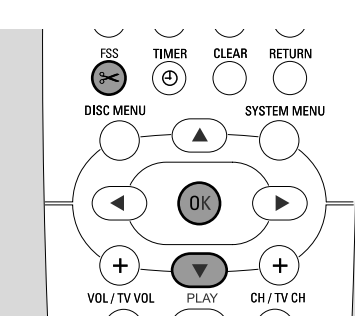

## Menu Favorite Scene Selection

In questo menu è possibile regolare un titolo in base alle preferenze personali. È possibile selezionare una nuova schermata indice o suddividere il titolo. È anche possibile inserire o eliminare segnalibri di capitoli e nascondere capitoli, il che può essere utile per tagliare scene o ricercare con maggiore rapidità nel disco DVD+R o DVD+RW.

## Inserimento di segnalibri di capitoli

Durante la riproduzione è possibile impostare e cancellare segnalibri di capitoli. Il numero massimo di capitoli per disco è di 124. Il numero massimo di capitoli per titolo è 99. Se il massimo è raggiunto, è visualizzato **Troppi capitoli**. In questo caso è necessario cancellare alcuni segnalibri di capitoli prima che sia possibile aggiungerne di nuovi.

Su un lettore di DVD standard, i nuovi capitoli sono disponibili solo dopo la preparazione del disco per la riproduzione su un altro lettore di DVD (vedere a pagina 42).

#### 1 Premere FSS durante la riproduzione.

- → Appare il menu Favorite Scene Selection.
- → È selezionata la riga Inserire marcatore, Premere OK.

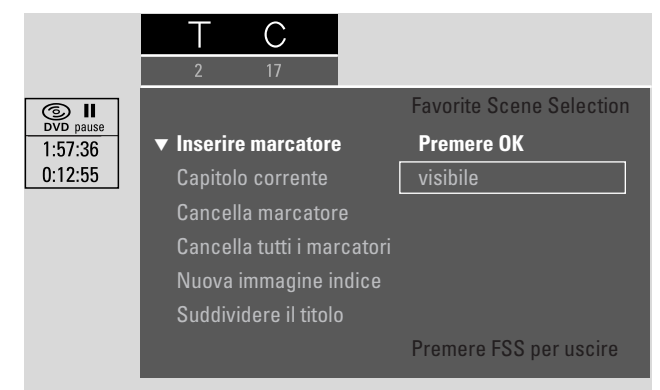

- 2 Non appena è raggiunta la sequenza desiderata per l'inserimento del segnalibro del capitolo, premere OK.
  - → È visualizzato Inserimento marcatore e il segnalibro del capitolo è inserito.

Nota: Se X appare sullo schermo TV, è stato inserito un disco DVD protetto da scrittura o un DVD+R completato. L'inserimento di segnalibri di capitoli non è possibile in tale caso.

**3** Premere FSS per terminare.

Note: È possibile inserire segnalibri di capitoli durante la registrazione premendo FSS.

# Eliminazione di segnalibri per i capitoli

È possibile eliminare particolari segnalibri di capitoli o tutti i segnalibri dei capitoli in un titolo.

Per dischi DVD+R, questa funzione funziona solo quando il disco è riprodotto su questo sistema di masterizzazione di DVD. Quando il disco DVD+R è riprodotto su un lettore di DVD standard, i segnalibri di capitoli eliminati sono ancora mostrati.

Per dischi DVD+RW, è necessario rendere compatibili le modifiche perché la funzione possa operare su un lettore DVD standard.Vedere capitolo « Preparazione di un DVD+RW per la riproduzione su un altro lettore di DVD – come rendere le modifiche compatibili ».

 Non appena il capitolo desiderato è riprodotto, premere FSS.

→ Appare il menu **Favorite Scene Selection**.

2 Se si desidera eliminare un particolare segnalibro di capitolo del capitolo attuale:

Premere ▼ con la frequenza necessaria fino a quando non è selezionata la riga **Cancella marcatore**, **Premere OK**.

# Se si desidera eliminare tutti i segnalibri dei capitoli nel titolo attuale:

Premere ▼ con la frequenza necessaria fino a quando non è selezionata la riga **Cancella tutti i marcatori**, **Premere OK**.

Premere OK per confermare.

- → È visualizzato Verranno cancellati tutti i marcatori di questo titolo, Premere OK per confermare.
- **3** Premere OK per confermare.
- 4 Premere FSS per terminare.

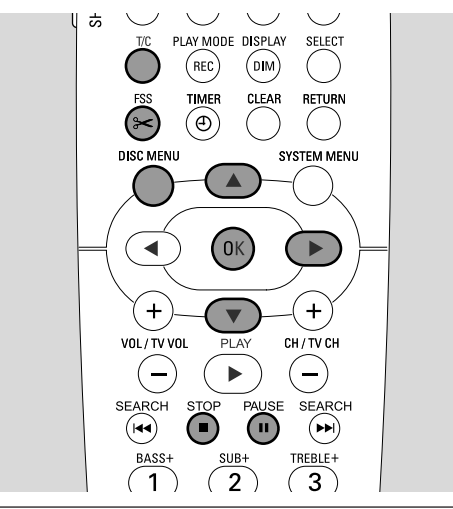

## Come nascondere capitoli

È possibile nascondere capitoli (ad es. pubblicità) durante la riproduzione e renderli nuovamente visibili.

Su un lettore di DVD standard, i capitoli nascosti non appaiono solo dopo la preparazione del disco per la riproduzione su un altro lettore di DVD (vedere a pagina 42).

1 Non appena il capitolo che si desidera nascondere è riprodotto, premere FSS.

→ Appare il menu Favorite Scene Selection.

2 Premere ▼ la frequenza necessaria per selezionare la riga Capitolo corrente.

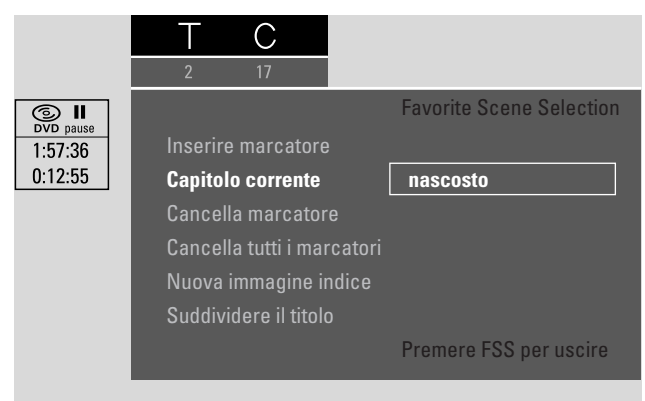

- 3 Premere ▶ per selezionare nascosto.
   → L'immagine è mostrata più scura.
- **4** Premere FSS per terminare.
  - → Il capitolo selezionato è ignorato d'ora in poi durante la riproduzione.

# Modifica di una registrazione

## Come rendere visibile un capitolo nascosto

- 1 Selezionare il titolo col capitolo nascosto.
- **2** Premere FSS.
- **3** Premere ripetutamente T/C per selezionare C.
- 4 Premere ripetutamente ▲ o ▼ per selezionare il capitolo nascosto. Per identificare un capitolo nascosto: L'immagine è mostrata più scura e nascosto appare nella riga Capitolo corrente.

→ La riproduzione continua col capitolo nascosto.

- 5 Premere PAUSE II.
- 6 remere ▼ la frequenza necessaria per selezionare la riga
   Capitolo corrente.
- 7 Premere ► per selezionare **visibile**.
  - → L'immagine cambia da scura a brillante. Il capitolo è nuovamente visibile.
- 8 Premere FSS per terminare.

# Riproduzione dell'intero titolo, compresi i capitoli nascosti

Se sono stati nascosti alcuni capitoli di un titolo, questa funzione consente di seguire l'intero titolo compresi i capitoli nascosti.

- Premere STOP quando la riproduzione è arrestata o premere DISC MENU durante la riproduzione.
- 2 Premere ▼ o ▲ con la frequenza necessaria per selezionare il titolo desiderato per l'intera riproduzione.
- 3 Premere ► per confermare la selezione.
  → Appare il menu di modifica.
- 4 Premere ▼ o ▲ la frequenza necessaria per selezionare la riga **Riprodurre l'intero titolo**.
- **5** Premere OK per confermare.

## Come nascondere parte di un titolo, ad esempio una pubblicità

- 1 Inserire un segnalibro di capitolo all'inizio della parte che si desidera nascondere. Vedere « Inserimento di segnalibri di capitoli ».
- **2** Inserire un segnalibro di capitolo alla fine della parte che si desidera nascondere.
- 3 Se la parte che si desidera nascondere è composta da diversi capitoli, nascondere tutti questi capitoli.Vedere «Come nascondere capitoli».

# Modifica di una registrazione

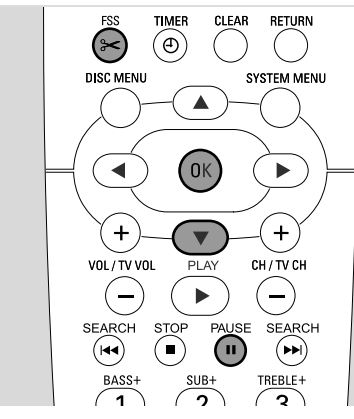

## Modifica dell'immagine indice

La prima immagine della registrazione è automaticamente utilizzata come immagine indice. È tuttavia possibile scegliere una qualsiasi immagine dalla registrazione come immagine indice.

- Non appena la sequenza che si desidera scegliere come nuova immagine indice è riprodotta, premere PAUSE II.
   → È mostrato il fermo immagine.
- 2 Premere FSS.
  → Appare il menu Favorite Scene Selection.
- 3 Premere ▼ la frequenza necessaria per selezionare la riga Nuova immagine indice, Premere OK.
- 4 Premere OK per confermare.
  - → È visualizzato Verrà aggiornata l'immagine indice, Premere OK per confermare.
- **5** Premere nuovamente OK per iniziare la modifica dell'immagine indice.
  - → Aggiornamento menu è visualizzato e il processo di modifica è avviato.
  - → Quando la modifica è completata correttamente, appare la schermata dell'immagine indice con la nuova immagine indice.

## Divisione di titoli (solo su dischi DVD+RW)

È possibile dividere un titolo in diverse parti. Ciascuna nuova parte diventa un nuovo titolo con la propria immagine indice. Notare che **non è possibile annullare Ia divisione di un titolo**!

- 1 Riprodurre il titolo che si desidera dividere.
- 2 Premere PAUSE II dove si desidera dividere il titolo.
- **3** Premere FSS.
  - → Appare il menu Favorite Scene Selection.
- 4 Premere ▼ la frequenza necessaria per selezionare la riga Suddividere il titolo, Premere OK.
- 5 Premere OK per confermare.
  - → È mostrato il fermo immagine ed è visualizzato Il titolo verrà suddiviso in due titoli separati, Premere OK per confermare.
- 6 Premere OK per iniziare la divisione.
  - → **Suddivisione titolo** è visualizzato e il processo di divisione è avviato.
  - → Al completamento del processo, il nuovo titolo con la propria immagine indice appare sulla schermata dell'immagine indice.

## Impostazioni per un disco

- 1 Premere STOP quando la riproduzione è arrestata o premere DISC MENU durante la riproduzione.
- 2 Premere ▲ con la frequenza necessaria fino a raggiungere il **primo** titolo del menu del disco.
- 3 Premere nuovamente ▲
  - → Appare la schermata di informazioni sul disco.

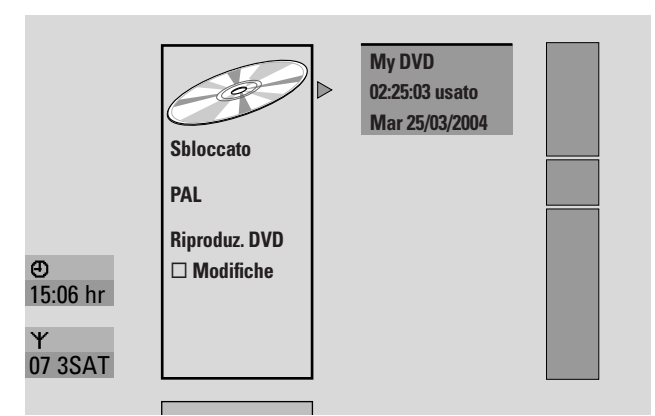

Appare la schermata di informazioni sul disco:

- il nome del disco,
- il sistema TV del disco (PAL o NTSC),
- se il disco è protetto da scrittura (bloccato o sbloccato)
- se le modifiche eseguite su questo disco saranno disponibili su un altro lettore di DVD.
- Per uscire dalla schermata di informazioni sul disco, premere ▼.
- 4 Premere ▶ per accedere al menu Impostazioni per My DVD.

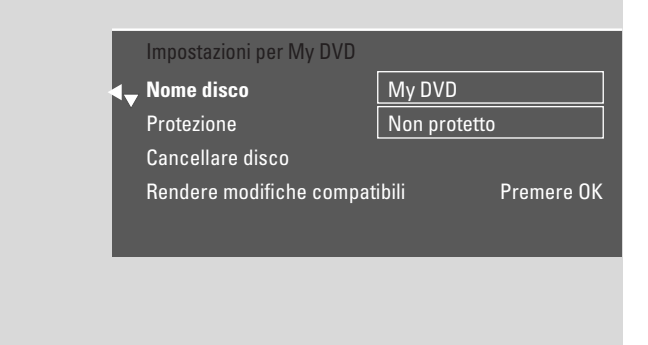

Nel menu Impostazioni per My DVD è possibile

- modificare il nome del disco,
- attivare o disattivare la protezione da scrittura,
- cancellare un DVD+RW,
- preparare un DVD+R o DVD+RW per la riproduzione su un altro lettore di DVD (Finalizzare disco o Rendere modifiche compatibili).

# Modifica del nome del disco (solo dischi DVD+R, DVD+RW)

- 1 Selezionare il menu **Impostazioni per My DVD**.Vedere «Impostazioni per un disco».
- 2 Premere ▼ o ▲ la frequenza necessaria per selezionare la riga **Nome disco**. Successivamente, premere ▶ per accedere al menu.
- 3 Utilizzare ◀ o ► per passare al carattere da eliminare o sostituire.
  - → Il carattere è evidenziato.
- 4 Utilizzare ▼ o ▲ o i pulsanti numerici per selezionare un nuovo carattere, simbolo o numero.
- O Per commutare tra maiuscolo e minuscolo premere SELECT.
- O Per eliminare un carattere premere CLEAR.
- **5** Ripetere i punti 3–4 fino a quando il nome della registrazione non sia modificato come desiderato.
- 6 Premere OK per confermare il nuovo nome.
   → È visualizzato Registrazione nome.
- 7 Premere ◀ per terminare.

## Attivazione o disattivazione della protezione da scrittura (solo dischi DVD+R, DVD+RW) È possibile prevenire una registrazione su un disco

DVD+RW dalla cancellazione accidentale proteggendola. Tuttavia, la protezione può essere attivata solo per l'intero disco. Non è possibile proteggere una singola registrazione. I dischi DVD+R possono essere protetti allo stesso modo dei dischi DVD+RW purché non siano completati.

- 1 Selezionare il menu **Impostazioni per My DVD**.Vedere «Impostazioni per un disco».
- 2 Premere ▼ o ▲ la frequenza necessaria per selezionare la riga Protezione.Successivamente, premere ▶ per accedere al menu.
- 3 Premere ▼ o ▲ con la frequenza necessaria per selezionare la riga:
   Non protetto: per disattivare la protezione da scrittura Protetto: per attivare la protezione da scrittura
- **4** Premere OK per confermare.
- 5 Premere ◀ per terminare.

# Modifica di un disco

### Preparazione di un DVD+RW per la riproduzione su un altro lettore di DVD – come rendere le modifiche compatibili

Se uno o più titoli sono stati modificati (sono stati inseriti o eliminati segnalibri di capitolo, oppure alcuni capitoli sono stati nascosti), un lettore DVD standard potrebbe ancora mostrare il titolo originale. È possibile preparare il disco il modo tale che un lettore DVD standard sia in grado di leggere il titolo modificato.

- Selezionare il menu **Impostazioni per My DVD**.Vedere «Impostazioni per un disco».
- 2 Premere ▼ o ▲ la frequenza necessaria per selezionare la riga **Rendere modifiche compatibili**, **Premere OK**.

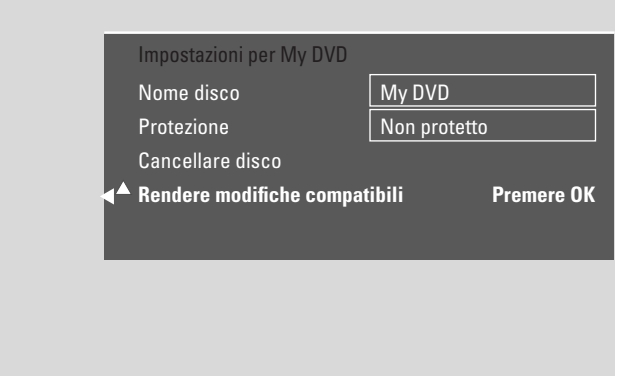

Nota: Se il disco è già compatibile, **Rendere modifiche compatibili** non è visualizzato e una conversione non è necessaria. Per terminare, premere SYSTEM MENU.

- 3 Premere OK per confermare. → Sono visualizzati **Impioghor**à più il terr
  - → Sono visualizzati Impiegherà più il tempo necessario per questo processo e Premere OK per confermare.
- 4 Premere OK nuovamente per iniziare il processo.
  - → Lavorazione è visualizzato e il processo è avviato.
  - → Una barra che si sposta da sinistra a destra indica lo stato attuale del processo di conversione.

## Completamento di dischi DVD+R

Il completamento è un processo semplice che completa la registrazione di un disco DVD+R necessario per la sua riproduzione su un lettore DVD standard. I dischi DVD+R sono «bloccati» una volta completati. Non può essere eseguita alcuna ulteriore registrazione o cancellazione.

Nota: Se il disco è stato registrato su un altro sistema di registrazione di DVD, **Impostazioni per** potrebbe non essere visualizzato. In questo caso, utilizzare la funzione **Finalizzare disco** nel menu **1**, nel sottomenu **° Funzioni disco**.

- 1 Selezionare il menu **Impostazioni per My DVD**.Vedere «Impostazioni per un disco».
- 2 Premere ▼ o ▲ la frequenza necessaria per selezionare la riga **Finalizzare disco**.

Nota: Se non è inserito alcun disco DVD+R o se il disco è già completato, **Finalizzare disco** non è visualizzato. Per terminare, premere SYSTEM MENU.

- **3** Premere OK per confermare la selezione.
  - → Sono visualizzati Impiegherà più il tempo necessario per questo processo.
- 4 Premere nuovamente OK per iniziare il processo.
  - → Lavorazione è visualizzato e il processo è avviato.
  - → Una barra che si sposta da sinistra a destra indica lo stato attuale del processo di completamento.

## Cancellazione di un intero disco DVD+RW

- 1 Selezionare il menu **Impostazioni per My DVD**.Vedere «Impostazioni per un disco».
- 2 Premere ▼ o ▲ la frequenza necessaria per selezionare la riga **Cancellare disco**, **Premere OK**.
- **3** Premere OK per confermare.
  - → È visualizzato Verranno cancellati tutti i titoli,
     Premere OK per confermare.
- O Per uscire, nel caso non si desideri cancellare, premere ◀.
- 4 Premere OK nuovamente per iniziare la cancellazione.
  - → Cancellazione disco è visualizzato e la cancellazione è avviata.
  - → Al termine della cancellazione, lo spazio vuoto residuo sul disco è mostrato nella schermata delle immagini indice.

# Controllo degli accessi

Col controllo degli accessi è possibile limitare la riproduzione di dischi video in 2 modi:

- Alcuni DVD contengono informazioni sulle restrizioni relative ai minori. Con « Livello di controllo » attivato, tali DVD non sono riprodotti o riproducono scene alternative per i bambini.
- Con «**Blocco bambini**» è possibile impedire che qualsiasi disco video (DVD, DVD+R, DVD+RW, CD Video e CD Super Video) sia riprodotto su questo apparecchio.

## Livello di controllo (solo dischi DVD-Video)

I film su dischi DVD-Video preregistrati potrebbero contenere scene non adatte ai bambini. Alcuni di questi dischi potrebbero contenere informazioni sulla classificazione delle «restrizioni relative ai minori» che valgono per l'intero disco o per alcune scene del disco. Le informazioni di classificazione per il disco dipendono dal Paese. I livelli vanno da 1 a 8:

- 1: Consigliato come accettabile per spettatori di tutte le età.
- 2: Riservato
- **3**: Si suggerisce il controllo dei genitori.
- 4: Materiale non adatto a minori di 13 anni.
- **5**: Riservato
- 6: Si consiglia che i genitori evitino la visione per i minori di 17 anni o ne consentano la visione solo sotto la supervisione di un genitore.
- 7: Non consigliato per minori di 17 anni
- 8: Solo per adulti

È possibile impostare un valore del filtro sul sistema di masterizzazione di DVD. Se durante la riproduzione è rilevata una scena che contiene informazioni di classificazione «Restrizioni relative ai minori», il valore del filtro impostato sul sistema di masterizzazione di DVD è confrontato con queste. Ad esempio, se sul sistema di masterizzazione di DVD è impostato un valore del filtro di 5, sono riprodotti solo dischi con una classificazione di «Restrizioni relative ai minori» di livello minore o uguale (1, 2, 3, 4 e 5). Se la classificazione della scena è maggiore (ad es. 8) del valore impostato per il filtro, viene riprodotta una scena alternativa (se disponibile). Se non esiste alcuna scena alternativa, la riproduzione è arrestata e il codice a 4 cifre deve essere immesso nuovamente.

- 1 Premere e tenere premuto DVD/MON per 1 secondo.
- 2 Premere SYSTEM MENU.
- 3 Premere ◀ con la frequenza necessaria per selezionare TJ.
- 4 Premere ▼ o ▲ con la frequenza necessaria per selezionare <sup>®</sup> Funzioni disco. Successivamente, premere ▶ per confermare.
- 5 Premere ▼, ▲ con la frequenza necessaria per selezionare la riga Controllo accesso. Successivamente, premere ▶ per confermare.
- 6 Utilizzare i tasti numerici per immettere un codice a 4 cifre. Se è stato immesso un nuovo codice è necessario immettere nuovamente lo stesso codice come conferma.
- 7 Premere ▼ o ▲ con la frequenza necessaria per selezionare la riga Livello di controllo. Successivamente, premere ▶ per confermare.

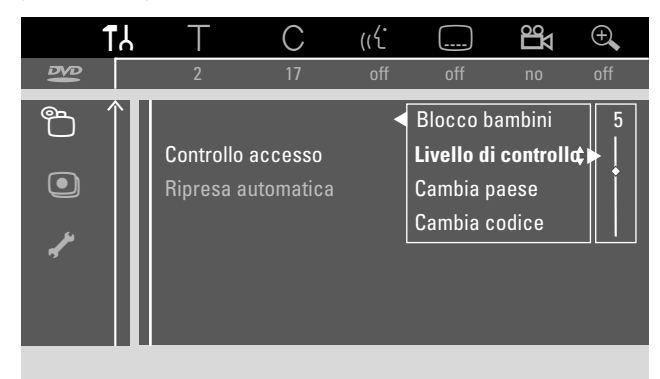

- 8 Premere ▼ o ▲ con la frequenza necessaria o utilizzare i tasti numerici per selezionare uno dei valori desiderati per il filtro.
  - → Le scene classificate con un valore maggiore del livello selezionato non sono riprodotte. Ad es. una scena classificata 4 nel proprio Paese non è riprodotta se si è selezionato il livello 3.
- Per disattivare le restrizioni relative ai minori premere ▼, ▲
   con la frequenza necessaria a selezionare --.
- 9 Premere OK per confermare la selezione.
- **10** Le informazioni sulle restrizioni relative ai minori su un disco DVD possono essere dipendenti dal Paese.

Premere  $\bigtriangledown$ ,  $\blacktriangle$  con la frequenza necessaria per selezionare la riga **Cambia paese**. Successivamente, premere  $\blacktriangleright$  per confermare.

Premere ▼, ▲ con la frequenza necessaria per selezionare il Paese in cui si utilizza il sistema di masterizzazione di DVD.

**11** Premere SYSTEM MENU per terminare.

## Blocco bambini

Quando si attiva Child lock, viene richiesto di immettere il codice PIN a 4 cifre per ogni disco video che si inserisce nel sistema di masterizzazione di DVD. Dopo aver immesso il codice è possibile scegliere se il disco inserito vada riprodotto una volta sola o se possa essere riprodotto sempre.

- 1 Premere e tenere premuto DVD/MON per 1 secondo.
- 2 Premere SYSTEM MENU.
- 3 Premere ◀ con la frequenza necessaria per selezionare TJ.
- Premere ▼ o ▲ con la frequenza necessaria per selezionare <sup>®</sup> Funzioni disco. Successivamente, premere ▶ per confermare.
- 5 Premere ▼, ▲ con la frequenza necessaria per selezionare la riga Controllo accesso. Successivamente, premere ▶ per confermare.
- 6 Utilizzare i tasti numerici per immettere un codice a 4 cifre. Se è stato immesso un nuovo codice è necessario immettere nuovamente lo stesso codice come conferma.
- 7 Premere ▼ o ▲ con la frequenza necessaria per selezionare la riga Blocco bambini. Successivamente, premere ▶ per confermare.

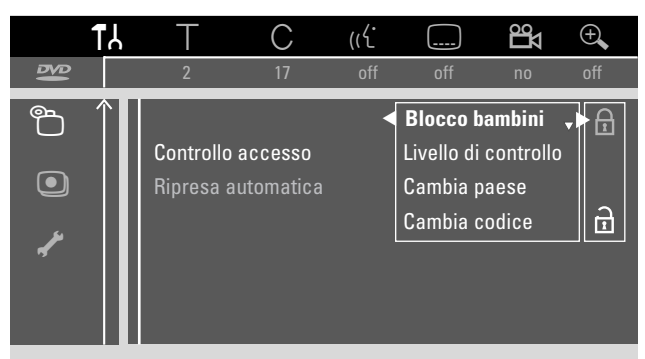

0

- ∂: per disattivare il blocco di sicurezza bambini.
- 9 Premere OK per confermare la selezione.
   Se è stato selezionato ⊕:
  - → D'ora in poi è necessario immettere il codice a 4 cifre quando si carica un disco.

### Se è stato selezionato a:

- $\clubsuit$  Il blocco di sicurezza bambini è disattivato.
- **10** Premere SYSTEM MENU per disattivare la barra dei menu di sistema.

#### Autorizzazione di un disco

- Premere OPEN/CLOSE ▲ sull'apparecchio o premere e tenere premuto STOP ■ sul telecomando per 2 secondi per aprire il cassetto.
- 2 Caricare un disco nel vassoio.
- 3 Premere OPEN/CLOSE ▲ sull'apparecchio o premere e tenere premuto STOP sul telecomando per chiudere il cassetto.

| locked                                                    | Controllo access                  |
|-----------------------------------------------------------|-----------------------------------|
| • Attiva visione una volta<br>Attiva visione sempre       |                                   |
| Scegli 'Attiva visione semp<br>disco nella lista permessa | re' per inserire il<br>ai ragazzi |

4 Premere ▼ o ▲ con la frequenza necessaria per selezionare:

**Attiva visione una volta**: Il disco è creato solo per una singola riproduzione. Se il sistema di masterizzazione di DVD è disattivato, è necessario immettere nuovamente il codice a 4 cifre.

Attiva visione sempre: Il disco è creato per la riproduzione ed è memorizzato con spazio per 50 dischi con blocco di sicurezza bambini. Se sono memorizzati oltre 50 dischi, il disco « più vecchio » nell'elenco è rimosso e il nuovo disco è aggiunto. <u>safe</u> appare sullo schermo all'avvio della riproduzione.

5 Utilizzare i tasti numerici per immettere il codice a 4 cifre.

Se si è dimenticato il codice PIN a 4 cifre, premere STOP ■ e continuare con « Modifica del codice a 4 cifre ».

#### Note:

Ciascun lato su un disco DVD-Video a due lati può avere un contrassegno (numero ID). In questo caso ciascun lato deve essere creato separatamente.

Ciascun volume su un disco CD (Super) Video a più volumi può avere un contrassegno. In questo caso ciascun volume deve essere creato separatamente.

#### Blocco di dischi creati

Questa funzione consente di eseguire il blocco di sicurezza bambini su un disco creato in precedenza  $\left(\frac{safe}{\textcircled{}}\right)$ .

- 1 Caricare un disco nel vassoio.
  - ightarrow La riproduzione inizia. In caso contrario, premere PLAY ightarrow.
- Non appena <u>safe</u> appare sullo schermo, premere STOP ■.
  - → safe cambia in locked e il disco è bloccato.

## Modifica del codice a 4 cifre

- 1 Premere e tenere premuto DVD/MON per 1 secondo.
- 2 Premere SYSTEM MENU.
- 3 Premere ◀ con la frequenza necessaria per selezionare TJ.
- 4 Premere ▼ o ▲ con la frequenza necessaria per selezionare <sup>®</sup> Funzioni disco. Successivamente, premere ▶ per confermare.
- 5 Premere ▼, ▲ con la frequenza necessaria per selezionare la riga Controllo accesso. Successivamente, premere ▶ per confermare.
- **6** Utilizzare i tasti numerici per immettere il **precedente** codice a 4 cifre.
- 7 Premere ▼, ▲ con la frequenza necessaria per selezionare la riga **Cambia codice**. Successivamente, premere ▶ per confermare.
- **8** Utilizzare i tasti numerici per immettere il **nuovo** codice a 4 cifre.
- 9 Immettere nuovamente lo stesso codice come conferma.
- **10** Premere SYSTEM MENU per disattivare la barra dei menu di sistema.

#### In caso di dimenticanza del codice a 4 cifre

- **1** Seguire i punti 1–5 come descritto in precedenza.
- 2 Premere STOP 4 volte quando è richiesto per il codice a 4 cifre.
  - → Il precedente codice a 4 cifre è eliminato.

Nota: Dopo aver premuto STOP ■ 4 volte, nessun feedback appare sullo schermo TV ad indicare che il codice PIN è stato eliminato.

- **3** Utilizzare i tasti numerici per immettere il **nuovo** codice a 4 cifre.
- 4 Immettere nuovamente lo stesso codice come conferma.

## Impostazioni del sistema

Nel menu di sistema sono disponibili i seguenti menu:

Italiano

- Immagine – 🖓 Lingua
- 🗅 Funzioni
- Impostazioni telecomando
- 🖱 Funzioni disco
- Impostazioni registrazione
- 🖌 Installazione

#### Nel menu **/ Installazione**, è possibile

- eseguire tutte le impostazioni per i canali TV sul sistema di masterizzazione di DVD (aggiungere, ordinare ed eliminare canali TV, impostare quale canale TV vada decodificato con un decoder, ecc.),
- impostare l'ora/la data,
- impostare la presa a cui è stata collegata un'altra apparecchiatura ed
- eseguire alcune impostazioni degli altoparlanti.

## Immagine

- 1 Premere e tenere premuto DVD/MON per 1 secondo.
- 2 Premere SYSTEM MENU.
- 3 Premere ◀ con la frequenza necessaria per selezionare TJ.
- 4 Premere  $\mathbf{\nabla}$  o  $\mathbf{A}$  con la frequenza necessaria per selezionare 🗈 Immagine. Successivamente, premere 🕨 per confermare.

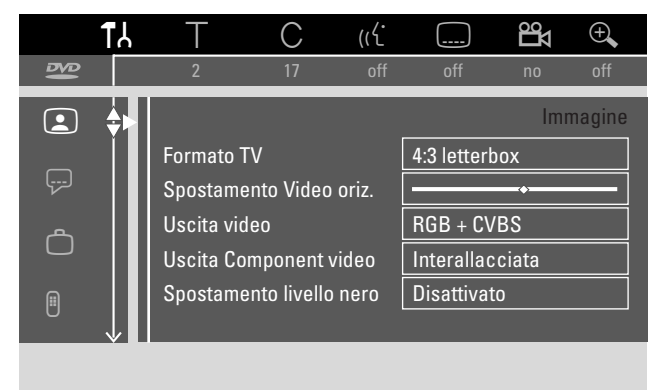

- 5 Premere  $\nabla$ ,  $\triangle$  con la frequenza necessaria per selezionare la funzione desiderata. Successivamente, premere ▶ per confermare.
- **6** Premere  $\mathbf{\nabla}, \mathbf{A}$  con la frequenza necessaria per selezionare l'impostazione desiderata. È possibile scegliere come segue:

#### **Formato TV**

Il segnale dell'immagine proveniente dal sistema di masterizzazione di DVD può essere impostato in modo da corrispondere allo schermo TV. Questa impostazione ha effetto solo sui DVD che supportano formati di schermo differenti.

- → 4:3 letterbox: per un'immagine a schermo panoramico con barre nere in alto e in basso
- → 4:3 panscan: per un'immagine ad altezza completa con i lati tagliati
- → 16:9: per un televisore a schermo panoramico (rapporto tra i bordi dello schermo 16:9)

### Spostamento Video oriz.

È possibile spostare l'immagine TV a sinistra o a destra per adattarla allo schermo TV. Utilizzare ◀ o ▶ per la regolazione.

## Uscita video

Su una connessione Scart è possibile trasmettere segnali RGB e CVBS o S-Video.

- → RGB + CVBS è l'impostazione standard e dovrebbe funzionare nella maggior parte dei casi.
- → Selezionare Video S nei seguenti casi: Se si è collegato il sistema di masterizzazione di DVD ad una presa Scart sul TV adatta solo a segnali S-Video o se si è collegata a EXT-2 AUX I/O un'apparecchiatura video che fornisce un segnale S-Video. Se la presa Scart sul TV non è adatta per S-Video, l'immagine sarà solo in bianco e nero.
- → Selezionare Solo CVBS se si hanno problemi con un'immagine in movimento.

Nota: Utilizzare sempre cavi Scart in grado di utilizzare RGB (completamente cablati).

## Uscita Component video

Impostare l'uscita Component Video a Progressive Scan se il TV supporta Progressive Scan. La qualità dell'immagine migliorerà.

Premere SELECT per commutare tra **Interallacciata** (impostazione standard) e **Scansione progressiva**.

Se l'immagine scompare, premere nuovamente SELECT e tornare all'impostazione precedente.

## Spostamento livello nero

È possibile regolare la dinamica dei colori per la riproduzione NTSC.

- → Attivato: Il contrasto dei colori durante la riproduzione del disco è migliorato.
- → Disattivato: Il contrasto dei colori durante la riproduzione del disco resta invariato.
- 7 Premere OK per confermare la nuova impostazione.
- 8 Premere ◀ per terminare.

## 🖓 Lingua

- 1 Premere e tenere premuto DVD/MON per 1 secondo.
- **2** Premere SYSTEM MENU.
- 3 Premere ◀ con la frequenza necessaria per selezionare TJ.
- 4 Premere ▼ o ▲ con la frequenza necessaria per selezionare ₽ Lingua. Successivamente, premere ▶ per confermare.

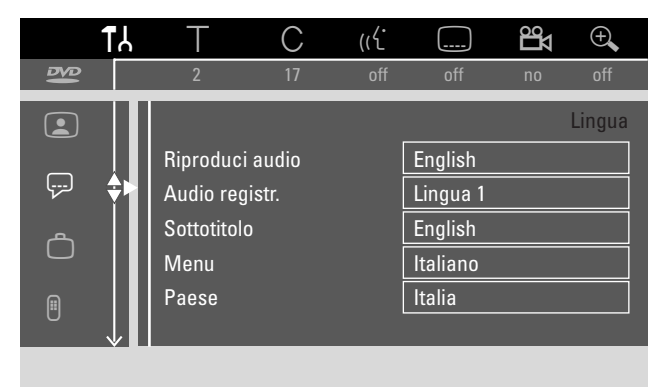

5 Premere ▼, ▲ con la frequenza necessaria per selezionare la funzione desiderata. È possibile scegliere le seguenti funzioni:

### Riproduci audio

Selezionare la lingua dell'audio per la riproduzione.

### Audio registr.

Per le trasmissioni a due toni selezionare la lingua che va registrata.

### Sottotitolo

Selezionare la lingua dei sottotitoli.

### Menu

Selezionare la lingua per il menu su schermo.

### Paese

Selezionare il Paese in cui si utilizza il sistema di masterizzazione di DVD.

- 6 Premere ► per confermare la selezione.
- 7 Premere ▼, ▲ con la frequenza necessaria per selezionare l'impostazione desiderata.
- 8 Premere OK per confermare la nuova impostazione.
- 9 Premere ◀ per terminare.

## 🗅 Funzioni

- 1 Premere e tenere premuto DVD/MON per 1 secondo.
- 2 Premere SYSTEM MENU.
- 3 Premere ◀ con la frequenza necessaria per selezionare TJ.
- Premere ▼ o ▲ con la frequenza necessaria per selezionare
   □ Funzioni. Successivamente, premere ▶ per confermare.

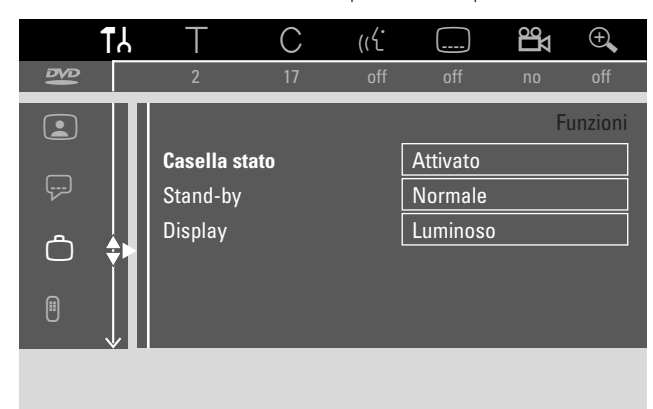

- 5 Premere ▼, ▲ con la frequenza necessaria per selezionare la funzione desiderata. Successivamente, premere ▶ per confermare.
- 6 Premere ▼, ▲ con la frequenza necessaria per selezionare l'impostazione desiderata. È possibile scegliere come segue:

#### Casella stato

WCon OSD (**O**n **S**creen **D**isplay) sullo schermo TV non sono visualizzati solo menu su schermo, ma anche informazioni sullo stato operativo attuale (contatore, riproduzione, registrazione del canale TV...). È possibile disattivare le informazioni OSD per evitare di registrarle quando si registra dal sistema di masterizzazione di DVD ad un altro apparecchio.

- → Attivato: Le informazioni OSD appaiono in ogni modalità selezionata per qualche secondo, poi scompaiono di nuovo.
- → Disattivato: Le informazioni OSD sono disattivate e non sono più visualizzate sullo schermo TV.

#### Stand-by

È possibile disattivare la visualizzazione dell'orologio sul sistema di masterizzazione di DVD per risparmiare energia. Le registrazioni programmate sono comunque eseguite.

- → Basso consumo: Se il sistema di masterizzazione di DVD è portato in standby premendo 也, la visualizzazione dell'orologio è disattivata.
- → Normale: Se il sistema di masterizzazione di DVD è portato in standby premendo (<sup>1</sup>), la visualizzazione dell'orologio è ancora visibile.
- Modalità Demo: Un elenco con le funzioni più importanti scorre sul display quando il sistema di masterizzazione di DVD è commutato a standby.

#### Display

Selezionare un livello per la luminosità del display.

- Nota: Non è possibile spegnere completamente il display.
- 7 Premere OK per confermare la nuova impostazione.
- 8 Premere ◀ per terminare.

## Impostazioni telecomando

È possibile impostare il tipo di telecomando a cui il sistema di masterizzazione di DVD dovrà rispondere: Lettore DVD, Registratore DVD.

- 1 Premere e tenere premuto DVD/MON per 1 secondo.
- 2 Premere SYSTEM MENU.
- 3 Premere ◀ con la frequenza necessaria per selezionare TJ.
- 4 Premere ▼ o ▲ con la frequenza necessaria per selezionare <sup>®</sup> Impostazioni telecomando. Successivamente, premere ▶ per confermare.

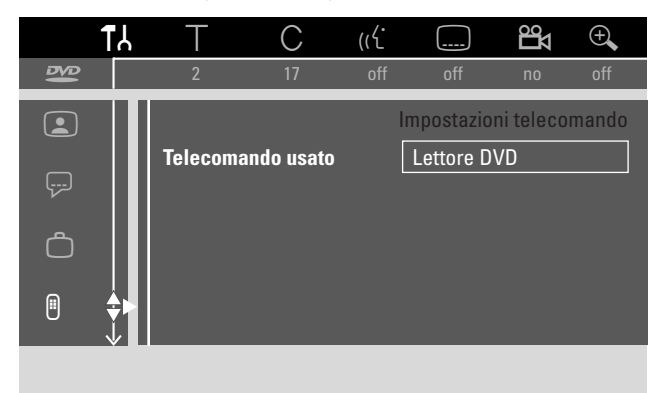

- 5 Premere ▼, ▲ con la frequenza necessaria per selezionare il tipo di telecomando a cui il sistema di masterizzazione di DVD dovrà rispondere:
  - → Lettore DVD: Il sistema di masterizzazione di DVD risponde anche ad un telecomando di un lettore di DVD (codice del telecomando RC-6). Scegliere questa impostazione se il telecomando del televisore Philips supporta funzioni DVD.
  - → **Registratore DVD**: Il sistema di masterizzazione di DVD risponde solo al telecomando fornito.
- 6 Premere OK per confermare la nuova impostazione.
- 7 Premere ◀ per terminare.

## 🖱 Funzioni disco

- 1 Premere e tenere premuto DVD/MON per 1 secondo.
- 2 Premere SYSTEM MENU.
- 3 Premere ◀ con la frequenza necessaria per selezionare TJ.
- Premere ▼ o ▲ con la frequenza necessaria per selezionare <sup>®</sup> Funzioni disco. Successivamente, premere ▶ per confermare.

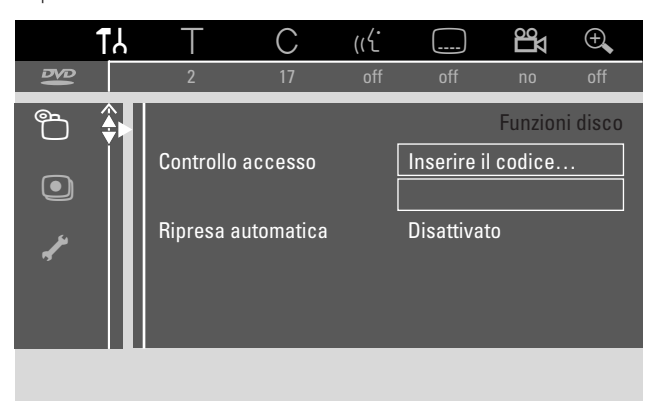

5 Premere ▼, ▲ con la frequenza necessaria per selezionare la funzione desiderata. È possibile scegliere le seguenti funzioni:

#### Controllo accesso

Limitare la riproduzione di determinati dischi.Vedere il capitolo « Controllo degli accessi » alle pagine 43–45.

#### Ripresa automatica

Se la riproduzione è stata interrotta su un disco DVD-Video o Video CD preregistrato, la riproduzione inizia dopo il ricaricamento, esattamente alla stessa posizione in cui era stata interrotta. Ciò non vale solo per il disco attuale, ma per gli ultimi 20 dischi riprodotti.

→ **Attivato**: La funzione è attivata.

→ **Disattivato**: La funzione è disattivata.

### PBC

Questa riga appare solo se è inserito un CD (Super) Video. Con questa impostazione è possibile attivare o disattivare il menu PBC (vedere «Riproduzione di un CD (Super) Video»).

# **Finalizzare disco** (disponibile solo per dischi DVD+R non completati)

Per completare un DVD+R.Vedere anche «Completamento di un disco DVD+R» a pagina 42.

### Adattare formato disco

Se un DVD+RW è stato registrato in un'unità di computer o su un altro masterizzatore di DVD, la schermata delle immagini dell'indice potrebbe non essere visualizzata correttamente. Questa funzione consente di modificare il formato del disco e così correggere il problema. Visibile solo se il formato del disco del DVD+RW inserito può essere modificato.

## Impostazioni registrazione

- 1 Premere e tenere premuto DVD/MON per 1 secondo.
- **2** Premere SYSTEM MENU.
- 3 Premere ◀ con la frequenza necessaria per selezionare TJ.
- 4 Premere ▼ o ▲ con la frequenza necessaria per selezionare ③ Impostazioni registrazione. Successivamente, premere ▶ per confermare.

| Rego | ol. registr.    |          |        |
|------|-----------------|----------|--------|
|      |                 |          |        |
| •    | Modo registraz. |          | M2 🕨   |
|      | Direct Record   |          | Acceso |
|      | Registr. satel. |          | Spento |
|      | Capitoli Auto   |          | Acceso |
|      | Modalità filtro |          | Stndrd |
|      |                 |          |        |
|      |                 |          |        |
|      |                 |          |        |
|      |                 | Uscita d | con    |
|      |                 | SYSTEM   | IMENU  |

5 Premere ▼, ▲ con la frequenza necessaria per selezionare la funzione desiderata. È possibile scegliere le seguenti funzioni:

#### Modo registraz.

Vedere «Selezione della modalità di registrazione tramite il menu» nel capitolo «Selezione della modalità di registrazione».

### **Direct Record**

Vedere il capitolo separato «Direct Record».

#### Registr. satel.

Vedere il capitolo separato « Registrazione automatica da un ricevitore satellitare ».

#### **Capitoli Auto**

Se questa funzione è attivata, il segnalibro di un capitolo è impostato automaticamente ogni 5–6 minuti durante la registrazione. I segnalibri dei capitoli possono essere modificati al termine della registrazione.

- → Acceso: La funzione è attivata.
- → **Spento**: La funzione è disattivata.

#### Modalità filtro

Vedere « Selezione della modalità di registrazione tramite il menu » nel capitolo « Selezione della modalità di registrazione ».

- 6 Premere ◀, ► con la frequenza necessaria per selezionare l'impostazione desiderata.
- 7 Premere OK per confermare la nuova impostazione.
- 8 Premere SYSTEM MENU per terminare.

## Impostazioni del sistema

## Ricerca di canali TV

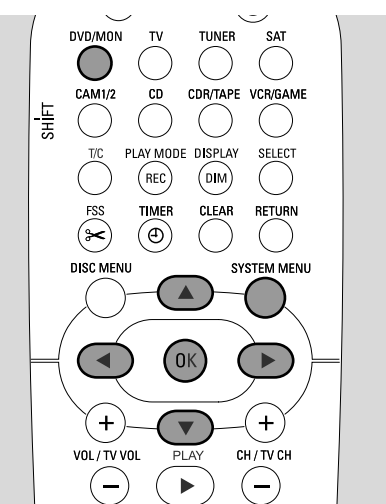

- 1 Premere e tenere premuto DVD/MON per 1 secondo.
- **2** Premere SYSTEM MENU.
- 3 Premere ◀ con la frequenza necessaria per selezionare TJ.
- 4 Premere ▼ o ▲ con la frequenza necessaria per selezionare ≁ Installazione. Successivamente, premere ▶ per confermare.

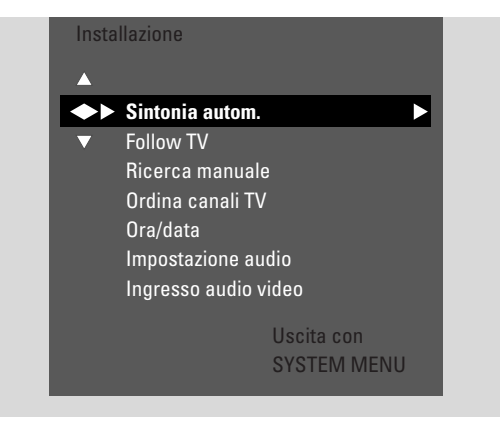

- 5 Premere ▼ con la frequenza necessaria per selezionare → Sintonia autom.: per ricercare canali TV
  - automaticamente, → **Ricerca manuale**: per aggiungere manualmente altri
- canali TV o canali mancanti.6 Premere ► per accedere al menu selezionato.

#### Sintonia autom.

Selezionare **Sintonia autom.** se sono disponibili nuovi canali TV con l'antenna o il sistema di TV via cavo. Tutti i canali TV memorizzati in precedenza sono sovrascritti.

- 1 Premere ► per iniziare la ricerca automatica.
  - → Appaiono Ricerca canali TV e xx Canali trovati, dove xx indica il numero di canali TV trovati.
- 2 Dopo il completamento della ricerca, premere SYSTEM MENU per uscire.

#### Ricerca manuale

Se non tutti i canali TV disponibili sono stati trovati durante l'installazione iniziale, è possibile ricercare manualmente i canali TV mancanti.

| Insta<br>Ric | Illazione<br>erca manuale                                                                                                    |                 |           |                                                    |                       |
|--------------|----------------------------------------------------------------------------------------------------|-----------------|-----------|----------------------------------------------------|-----------------------|
| •            | Canale/frequenz<br>Immiss./ ricerca<br>Numero di progr.<br>Nome canale TV<br>Decodificatore<br>Sistema TV<br>NICAM<br>Sintonia fine | a ·             | •         | CH<br>48<br>07<br>PHI<br>Sper<br>PAL-<br>Acce<br>0 | ►<br>hto<br>BG<br>eso |
|              |                                                                                                    | Uscita<br>SYSTE | co<br>M I | n<br>MENI                                          | J                     |

- **Canale/frequenza** è evidenziato.
   Premere ripetutamente ► per selezionare
  - → CH o S-CH se si desidera immettere il numero di canale,
  - → **Frequ.** se si desidera immettere la frequenza del canale TV.
- 2 Premere ▼ per selezionare Immiss./ ricerca.
- **3** Premere ripetutamente 0–9 per immettere il numero di canale o la frequenza del canale TV desiderato.
- Se non si conosce il numero di canale o la frequenza, premere ▶ per iniziare la ricerca automatica. Ripetere questo punto fino a trovare il canale TV desiderato.
- 4 Premere ▼ per selezionare **Numero di progr.**
- 5 Premere ripetutamente 0–9 o ▲ o ▼ per immettere il numero di programma in cui memorizzare il canale TV.

Nota: Se sullo schermo della TV appare **Numero di programma già usato**, selezionare un altro numero di programma. In caso contrario il canale TV con lo stesso numero di programma sarebbe eliminato.

- **6** Premere OK per memorizzare il nuovo canale o SYSTEM MENU per uscire senza memorizzare le modifiche.
- 7 Premere SYSTEM MENU per terminare.

## Modifica dell'ordine di canali TV ed eliminazione di canali TV

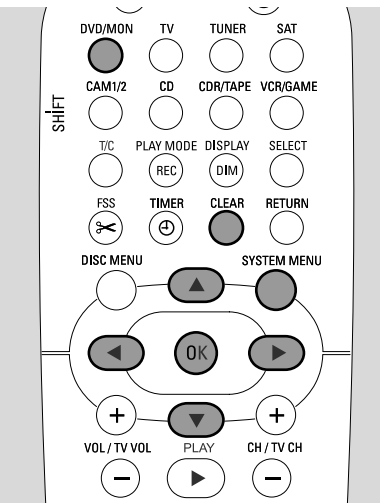

- 1 Premere e tenere premuto DVD/MON per 1 secondo.
- 2 Premere SYSTEM MENU.
- 3 Premere ◀ con la frequenza necessaria per selezionare TJ.
- Premere ▼ o ▲ con la frequenza necessaria per selezionare ✓ Installazione. Successivamente, premere ▶ per confermare.
- Fremere ▼ con la frequenza necessaria per selezionare
   → Follow TV per rendere l'ordine dei canali TV sul sistema di masterizzazione di DVD uguali all'ordine sulla TV o
  - → Ordina canali TV per spostare un canale TV ad un altro numero di programma o per eliminare un canale TV.

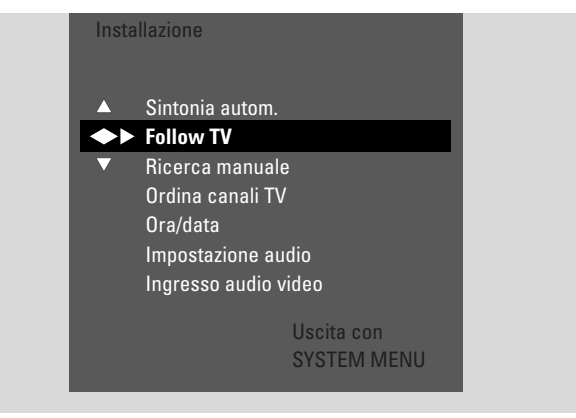

6 Premere ► per accedere al menu selezionato.

### Follow TV

- 1 Premere OK per avviare **Follow TV**.
  - → TV □ I viene visualizzato sul sistema di masterizzazione di DVD.
- 2 Selezionare lo stesso numero di programma sulla TV, quindi premere OK.
  - → WRIT viene visualizzato sul sistema di masterizzazione di DVD. Il sistema di masterizzazione di DVD ricerca questo canale TV nella propria memoria e lo memorizza sotto lo stesso numero di programma.

Successivamente,  $TV \times X$  è visualizzato sul sistema di masterizzazione di DVD, dove XX è il numero del successivo programma TV.

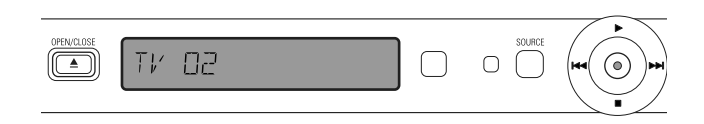

#### Nota:

Se non è possibile trovare un canale TV sul sistema di masterizzazione di DVD, il corrispondente numero di programma non è utilizzato sul sistema di masterizzazione di DVD.

Se è visualizzato NITTI', accertarsi che il cavo SCART sia collegato correttamente alla TV e al sistema di masterizzazione di DVD. Se necessario, collegare il sistema di masterizzazione di DVD ad un'altra presa SCART sulla TV in quanto la presa SCART utilizzata potrebbe non supportare Follow TV. Se il problema continua a persistere, Follow TV non è disponibile.

- **3** Ripetere il punto 2 per tutti i numeri di programma della TV.
- 4 Premere SYSTEM MENU per terminare.

## Ordina canali TV

- Premere ▲ o ▼ ripetutamente per selezionare un canale TV, quindi premere ►.
- 2 Se si desidera spostare il canale TV ad un altro numero di canale:

Premere ripetutamente  $\blacktriangle$  o  $\blacktriangledown$  per spostare il canale TV al numero di programma desiderato, quindi premere  $\blacktriangleleft$ .

#### **Se si desidera eliminare il canale TV:** Premere CLEAR, quindi premere **◄**.

Nota: Quando si elimina un canale TV o quando se ne modifica il numero di programma, è possibile che anche altri canali TV cambino il proprio numero di programma.

- Per modificare il numero di programma di un altro canale TV o per eliminare un altro canale TV, ripetere i passi 1–2.
- **3** Premere OK per memorizzare le impostazioni o SYSTEM MENU per uscire senza memorizzare.
- **4** Premere SYSTEM MENU per terminare.

# Impostazioni del sistema

## Altre impostazioni del canale TV

È possibile modificare il nome di un canale TV. Se la ricezione di un canale TV è insoddisfacente, è possibile modificare «TV system», spegnere l'audio del canale Stereo/2 e modificare leggermente la sintonizzazione del canale TV.

- 1 Premere DVD/MON con la frequenza necessaria per vedere il canale TV attualmente selezionato sul sistema di masterizzazione di DVD.
- **2** Premere ripetutamente CH + o CH o 0–9 per selezionare un canale TV sul sistema di masterizzazione di DVD.
- **3** Premere SYSTEM MENU.
- 4 Premere ◀ con la frequenza necessaria per selezionare TJ.
- 5 Premere ▼ o ▲ con la frequenza necessaria per selezionare ✓ Installazione. Successivamente, premere ▶ per confermare.

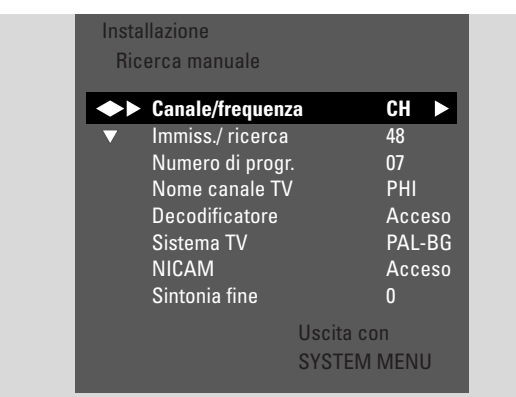

- 6 Premere ▼ con la frequenza necessaria per selezionare Ricerca manuale. Successivamente, premere ▶ per confermare.
- 7 Premere ripetutamente ▼ per selezionare
  - → Nome canale TV: per impostare il nome del canale TV,
  - → Decodificatore: vedere «Utilizzo di un decoder per decodificare un canale TV»,
  - → SistemaTV: per modificare il sistema TV del canale TV,
  - → NICAM: per attivare o disattivare NICAM,
  - → Sintonia fine: per modificare leggermente la sintonizzazione del canale TV.

### Nome canale TV

- 1 Premere ripetutamente ► per selezionare un carattere del nome del canale TV.
- 2 Premere ripetutamente ▲ o ▼ per impostare/modificare il carattere desiderato.
- **3** Ripetere i punti 1 e 2 per tutti i caratteri del nome del canale. Nota: I nomi dei canali sono limitati a 5 caratteri.
- 4 Premere OK per memorizzare il nome del canale TV.
- **5** Premere SYSTEM MENU per uscire.

#### Sistema TV

Se il sistema TV del canale TV e quello della propria TV non coincidono, è possibile che l'audio e/o l'immagine siano distorti o assenti. Di solito il sistema TV è rilevato automaticamente.

 Premere ripetutamente ► per selezionare il sistema TV (PAL-BG, PAL-I, PAL-DK, SECAM, SEC-BG, SEC-DK) che produce l'audio e l'immagine più chiari sulla TV.

Nota: Se si modifica il sistema TV ad un'impostazione non supportata dal proprio televisore, è possibile che l'immagine e/o l'audio siano assenti.

- 2 Premere OK per memorizzare l'impostazione.
- **3** Premere SYSTEM MENU per terminare.

### NICAM

- Premere ripetutamente ► per attivare o disattivare NICAM:
   → Acceso: Sono supportati l'audio stereo e a 2 canali.
  - → Spento: Per migliorare la qualità dell'audio di un canale TV debole, è supportato solo l'audio mono.
- 2 Premere OK per memorizzare l'impostazione.
- **3** Premere SYSTEM MENU per uscire.

#### Sintonia fine

- Se la ricezione del canale TV è distorta, premere ripetutamente ▲ o ▼ per modificare leggermente la sintonizzazione del canale TV.
- 2 Premere OK per memorizzare l'impostazione.
- **3** Premere SYSTEM MENU per terminare.

# Impostazioni del sistema

## Utilizzo di un decoder per decodificare un canale TV

Alcuni canali TV sono codificati e possono essere seguiti senza distorsioni solo con un decoder. Se è stato collegato un decoder; impostare il canale TV che va decodificato col decoder:

Nota: Il decoder deve essere collegato a EXT-2 AUX I/O.

- 1 Premere DVD/MON con la frequenza necessaria per vedere il canale TV attualmente selezionato sul sistema di masterizzazione di DVD.
- 2 Premere ripetutamente CH+ o CH- o 0-9 per selezionare il canale TV che si desidera decodificare col decoder.
- **3** Premere SYSTEM MENU.
- 4 Premere ◀ con la frequenza necessaria per selezionare TJ.
- 5 Premere ▼ o ▲ con la frequenza necessaria per selezionare ✓ Installazione. Successivamente, premere ▶ per confermare.
- 6 Premere ▼ con la frequenza necessaria per selezionare Ricerca manuale. Successivamente, premere ▶ per confermare.

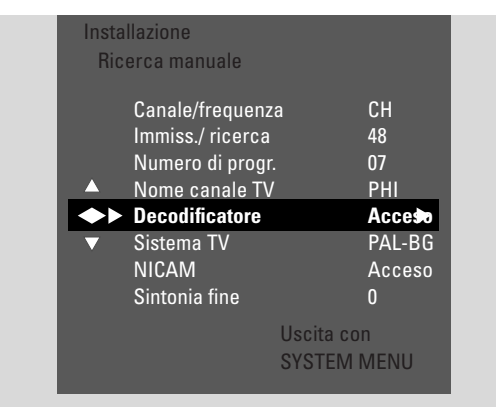

- 7 Premere ▼ con la frequenza necessaria per selezionare **Decodificatore**.
- 8 Premere ripetutamente ► per selezionare Acceso.
   → Il decoder è utilizzato per decodificare il canale TV selezionato.
- Per spegnere il decoder per il canale TV selezionato, premere ▶ per selezionare Spento.
- **9** Premere OK per confermare.
- **10** Premere ripetutamente SYSTEM MENU per uscire.
- O Se necessario, ripetere i passi 2–10 per altri canaliTV codificati.

## Impostazione dell'ora e della data

Alcuni canali TV trasmettono ulteriori informazioni sull'ora e sulla data. Il sistema di masterizzazione di DVD utilizza tali informazioni per impostare automaticamente l'ora e la data.

Se l'ora e la data non sono impostate correttamente, selezionare un diverso canale TV per impostare l'ora e la data o impostare manualmente l'ora e la data.

- 1 Premere e tenere premuto DVD/MON per 1 secondo.
- 2 Premere SYSTEM MENU.
- 3 Premere ◀ con la frequenza necessaria per selezionare 11.
- Premere ▼ o ▲ con la frequenza necessaria per selezionare 
   Installazione. Successivamente, premere > per confermare.
- 5 Premere ▼ con la frequenza necessaria per selezionare Ora/data. Successivamente, premere ► per confermare.

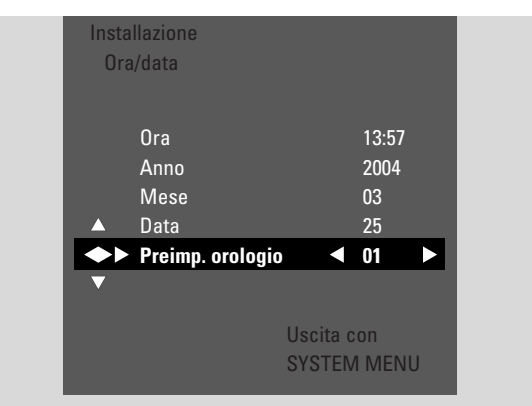

- 6 Premere ▼ con la frequenza necessaria per selezionare Preimp. orologio.
- 7 Premere ◀ o ► per selezionare il canale TV che va utilizzato per l'impostazione automatica dell'ora e della data.
- Oppure premere < con la frequenza necessaria per selezionare Spento e impostare manualmente l'ora e la data: A tal fine, premere ripetutamente ▼, ▲ per selezionare Ora, Anno, Mese o Data. Premere ripetutamente 0–9 o < o ▶ per impostare il valore corretto.</li>
- 8 Premere OK per memorizzare le impostazioni o SYSTEM MENU per uscire senza salvare le modifiche.
- **9** Premere SYSTEM MENU per terminare.

## Impostazioni degli ingressi

Il sistema di masterizzazione di DVD consente di collegare varie apparecchiature: un ricevitore satellitare o

convertitore/decodificatore, un videoregistratore, un lettore di CD, ecc. Impostare le prese di ingresso a cui si è collegata l'apparecchiatura.

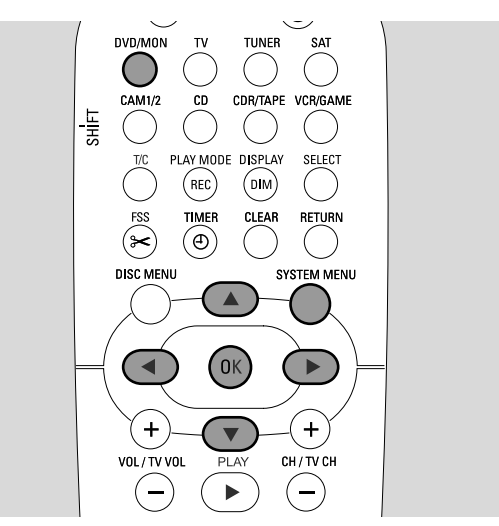

- 1 Premere e tenere premuto DVD/MON per 1 secondo.
- 2 Premere SYSTEM MENU.
- 3 Premere ◀ con la frequenza necessaria per selezionare TJ.
- Premere ▼ o ▲ con la frequenza necessaria per selezionare ✓ Installazione. Successivamente, premere ▶ per confermare.
- 5 Premere ▼ o ▲ con la frequenza necessaria per selezionare Ingresso audio video. Successivamente, premere ▶ per confermare.

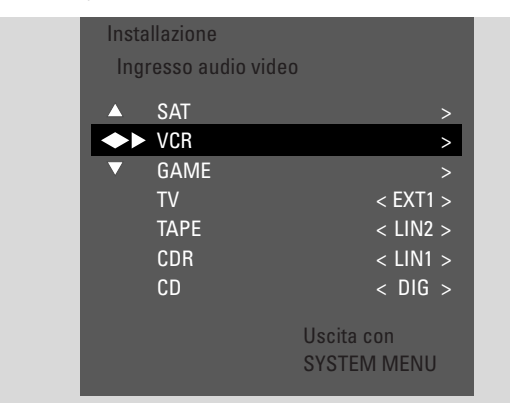

- 6 Premere ▼ con la frequenza necessaria per selezionare SAT,VCR, GAME o TV, CD, CDR, TAPE.
- **7** Eseguire le seguenti impostazioni per la sorgente selezionata.

#### Impostazioni per SAT, VCR, GAME

Per ciascuna di queste sorgenti AV è possibile eseguire due impostazioni:

- Sorgente AV: Selezionare l'ingresso da utilizzare per registrare dall'apparecchiatura o per riprodurne l'audio.
- Audio aggiuntivo: Selezionare l'ingresso che va utilizzato preferibilmente per la riproduzione dell'audio dell'apparecchiatura. Ad es. se si è collegata l'apparecchiatura ad uno degli ingressi digitali per apprezzare l'audio surround sul sistema di masterizzazione di DVD.

Se non si è collegato questo tipo di apparecchiatura, selezionare **no** per entrambi, **Sorgente AV** e **Audio aggiuntivo**.

| Insta<br>VCF | llazione<br>R    |           |        |
|--------------|------------------|-----------|--------|
| <b>( )</b>   | Sorgente AV      |           | EXT2 🕨 |
|              | Audio aggiuntivo |           | : no>  |
|              |                  |           |        |
|              |                  |           |        |
|              |                  |           |        |
|              |                  |           |        |
|              |                  | Uscita co | n      |
|              |                  | SYSTEM    | MENU   |

- Premere ► per accedere al menu.
   → Sorgente AV è evidenziato.
- 2 Premere ► con la frequenza necessaria per selezionare
  - EXT1 o EXT2: l'ingresso AV a cui si è collegata l'apparecchiatura. Il sistema di masterizzazione di DVD utilizza questo ingresso per la registrazione dall'apparecchiatura.
  - no: se non si è collegato questo tipo di apparecchiatura o se lo si è collegato solo ad uno degli ingressi audio. In questo caso, la registrazione dall'apparecchiatura non è possibile.
- 3 Premere ▼ per selezionare Audio aggiuntivo.
- 4 Premere ► con la frequenza necessaria per selezionare
   DIG o OPT: se si è collegata l'uscita audio digitale dell'apparecchiatura ad IN DIGITAL o IN OPTICAL. È necessaria una connessione digitale per riprodurre l'audio digitale (surround) sul sistema di masterizzazione di DVD.
  - None: se non si è collegata affatto l'apparecchiatura o se non la si è collegata ad IN DIGITAL o IN OPTICAL.
  - LIN1, LIN2 (disponibile solo se si è selezionato no per Sorgente AV in precedenza): se si è collegata l'uscita audio dell'apparecchiatura a LIN1 o LIN2 senza una connessione video al sistema di masterizzazione di DVD.
- **5** Premere OK per memorizzare le impostazioni o SYSTEM MENU per uscire senza memorizzare.

# Impostazioni del sistema

#### Impostazioni per TV

- 1 Premere ► con la frequenza necessaria per selezionare
  - EXT1: se si è collegato il TV solo alla presa Scart EXT-1 TO TV-I/O,
  - DIG o OPT: se si è collegata l'uscita audio digitale del TV ad IN DIGITAL o IN OPTICAL.
  - LIN1 o LIN2: se si è collegata l'uscita audio analogica del TV ad AUDIO LIN1 o LIN2. Questo tipo di connessione è necessario solo se non si è collegato il TV alla presa Scart EXT1.
- **2** Premere OK per memorizzare le impostazioni o SYSTEM MENU per uscire senza memorizzare.

#### Impostazioni per CD, CDR, TAPE

- Premere ► con la frequenza necessaria per selezionare
   LIN1, LIN2, DIG o OPT: l'ingresso audio a cui si è collegata l'apparecchiatura o
  - NONE: se non si è collegato affatto questo tipo di apparecchiatura.
- **2** Premere OK per memorizzare le impostazioni o SYSTEM MENU per uscire senza memorizzare.

## Impostazione dell'uscita digitale

- 1 Premere e tenere premuto DVD/MON per 1 secondo.
- 2 Premere SYSTEM MENU.
- 3 Premere ◀ con la frequenza necessaria per selezionare TJ.
- 4 Premere ▼ o ▲ con la frequenza necessaria per selezionare ✓ Installazione. Successivamente, premere ▶ per confermare.
- 5 Premere ▼ o ▲ con la frequenza necessaria per selezionare Impostazione audio. Successivamente, premere ▶ per confermare.
- 6 Premere ▼ o ▲ con la frequenza necessaria per selezionare **Uscita digitale**.
- 7 Premere ripetutamente ◀ o ▶ per selezionare
  - → Tutte: se si è collegata l'apparecchiatura con un decoder multicanale incorporato all'uscita digitale del sistema di masterizzazione di DVD.
  - → **Spento**: se non si utilizza l'uscita digitale.
  - → PCM: se si è collegata all'uscita digitale un'apparecchiatura che supporta solo PCM.
- 8 Premere OK per memorizzare le impostazioni o SYSTEM MENU per uscire senza memorizzare.

## Impostazione degli altoparlanti

Per un audio surround ottimale impostare

- gli altoparlanti collegati al sistema di masterizzazione di DVD,
- la distanza tra un tipo di altoparlante e la posizione di ascolto.

Nota: Si consiglia di collegare tutti gli altoparlanti. È necessario collegare almeno gli altoparlanti anteriori e i subwoofer.

- 1 Premere e tenere premuto DVD/MON per 1 secondo.
- **2** Premere SYSTEM MENU.
- 3 Premere ◀ con la frequenza necessaria per selezionare TJ.
- 4 Premere ▼ o ▲ con la frequenza necessaria per selezionare ≁ Installazione. Successivamente, premere ▶ per confermare.
- 5 Premere ▼ o ▲ con la frequenza necessaria per selezionare Impostazione audio. Successivamente, premere ▶ per confermare.
  - → Impostazione altoparlanti è evidenziato.
- 6 Premere ► per accedere al menu.
- → Appare il menu con le impostazioni attuali degli altoparlanti.

| Impostazione audio |                   |           |     |       |   |
|--------------------|-------------------|-----------|-----|-------|---|
| Imp                | ostazione altopai | rlanti    |     |       |   |
|                    | Centr. collegato  |           |     | Sì    |   |
| ♦                  | Post. collegato   |           | <   | Sì    | > |
| ▼                  | Dist. anteriore   |           | < 3 | 8.0 m | > |
|                    | Dist. centrale    |           | < 3 | 8.0 m | > |
|                    | Dist. posteriore  |           | < 1 | .5 m  | > |
|                    |                   |           |     |       |   |
|                    |                   |           |     |       |   |
|                    |                   | Ilscita c | on  |       |   |
|                    |                   | SVSTEM    | 1 M | ENI   |   |
|                    |                   | UTUTLIV   |     | LINU  |   |

- 7 Premere ▼ o ▲ con la frequenza necessaria per selezionare la riga con l'impostazione che si desidera modificare.
- 8 Premere ripetutamente ◀ o ▶ per
  - impostare se si è collegato un tipo di altoparlante o per
  - impostare la distanza tra un tipo di altoparlante e la posizione di ascolto.
- Ripetere i passaggi 7–8 per altre impostazioni che si desidera modificare.
- **9** Premere OK per memorizzare le impostazioni o SYSTEM MENU per uscire senza memorizzare.

## Sintonizzatore radio

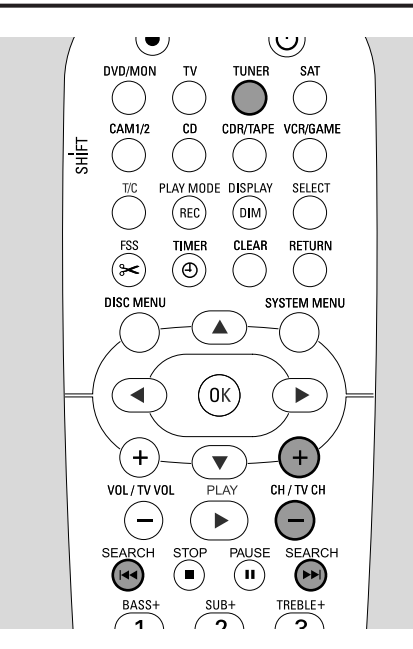

Quando si seleziona il sintonizzatore per la prima volta, è visualizzato RUTO INST. Il sistema di masterizzazione di DVD ricerca le stazioni radio disponibili e le memorizza.

# Selezione di una stazione radio preimpostata

- **1** Premere e tenere premuto TUNER per 1 secondo per selezionare il sintonizzatore radio.
- 2 Premere ripetutamente CH+ o CH- per saltare ad una stazione radio preimpostata o utilizzare 0–9 per immettere il numero di una stazione radio preimpostata. Per immettere un numero preimpostato con due cifre, premere 0–9 due volte entro 2 secondi.
  - → Sono visualizzati il numero preimpostato e la frequenza o il nome della stazione.

# Sintonizzazione su una stazione radio

- **1** Premere e tenere premuto TUNER per 1 secondo per selezionare il sintonizzatore radio.
- 2 Per modificare la banda, premere ripetutamente TUNER.
- 3 Tenere I ← o ►►I premuti per almeno 1 secondo per selezionare la frequenza dalla quale iniziare la ricerca.
- 4 Successivamente, rilasciare I < ▷ ► I.</li>
   → 5EARCH è visualizzato e il sistema di masterizzazione di DVD ricerca una stazione radio con intensità del segnale sufficiente.
- O Per arrestare la ricerca, premere nuovamente I◀◀ o ►►I.
- **5** Ripetere i punti 3–4 fino a trovare la stazione radio desiderata.
- O Per ottimizzare la ricezione di una stazione audio debole, modificare la frequenza poco alla volta: A tal fine, premere
   I◄◄ ○ ►►I brevemente e ripetutamente.

# Commutazione tra la ricezione radio mono e stereo

Se si sta ascoltando una stazione radio FM con un segnale debole, potrebbe essere desiderabile commutare da stereo a mono per migliorare la qualità dell'audio.

- Mentre è selezionato TUNER, premere ripetutamente TUNER per selezionare FM-M.
- Per commutare nuovamente alla ricezione stereo, premere ripetutamente TUNER per selezionare FM.

## RDS – Radio Data System

Alcune stazioni radio FM diffondono ulteriori informazioni.

- Premere ripetutamente DIM / DISPLAY per selezionare le seguenti informazioni RDS, se disponibili:
  - nome della stazione
  - frequenza
  - messaggi di testo della radio

## Memorizzazione di stazioni radio

È possibile registrare fino a 40 stazioni radio preimpostate nella memoria del sistema di masterizzazione di DVD.

### Ricerca e memorizzazione automatiche

Il sistema di masterizzazione di DVD ricerca automaticamente stazioni radio con intensità sufficiente e le registra in memoria.

- **1** Premere e tenere premuto TUNER per 1 secondo per selezionare il sintonizzatore radio.
- 2 Premere SYSTEM MENU.
  - → RUTO INST MENU viene visualizzato sul sistema di masterizzazione di DVD.
- **3** Successivamente, premere OK.
  - → SELECT PRESET P 1 scorre sul sistema di masterizzazione di DVD.
- 4 Premere CH+ o CH- per selezionare il numero preimpostato a partire dal quale le stazioni radio trovate sono memorizzate.

Nota: Le stazioni radio già esistenti con questo numero preimpostato o con numeri superiori sono eliminate.

- 5 Successivamente, premere OK.
  - → RUTO INSTRLL scorre sul sistema di masterizzazione di DVD.
  - → La ricerca automatica inizia. Le stazioni radio con intensità del segnale sufficiente sono memorizzate.
- O Per arrestare la ricerca automatica, premere STOP ■.

## Ricerca e memorizzazione manuali

- **1** Premere e tenere premuto TUNER per 1 secondo per selezionare il sintonizzatore radio.
- 2 Premere SYSTEM MENU.
  - → RUTO INST MENU viene visualizzato sul sistema di masterizzazione di DVD.
- 3 Premere ▼ per selezionare MAN\_INST\_MENU. Successivamente, premere ►.
  - → Appaiono il numero preimpostato, la banda e la frequenza della stazione radio attuale.
- 4 Premere CH+ o CH- per modificare il numero preimpostato a cui memorizzare la stazione radio trovata.

Nota: Una stazione radio con lo stesso numero preimpostato viene eliminata.

- 5 Sintonizzarsi sulla stazione radio desiderata (vedere punti 2–5 di «Sintonizzazione su una stazione radio»).
- 6 Premere OK per memorizzare la stazione radio.
   → È visualizzato STORE D.
- O Per memorizzare altre stazioni radio, continuare col punto 4.
- 7 Premere SYSTEM MENU per terminare.

## Modifica dell'ordine delle stazioni radio memorizzate

- **1** Premere e tenere premuto TUNER per 1 secondo per selezionare il sintonizzatore radio.
- Premere SYSTEM MENU.
   → RUTO INST MENU viene visualizzato sul sistema di masterizzazione di DVD.
- Premere ripetutamente ▼ per selezionare RESHUFFLE.
   Successivamente, premere ►.
- **4** Premere ripetutamente CH+ o CH- o utilizzare 0–9 per selezionare la stazione radio di cui si desidera modificare il numero preimpostato. Quindi premere OK.
- 5 Successivamente, premere OK.
  - → X (-) Y 5WRP viene visualizzato sul sistema di masterizzazione di DVD. X e Y denotano il numero preimpostato precedente e nuovo.
- **6** Premere ripetutamente CH+ o CH- o utilizzare 0-9 per impostare il nuovo numero preimpostato.
- 7 Successivamente, premere OK.
  - → Le stazioni radio con numeri preimpostati ½ e ⅓ scambiano i rispettivi numeri preimpostati.
  - → RESHUFFLE∃ scorre sul sistema di masterizzazione di DVD.
- Per modificare il numero preimpostato di un'altra stazione radio ripetere i passaggi 4–7.
- 8 Premere SYSTEM MENU per terminare.

### **VVERTENZA**

In nessun caso si dovrà cercare di riparare l'apparecchio autonomamente, in quanto ciò invaliderebbe la garanzia. Non aprire l'apparecchio in quanto esiste rischio di scosse elettriche.

Nel caso sia necessario supporto,

- 1) controllare i punti elencati nel seguito,
- 2) visitare http://www.philips.com/support per il supporto in linea,
- 3) chiamare il nostro servizio di assistenza (vedere a pagina 63).

#### Sicurezza per il laser

Questa unità impiega un laser. Solo una persona qualificata addetta all'assistenza dovrà rimuovere il coperchio o tentare di eseguire la manutenzione su questo dispositivo, a causa di possibili lesioni agli occhi.

| Problema                                                                     | Soluzione                                                                                                    |  |  |
|------------------------------------------------------------------------------|----------------------------------------------------------------------------------------------------|--|--|
| Assenza di alimentazione                                                     | <ul> <li>Accertarsi che il cavo di alimentazione sia correttamente collegato.</li> <li>Premere</li></ul>                                                                                                    |  |  |
| Nessuna reazione ai comandi<br>e indicazione 15 TV DN?                       | <ul> <li>L'apparecchio è in modalità di installazione iniziale: Accendere il TV e<br/>continuare come descritto nel capitolo «Installazione iniziale» a pagina 17.</li> </ul>                                                                                                    |  |  |
| Nessuna reazione ai comandi                                                  | <ul> <li>Controllare l'alimentazione.</li> <li>Scollegare l'apparecchio dall'alimentazione, ricollegarlo dopo 30 secondi.</li> <li>Ripristinare l'apparecchio alle impostazioni predefinite di fabbrica: Tutte le informazioni memorizzate (programmi, ora e data) sono perse.</li> <li>Scollegare l'apparecchio dall'alimentazione.</li> <li>Premere e tenere premuto O STANDBY•ON sull'apparecchio e ricollegarlo.</li> <li>Rilasciare O STANDBY•ON dopo 5 secondi.</li> <li>Continuare come descritto nel capitolo « Installazione iniziale ».</li> </ul> |  |  |
| L'apparecchio non funziona ed<br>è in modalità standby                       | <ul> <li>Il sistema di masterizzazione di DVD si è riscaldato troppo ed è stato attivato<br/>il circuito di sicurezza contro il surriscaldamento. Lasciare raffreddare il<br/>sistema di masterizzazione di DVD, quindi premere <sup>(1)</sup> STANDBY•ON<br/>sull'apparecchio per riaccenderlo.</li> </ul>                                                                                                    |  |  |
| Il telecomando non funziona<br>correttamente                                 | <ul> <li>Puntare il telecomando verso l'apparecchio.</li> <li>Rimuovere le batterie, attendere 10 secondi e inserirli correttamente<br/>o inserire nuove batterie.</li> <li>Ridurre la distanza dall'apparecchio.</li> <li>Il telecomando è stato commutato per controllare un apparecchio esterno.<br/>Premere brevemente DVD/MON o TUNER per controllare il masterizzatore<br/>di DVD o il sintonizzatore radio.</li> </ul>                                                                                                    |  |  |
| Impossibile accendere/spegnere<br>il menu del sistema                        | <ul> <li>Premere DVD/MON. Successivamente, premere SYSTEM MENU.</li> </ul>                                                                                                    |  |  |
| È attiva la modalità demo                                                    | <ul> <li>Selezionare</li></ul>                                                                                                    |  |  |
| L'apparecchio esterno non è<br>selezionabile e scorre<br>SOURCE NOT RVILABLE | <ul> <li>L'apparecchio selezionato non è installato sul sistema di masterizzazione<br/>di DVD. Vedere « Impostazioni di ingresso » a pagina 54 su come installarlo.</li> </ul>                                                                                                    |  |  |

| Problema                                                                                                    | Soluzione                                                                                                    |
|----------------------------------------------------------------------------------------------------|----------------------------------------------------------------------------------------------------|
| COPY PROT è visualizzato                                                                                                    | <ul> <li>La sorgente video (DVD, videocassetta,) da cui si desidera eseguire la<br/>registrazione è protetta contro la copia. La registrazione non è possibile.</li> </ul>                                                                                                    |
| Indicazione Ins. disco registrabile                                                                                                    | – Accertarsi che sia inserito un disco DVD+R o DVD+RW registrabile.                                                                                                    |
| Breve indicazione Disco bloccato                                                                                                    | <ul> <li>È stato inserito un disco protetto da scrittura. Annullare la protezione da<br/>scrittura (vedere « Attivazione o disattivazione della protezione da scrittura »)<br/>o caricare un disco che non sia protetto da scrittura.</li> </ul>                                                                                                    |
| Registrazione non eseguita                                                                                                    | <ul> <li>Il canale TV desiderato per la registrazione non è memorizzato o è stato selezionato un numero di programma (numero di canale) errato. Controllare i canali TV memorizzati.</li> <li>Il disco inserito è protetto contro la copia. Rimuovere la protezione da scrittura o caricare un altro disco non protetto da scrittura.</li> <li>È stato inserito un disco DVD+R già completato. Sostituirlo con un disco DVD+R non completato.</li> </ul>                                                                                                    |
| La registrazione è solo in bianco e nero                                                                                                 | <ul> <li>L'apparecchiatura da cui si sta eseguendo la registrazione è collegata a EXT-2<br/>AUX I/O e fornisce un segnale S-Video. Selezionare Video S nel menu<br/>Uscita video. Vedere a pagina 47.</li> </ul>                                                                                                    |
| La registrazione con timer non funziona                                                                                                  | <ul> <li>Accertarsi che l'ora e la data siano programmate correttamente.</li> <li>Accertarsi che tutte le informazioni nel blocco del timer siano programmate correttamente.</li> <li>Il disco inserito è protetto contro la copia. Rimuovere la protezione da scrittura o caricare un altro disco non protetto da scrittura.</li> <li>Accertarsi che non sia stato inserito un disco DVD+R già completato.</li> <li>Accertarsi che l'ora per il VPS/PDC sia stata immessa esattamente al minuto.</li> <li>Controllare il collegamento dell'antenna.</li> </ul> |
| È stato registrato il canale TV errato<br>dopo la programmazione di una<br>registrazione utilizzando il sistema<br>ShowView <sup>®</sup> | <ul> <li>1 Immettere il numero di programmazione ShowView<sup>®</sup> del canale TV desiderato.</li> <li>2 Premere OK per confermare.</li> <li>3 Controllare il numero di programma immesso nella riga <b>Prog.</b>. Se non corrisponde al canale TV desiderato, selezionare il campo di immissione e modificare il numero del programma.</li> <li>4 Premere OK per confermare.</li> </ul>                                                                                                    |
| Spegnere; registrazione timer <b>lampeggia</b><br>sullo schermo della TV                                                                 | <ul> <li>Il sistema di masterizzazione di DVD è acceso pochi minuti prima dell'avvio di<br/>una registrazione con timer. Tuttavia, una registrazione con timer funziona solo<br/>se il sistema di masterizzazione di DVD è spento. Premere O per spegnere il<br/>sistema di masterizzazione di DVD.</li> </ul>                                                                                                    |
| Indicazione Memoria piena dopo la pressione di TIMER                                                                                     | <ul> <li>Tutti i blocchi di timer sono già programmati. Non è possibile eseguire alcuna<br/>altre registrazione a meno che non sia cancellato un blocco esistente del<br/>timer.</li> </ul>                                                                                                    |
| Indicazione Errore dati                                                                                                    | <ul> <li>Impossibile trasferire i dati per la registrazione. Controllare la data, l'ora di<br/>inizio e l'ora di fine per la registrazione con timer.</li> </ul>                                                                                                    |
| Indicazione Collisione                                                                                                    | <ul> <li>I dati per 2 registrazioni con timer sono sovrapposti. Modificare i dati per una<br/>registrazione o eliminare una delle registrazioni con timer. Se si ignora<br/>l'indicazione, la registrazione con timer con la data di inizio precedente viene<br/>registrata per prima. L'inizio della seconda registrazione è mancante.</li> </ul>                                                                                                    |

| Problema                                                    | Soluzione                                                                                                    |
|-------------------------------------------------------------|----------------------------------------------------------------------------------------------------|
| Riproduzione non effettuata                                 | <ul> <li>Accertarsi che sul disco sia in corso una registrazione.</li> <li>Accertarsi che il disco non sia graffiato o sporco. Sostituire o pulire il disco.</li> <li>Accertarsi che il disco sia stato inserito, col lato stampato rivolto verso l'alto.</li> <li>Controllare che sia stato inserito il tipo di disco corretto: disco DVD-Video,<br/>DVD-R(W), CD (Super) Video, CD Audio, CDR(W), CD MP3 o<br/>DVD+R(W)</li> <li>Accertarsi che il codice regionale del disco DVD corrisponda a quello del<br/>sistema di masterizzazione di DVD.</li> <li>La restrizione relativa ai minori è attivata, vedere il capitolo « Controllo degli<br/>accessi ».</li> <li>Accertarsi che il numero di programma corretto (numero di canale) per il<br/>sistema di masterizzazione di DVD sia stato selezionato sul televisore.</li> <li>Controllare che il cavo di collegamento tra il sistema di masterizzazione di<br/>DVD e il televisore sia correttamente collegato.</li> <li>Attendere che la lente del laser su cui si è depositato vapore si sia schiarita.</li> </ul>                                         |
| ll capitolo non è riprodotto/è saltato                      | <ul> <li>Il capitolo è nascosto. Leggere « Come rendere visibile un capitolo nascosto »<br/>a pagina 39 su come rendere visibile il capitolo.</li> </ul>                                                                                                    |
| Il disco DVD+RW non è riprodotto<br>su altri lettori di DVD | <ul> <li>Se una registrazione è troppo breve, è possibile che un lettore di DVD non sia in grado di rilevarla. Prestare attenzione ai seguenti tempi minimi di registrazione, che dipendono dalle diverse modalità di registrazione:<br/>M1: 5 minuti, M2: 10 minuti, M2+: 13 minuti, M3: 15 minuti, M4: 20 minuti, M6: 30 minuti, M8: 40 minuti</li> <li>Su alcuni lettori di DVD non è possibile riprodurre registrazioni DVD+RW. È possibile utilizzare la seguente funzione speciale per risolvere questo problema per alcuni lettori di DVD. Notare, tuttavia, che esiste il rischio che non sia più possibile riprodurre il disco DVD+RW su altri lettori di DVD dopo questa procedura. Per questo motivo, applicare questa funzione con particolare attenzione.</li> <li>Premere OPEN/CLOSE ▲ sull'apparecchio per aprire il cassetto.</li> <li>Inserire il disco nel vassoio, ma senza chiuderlo.</li> <li>Premere il tasto numerico 2 fino alla chiusura del vassoio.<br/>→II disco è modificato.</li> <li>Per ripristinare il disco alla sua condizione originale, premere il tasto numerico 1.</li> </ul> |
| Altri errori del disco                                      | <ul> <li>Se la riproduzione di un disco DVD+RW non è assolutamente possibile, è possibile cercare di ripararlo per nuove registrazioni. Tutte le registrazioni esistenti sul disco DVD+RW sono eliminate.</li> <li>Pulire il disco DVD+RW.</li> <li>Premere OPEN/CLOSE ▲ sull'apparecchio per aprire il cassetto.</li> <li>Inserire il disco DVD+RW nel vassoio, ma senza chiuderlo.</li> <li>Tenere premuto CLEAR fino alla chiusura del vassoio.</li> <li>→ II DVD+RW è riparato per nuove registrazioni.</li> </ul>                                                                                                    |

# Risoluzione dei problemi

| Problema                                                                                                    | Soluzione                                                                                                    |
|----------------------------------------------------------------------------------------------------|----------------------------------------------------------------------------------------------------|
| Assenza di audio                                                                                                    | <ul><li>Scollegare le cuffie.</li><li>Attivare la sorgente selezionata o selezionare un'altra sorgente.</li></ul>                                                                                                    |
| Assenza di immagine, è disponibile<br>solo l'audio                                                                         | <ul> <li>Impostare la TV al canale video corretto per la sorgente selezionata.</li> </ul>                                                                                                    |
| In una catena Scart: Problemi nella<br>visualizzazione/nell'ascolto della<br>corretta sorgente video                       | <ul> <li>Commutare qualsiasi altra apparecchiatura nella catena Scart a standby<br/>Se ciò non serve, commutare a standby anche l'apparecchiatura che si<br/>desidera visualizzare/ascoltare. Quindi accenderla nuovamente.</li> </ul>                                                                                                    |
| Scarsa qualità della riproduzione:<br>immagine e/o audio distorti                                                          | <ul> <li>Accertarsi che il televisore sia regolato correttamente.</li> <li>Accertarsi che il disco non sia sporco. Pulire il disco.</li> <li>Talvolta l'immagine potrebbe essere temporaneamente distorta. Questo non<br/>è un difetto del sistema di masterizzazione di DVD.</li> </ul>                                                                                   |
| L'immagine è distorta o in bianco e<br>nero durante la riproduzione                                                        | <ul> <li>Il sistema TV del disco inserito non corrisponde al sistema TV della TV (PAL/NTSC).</li> <li>Selezionare RGB + CVBS nel menu del sistema.Vedere Immagine → Uscita video a pagina 47.</li> </ul>                                                                                                    |
| Interferenza delle immagini e/o<br>dell'audio nella ricezione TV                                                           | <ul> <li>Controllare l'antenna.</li> <li>Modificare il sistema TV (vedere «Altre impostazioni del canale TV» a pagina 52).</li> </ul>                                                                                                    |
| Assenza di audio dai bassi                                                                                                 | <ul> <li>Collegare il subwoofer fornito.</li> </ul>                                                                                                    |
| Assenza di audio su uno degli<br>altoparlanti                                                                              | <ul> <li>Controllare che l'altoparlante sia correttamente collegato.</li> <li>Verificare che il cavo dell'altoparlante non sia danneggiato.</li> </ul>                                                                                                    |
| Assenza di audio sugli altoparlanti<br>centrale e/o posteriori                                                             | <ul> <li>Premere ripetutamente SURR per selezionare un altro effetto surround.</li> <li>Accertarsi di aver collegato tutti gli altoparlanti.</li> <li>Accertarsi di avere selezionato Sì per Centr. collegato, Post. collegato nel menu Installazione → Impostazione audio → Impostazione altoparlanti. Vedere « Impostazione degli altoparlanti » a pagina 55.</li> </ul> |
| Assenza di audio surround digitale<br>(Dolby Digital, DTS)<br>disponibile                                                  | <ul> <li>Controllare che il disco inserito o l'apparecchio selezionato supporti audio<br/>surround digitale.</li> <li>Controllare che l'apparecchio esterno selezionato sia collegato a IN DIGITAL<br/>o IN OPTICAL sul sistema di masterizzazione di DVD.</li> </ul>                                                                                                    |
| Nessun audio digitale<br>dall'apparecchiatura collegata<br>a IN DIGITAL o IN OPTICAL                                       | – Commutare a PCM l'uscita digitale dell'apparecchiatura collegata.                                                                                                    |
| Assenza di segnale audio all'uscita<br>digitale                                                                            | <ul> <li>Controllare la correttezza dell'impostazione dell'uscita digitale. Vedere<br/>« Impostazione dell'uscita digitale » a pagina 55.</li> </ul>                                                                                                    |
| Immagine distorta («artefatti») durante<br>la riproduzione di un DVD protetto da<br>copia e l'utilizzo di Progressive Scan | <ul> <li>Commutare il sistema di masterizzazione di DVD da Scansione progressiva<br/>a Interallacciata (vedere « Uscita Component video » a pagina 47) o<br/>utilizzare la connessione Scart.</li> </ul>                                                                                                    |

# Dati tecnici

Soggetti a modifiche senza preavviso.

#### Generalità

| Valore nominale dell'alimentazione ———                  | – 230V / 50 Hz |
|---------------------------------------------------------|----------------|
| Consumo di energia                                      |                |
| Attivo                                                  | ≥ 100 W        |
| Eco-Standby *                                           | < 5 W          |
| Standby normale *                                       | < 6 W          |
| Standby del timer di registrazione ———                  | < 20 W         |
| Dimensioni $(l \times h \times p)$ — 435 mm $\times$ 76 | mm x 355 mm    |
| Peso                                                    | ——— 5,8 kg     |

\* ... vedere a pagina 48.

### Amplificatore

| Potenza in uscita                            |               |
|----------------------------------------------|---------------|
| Modalità Stereo (1 kHz, 10% THD,             |               |
| carico di 3 $\Omega$ , 1 canale attivo) ———— | – 100 W RMS   |
| Modalità surround (carico di 4 $\Omega$ )    |               |
| Anteriori                                    | — 80 W RMS    |
| Centrale                                     | — 80 W RMS    |
| Surround                                     | — 80 W RMS    |
| Subwoofer (carico di 4 $\Omega$ ) ————       | — 80 W RMS    |
| Subwoofer (carico di 3 $\Omega$ ) ————       | – 100 W RMS   |
| Distorsione armonica totale                  | – ≤ 0,7%, 1 W |
| Rapporto segnale/rumore (non ponderato) -    | —— ≥ 95 dB    |
| (ponderato A)                                | — > 100 dBA   |
| Diafonia (1 kHz)                             | —— > 95 dB    |
|                                              |               |

### Sintonizzatore radio

| Gamma di modulazione                          | 5 MHz_108 Mbz                          |
|-----------------------------------------------|----------------------------------------|
| MW53                                          | 1 kHz-1602 kHz                         |
| DVD                                           |                                        |
| Diametro del disco ————                       | — 12 cm / 8 cm                         |
| DAC video                                     | 10 bits                                |
| Sistema del segnale ————                      | — PAL / NTSC                           |
| Formato video                                 | 4:3 / 16:9                             |
| Laser                                         |                                        |
| Tipo di laser                                 |                                        |
| DVD                                           | InGaAIP                                |
| CD                                            | —————————————————————————————————————— |
| Lunghezza d'onda                              | ,                                      |
|                                               | 660 nm                                 |
|                                               | 780 nm                                 |
| Potenza di uscita (all'uscita dall'obiettivo) | / 00 mm                                |
| Mastarizzaziona DVD+BVA                       | 20  m/M                                |
|                                               | 20 11100                               |
| Lettura DVD                                   |                                        |
| Lettura CD                                    | ——— 0,3 mW                             |
| Divergenza del fascio                         |                                        |
| DVD                                           | 82 gradi                               |
| CD                                            | 54 gradi                               |

#### Connessioni di ingresso

| AUDIO LIN 1, 2 analogica $$                                |
|------------------------------------------------------------|
| CAM 1 analogica (anteriore) $$                             |
| Digitale ottica — toslink                                  |
| Digitale coassiale — 75 $\Omega$ sec. IEC60958             |
| Scart EXT 1, 2                                             |
| Antenna TV — 75 $\Omega$                                   |
| Antenna FM — 75 $\Omega$                                   |
| Antenna MW — antenna ad anello                             |
| CAM 1 S-Video (anteriore) $$                               |
| CAM 1 video (CVBS, anteriore) $$                           |
| CAM 1 analogica (AUDIO, anteriore) — 2,2 V / 10 k $\Omega$ |
| CAM 2 digitale (DV IN, anteriore) – sec. IEEE 1394 MPEG2   |

#### Connessioni di uscita

Scart EXT 1, 2 Useita Component Video (Y P<sub>p</sub> P<sub>p</sub>)

| Uscita Component Video (Y F | <sup>2</sup> <sub>B</sub> P <sub>R</sub> ) |
|-----------------------------|--------------------------------------------|
| AUDIO OUT analogica —       | 2,2 V                                      |
| Digitale coassiale          | — 0,5 V / 75 $\Omega$ sec. IEC60958        |
| AntennaTV                   | 75 Ω                                       |
| Altoparlanti                | 3 Ω / 4 Ω                                  |
| Subwoofer                   | 3Ω/4Ω                                      |
| Cuffia                      |                                            |
|                             |                                            |

#### Altoparlanti

| Altoparlanti anteriori e posteriori                                         |
|-----------------------------------------------------------------------------|
| Sistema ————————————————————————————————————                                |
| Impedenza — 4 $\Omega$                                                      |
| Piloti degli altoparlanti $-3 \times 2$ " woofers, $1 \times 3/4$ " tweeter |
| Dimensioni (I x h x p) — 73 mm x 282 mm x 73 mm                             |
| Altoparlante centrale                                                       |
| Sistema ———— schermato a 2 vie, involucro chiuso                            |
| Impedenza — 4 $\Omega$                                                      |
| Piloti degli altoparlanti $-4 \times 2$ " woofers, $1 \times 3/4$ " tweeter |
| Dimensioni (I x h x p) — 435 mm x 73,5 mm x 65 mm                           |
| Subwoofer                                                                   |
| Sistema — Reflex bassi                                                      |
| Impedenza — 4 $\Omega$                                                      |
| Pilota dell'altoparlante 1 x 6 1/2" woofer                                  |
| Dimensioni (I x h x p) — 154 mm x 361 mm x 350 mm                           |

## ATTENZIONE

RADIAZIONE LASER VISIBILE E INVISIBILE QUANDO APERTO. EVITARE L'ESPOSIZIONE AL FASCIO.

Nota: Questa avvertenza si trova sul retro dell'apparecchio.

## Servizio di assistenza

#### PHILIPS AUSTRIA GMBH

Triesterstrasse 64 1101 Wien **AUSTRIA** Tel: 0810 00 12 03

PHILIPS CUSTOMER CARE CENTER Twee Stationsstraat 80 80 Rue des Deux Gares 1070 BRUSSEL/BRUXELLES **BELGIUM** (for BENELUX) Tel: 070-222 303

PHILIPS SERVICE V Mezihori 2 180 00 Prage **CZECH REPUBLIC** Phone: (02)-3309 330

PHILIPS KUNDECENTER Frederikskaj 6, DK-1780 København V **DENMARK** Tlf: 808 82 814

OY PHILIPS AB Sinikalliontie 3, 02630 Espo Helsinki **FINLAND** puh. (09) 6158 0250

SERVICE CONSOMMATEURS PHILIPS BP 0101 75622 Paris Cédex 13 FRANCE Phone: 0825-88 97 89

PHILIPS INFO CENTER Alexanderstraße 1 20099 Hamburg **GERMANY** Tel: 0180-535 6767

#### ΦΙΛΙΠΣ ΕΛΛΑΣ ΑΕΒΕ

25ΗΣ ΜΑΡΤΙΟΥ 15 177 78 ΤΑΥΡΟΣ ΑΘΗΝΑ Τηλ. 0 0800 312 212 80

PHILIPS MÁRKASZERVIZ Kinizsi U 30-36 Budapest 1119 **HUNGARY** Phone: (01)-382 1700

#### PHILIPS ELECTRONICS IRELAND LIMITED Consumer Information Centre

Newstead, Clonskeagh DUBLIN 14 Phone: 01-764 0292

PHILIPS CONSUMER ELETRONICS Servizio Consumatori Via Casati 26 20052 Monza - Milano ITALY Phone: 199 11 88 99

PHILIPS CONSUMENTENLIJN t.a.v. betreffende afdeling Postbus 102 5600 AC Eindhoven **NETHERLANDS** Phone: 0900-8406

PHILIPS NORGE AS Sandstuveien 70, PO Box 1, Manglerud N-0612 Oslo **NORWAY** Tlf.: 22 748 250

PHILIPS PORTUGUESA, S.A. Consumer Information Centre Rua Dr. António Loureiro Borge, nr. 5 Arquiparque, Miraflores P-2795 L-A-VEHLA **PORTUGAL** Phone: 2 1416 3033

## www.philips.com/support

PHILIPS POLSKA AL. Jerozolimskie 195B 02-222 Warszawa **POLSKA** Tel.: (022)-571-0-571

PHILIPS REPRESENTATION OFFICE UI. Usacheva 35a 119048 MOSCOW **RUSSIA** Phone: 095-937 9300

PHILIPS Iberia, S.A. C/Martinez Villergas, 49 28027 MADRID **SPAIN** Phone: 902-113 384

PHILIPS INFO CENTER Fegistrasse 5 8957 Spreitenbach **SUISSE** Tel.: 0844-800 544

PHILIPS KUNDTJÄNST Kollbygatan 7, Akalla, 16485 Stockholm **SWEDEN** Phone: 08-5985 2250

#### TURK PHILIPS TICARET A.S.

Yukari Dudullu Organize Sanayi Bolgesi 2., Cadde No: 22 81260 Umraniye/Istanbul Phone: 0800 261 33 02

PHILIPS CE, The Philips Centre, 420 - 430 London Road, Croydon, Surrey CR9 3QR **UNITED KINGDOM** Phone: 0870-900-9070 Meet Philips at the Internet http://www.philips.com

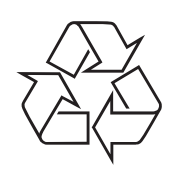

LX7500R

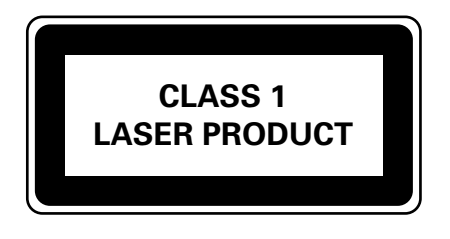

3103 605 2226.5

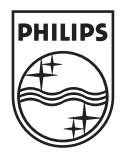

## LX7500R

# Guida rapida all'utilizzo

## Accessori forniti

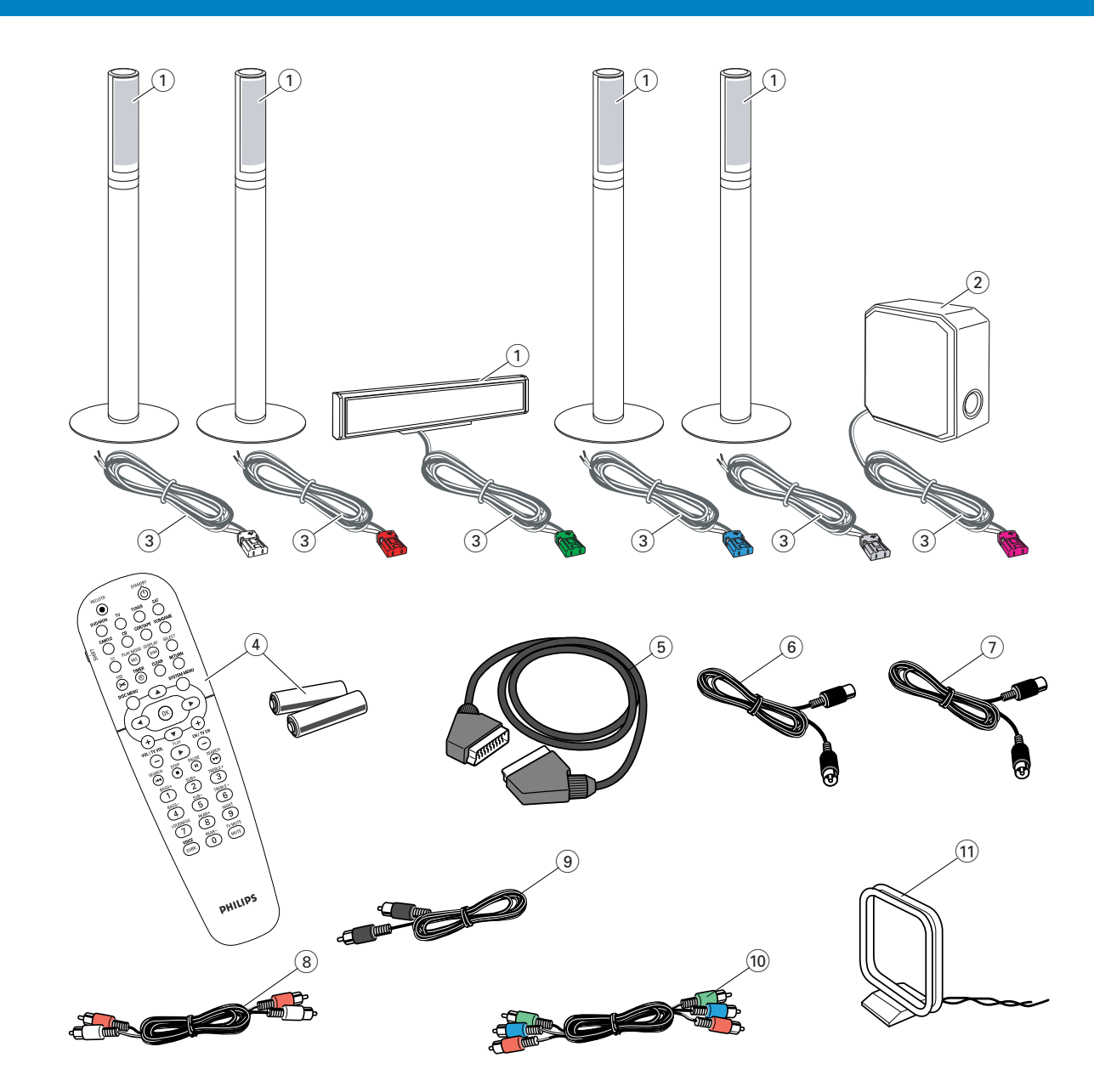

Il sistema di masterizzazione di DVD è fornito con

- 2 altoparlanti anteriori, 1 centrale e 2 posteriori (vedere a pagina 2)
- (2) 1 subwoofer
- (3) 6 cavi per altoparlanti
- (4) 1 telecomando con 2 batterie AA
- (5) 1 cavo SCART

- (6) 1 cavo per antenna TV
- 1 cavo per antenna FM
- (8) 1 cavo audio a fascia (spine rossa e bianca)
- (9) 1 cavo audio digitale (spine nere)
- 1 cavo Component Video (spine rossa, verde e blu)
- 1 1 antenna ad anello MW

## Dischi per la registrazione

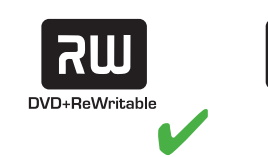

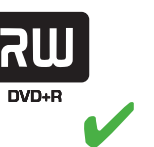

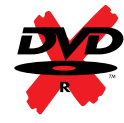

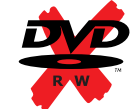

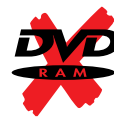

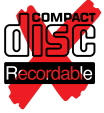

# Guida rapida all'utilizzo

## LX7500R

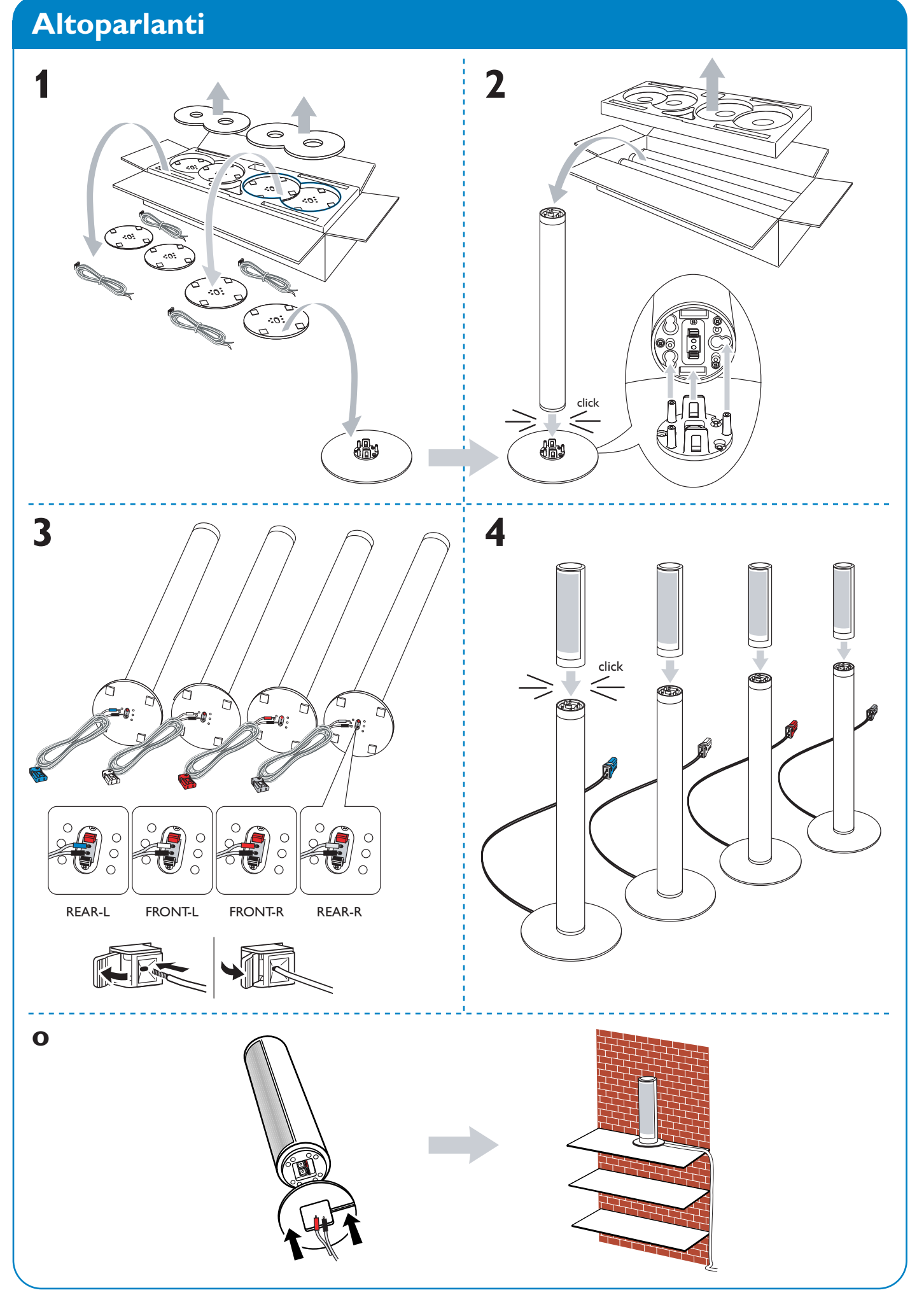

# Altoparlanti

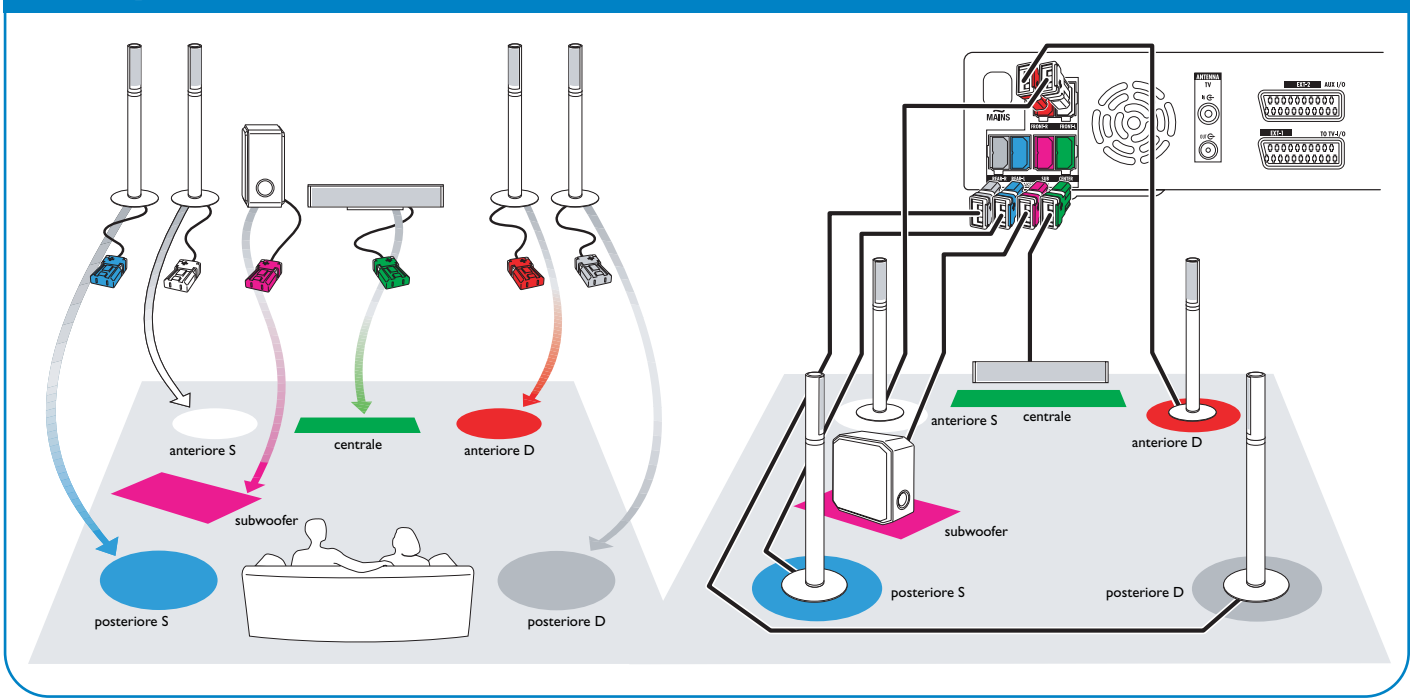

## **Collegamenti** → Manuale dell'utente: vedere alle pagine 12–16

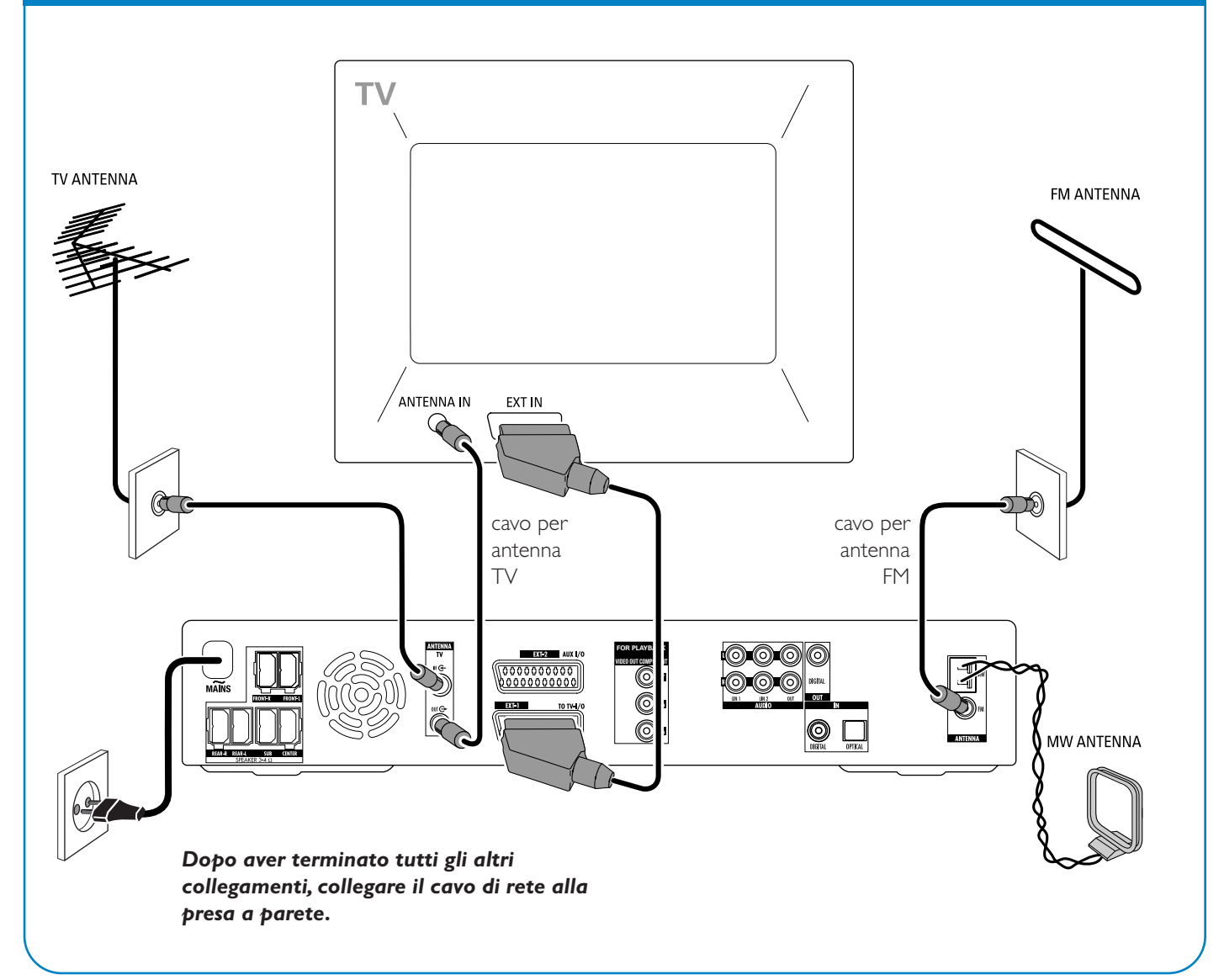

## LX7500R

# Guida rapida all'utilizzo

## Installazione iniziale

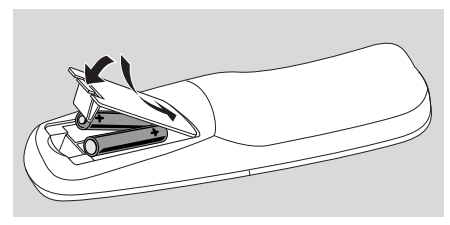

1 Inserire le batterie nel telecomando.

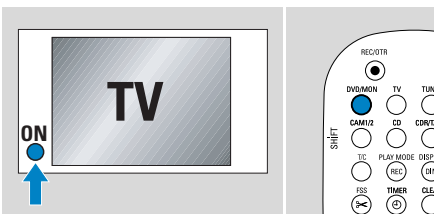

- 2 Accendere il TV.
- Premere DVD/MON per accendere il sistema di masterizzazione di DVD.
   I5 TV DN? viene visualizzato sul sistema di masterizzazione di DVD.

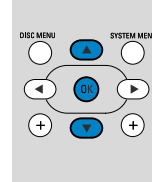

- Lingua menu
   Lingua menu
   Lingua menu
   Lingua menu
   Lingua menu
   Lingua menu
   Lingua menu
   Logish
   Español
   Français
   Italiano
   Deutsch
   OK per continuare
- 4 Premere ▼, ▲ per selezionare la lingua nella quale i messaggi di visualizzazione dovranno apparire sullo schermo del TV. Successivamente, premere OK.

Se il menu precedente non appare, impostare il TV al corretto canale audio/video per il sistema di masterizzazione di DVD. Tali canali possono essere denominati AUX o AUXILIARY IN, AUDIO/VIDEO o A/V IN, EXT1, EXT2 o EXTERNAL IN, ecc.; sono spesso vicini al canale 00.

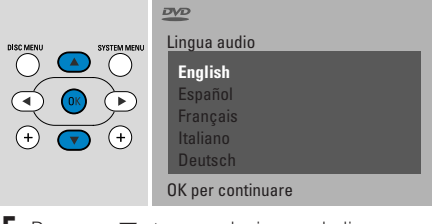

5 Premere ▼, ▲ per selezionare la lingua in cui un DVD dovrà essere riprodotto preferibilmente. Successivamente, premere OK.

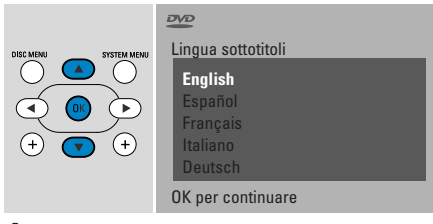

6 Premere ▼, ▲ per selezionare la lingua in cui i sottotitoli dovranno essere visualizzati preferibilmente. Successivamente, premere OK.

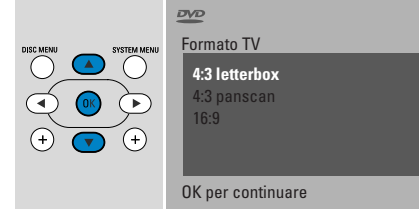

7 Premere ▼, ▲ per selezionare il formato dello schermo. Questa impostazione ha effetto solo sui DVD che supportano formati di schermo differenti. Successivamente, premere OK.

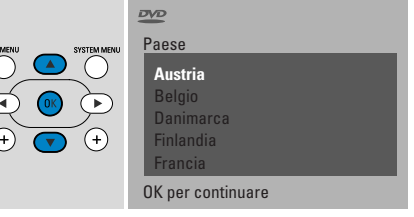

8 Premere ▼, ▲ per selezionare il Paese in cui il sistema di masterizzazione di DVD è utilizzato. Successivamente, premere OK.

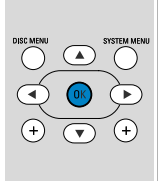

uuando antenna è collegata - premete OK

> Per continuare Premere OK

9 Accertarsi che l'antenna del TV o il sistema TV via cavo siano collegati al sistema di masterizzazione di DVD. Successivamente, premere OK.

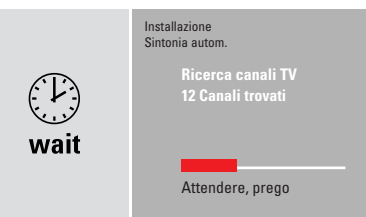

→ Il sistema di masterizzazione di DVD ricerca i canali TV disponibili. Questa operazione può richiedere diversi minuti.

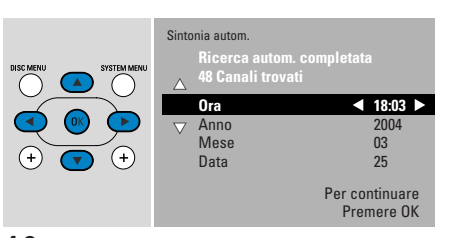

 Controllare l'ora e la data. Se necessario, utilizzare ▼, ▲, ◄, ► per impostare correttamente l'ora/la data.
 Successivamente, premere OK.

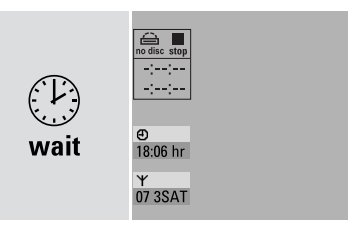

→ Lo schermo del TV diventa nero per circa 1/2 minuto. Successivamente appare la schermata DVD.

Il sistema di masterizzazione di DVD è pronto per l'uso.

## **Riproduzione di un disco**

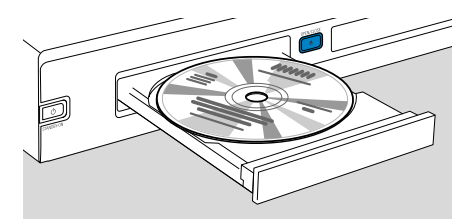

- 1 Premere e tenere premuto DVD/MON per 1 secondo.
- 2 Premere OPEN/CLOSE ▲ sull'apparecchio per aprire il vassoio.
- **3** Inserire un disco (col lato stampato rivolto verso l'alto) nel vassoio.
- 4 Premere OPEN/CLOSE ▲ sull'apparecchio per chiudere il vassoio.

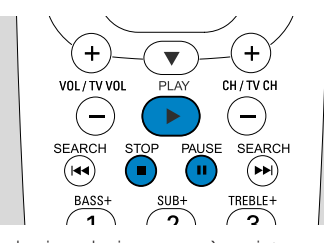

- 5 Se la riproduzione non è avviata automaticamente, premere PLAY ▶ per avviare la riproduzione.
- O Per interrompere la riproduzione premere PAUSE II.
- O Per riprendere la riproduzione premere PLAY ►.
  6 Per arrestare la riproduzione premere
  - STOP .

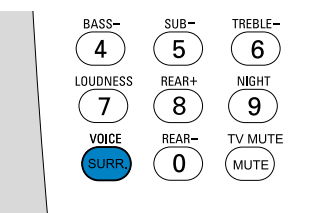

 Per selezionare una delle modalità surround disponibili, premere ripetutamente SURR. La modalità selezionata è visualizzata sul sistema di masterizzazione di DVD.

## Riproduzione di una stazione radio

Accertarsi che l'antenna radio FM sia collegata al sistema di masterizzazione di DVD.

Quando si preme TUNER per la prima volta, il sistema di masterizzazione di DVD ricerca automaticamente le stazioni radio. La ricerca richiede un paio di minuti.

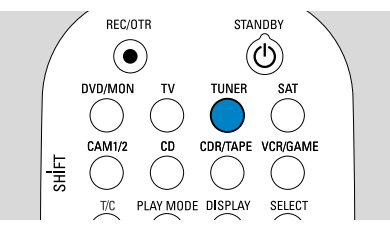

 Premere e tenere premuto TUNER per 1 secondo per selezionare il sintonizzatore radio.

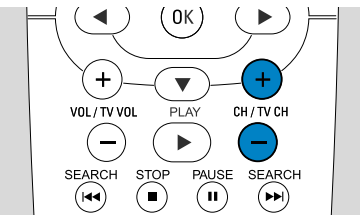

2 Premere ripetutamente CH+ o CHper passare ad una stazione radio preimpostata.

Oppure utilizzare 0–9 per immettere il numero di una stazione radio preimpostata. Per immettere un numero preimpostato con due cifre, premere 0–9 due volte entro 2 secondi.

## Selezione di una sorgente

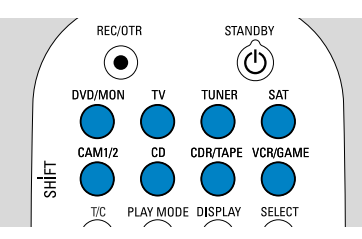

Con i « pulsanti sorgente » si seleziona ciò che si desidera riprodurre e cosa registrare.

Premere e tenere premuto un pulsante sorgente per 1 secondo per selezionare una sorgente. **DVD** seleziona il disco inserito nel sistema di masterizzazione di DVD (DVD, DVD+RW, DVD+R, CD Video, CD Super Video, CD Audio, CD MP3). La riproduzione inizia automaticamente, oppure una schermata di menu/informazioni appare sullo schermo del TV.

**MON** («Monitor») mostra i canali TV memorizzati nel sistema di masterizzazione di DVD. Premere CH+ o CH- per selezionare il canale TV che si desidera registrare.

**TV** riproduce l'audio dell'apparecchio televisivo sugli altoparlanti del sistema di masterizzazione di DVD.

#### SAT, CAM1/2, CD, CDR/TAPE, VCR/GAME selezionano

l'apparecchiatura collegata (ricevitore satellitare, lettore di CD o simile).

#### Con SAT, CAM1/2,VCR/GAME

selezionare l'apparecchiatura video da cui si desidera registrare. Ad esempio, per registrare un programma satellitare, selezionare prima SAT, quindi premere REC/OTR.

# Guida rapida all'utilizzo

## LX7500R

## Registrazione di un programma TV

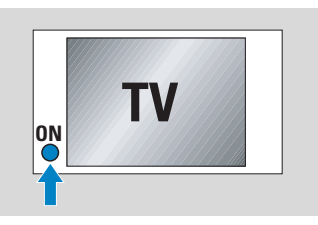

 Accendere il televisore. Se necessario, impostare il televisore al corretto canale audio/video per il sistema di masterizzazione di DVD.Tali canali possono essere denominati AUX o AUXILIARY IN, AUDIO/VIDEO o A/V IN, EXT1, EXT2 o EXTERNAL IN, ecc.; sono spesso vicini al canale 00.

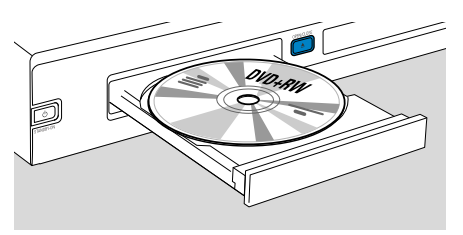

2 Inserire nel vassoio un disco DVD+RW o DVD+R su cui si desidera eseguire la registrazione.

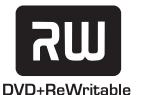

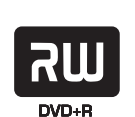

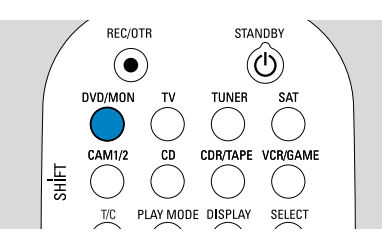

**3** Premere DVD/MON per visualizzare il canale TV attualmente selezionato nel sistema di masterizzazione di DVD.

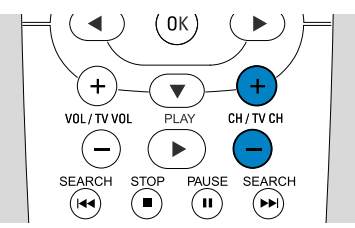

**4** Premere CH+ o CH– per selezionare il canale TV (numero del programma) che si desidera registrare.

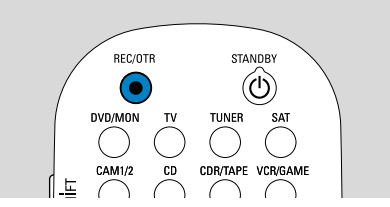

- **5** Tenere premuto REC/OTR fino a quando SAFE REED sia visualizzato sul sistema di masterizzazione di DVD.
  - → La registrazione inizia alla fine di tutte le registrazioni esistenti.

Nota per DVD+RW: Se si preme brevemente REC/OTR, la registrazione inizia alla posizione in cui si è arrestata la riproduzione. È possibile che le registrazioni precedenti siano sovrascritte.

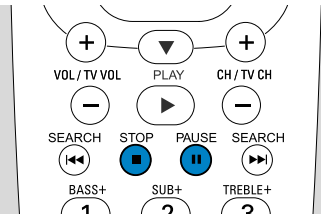

- O Per interrompere la registrazione premere PAUSE II.
- O Per riprendere la registrazione premere nuovamente PAUSE **II**.
- 6 Premere STOP per arrestare la registrazione.

## Selezione di una modalità di registrazione

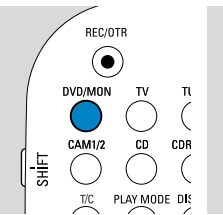

La modalità di registrazione determina la qualità delle immagini di una registrazione e il tempo massimo disponibile per la registrazione su un disco.

VOL/TV VO

1

BASS-

►

2

SUB-

- 1 Premere e tenere premuto DVD/MON per 1 secondo.
- 2 Premere STOP per arrestare la riproduzione o la registrazione.

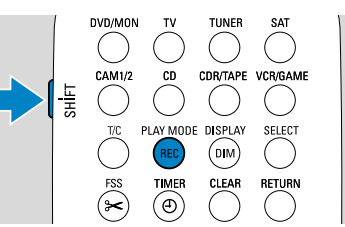

3 Mentre si preme e si tiene premuto SHIFT, premere ripetutamente REC / PLAY MODE per selezionare la modalità di registrazione.

| modal | ità qualità       | tempo di<br>registrazione |
|-------|-------------------|---------------------------|
| M1    | migliore di DVD   | 1 ora                     |
| M2    | DVD               | 2 ore                     |
| M2×   | migliore di S-VHS | 2½ ore                    |
| M3    | S-VHS             | 3 ore                     |
| M4    | migliore di VHS   | 4 ore                     |
| M6    | VHS               | 6 ore                     |
| M8    | VHS (longplay)    | 8 ore                     |

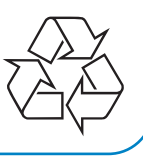